# UM11812 NXP GUI for FS26 Automotive PMIC Family Rev. 2 – 22 March 2023

**User manual** 

#### **Document information**

| Information | Content                                                                                                    |
|-------------|----------------------------------------------------------------------------------------------------|
| Keywords    | NXP GUI automotive SBC families, FS2600 automotive SBC, fail-safe system, low power, ASIL D, SMPS, LDO                                                                                                    |
| Abstract    | This user guide describes the use of the NXP GUI for Automotive PMIC family in development using the FS2600 Automotive PMIC family, referred to hereafter as FS26. This document is intended for engineers involved in evaluation, design, implementation, and validation using the FS26 Fail-safe system basis chip with multiple SMPS and LDO. |

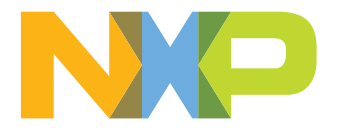

# 1 Introduction

This user guide describes the use of the NXP GUI for Automotive PMIC Family in development using the FS2600 Automotive PMIC family, referred to hereafter as FS26. This document is intended for engineers involved in evaluation, design, implementation, and validation using the FS26 Fail-safe system basis chip with multiple SMPS and LDO.

The scope of this document is to provide the user with information to evaluate the FS26 Fail-safe system basis chip with multiple SMPS and LDO. This document covers connecting the hardware, installing the software and tools, configuring the environment, and using the evaluation boards.

The NXP GUI for Automotive PMIC Families enables development on the FS26 family of devices. This GUI allows the user to play with registers, try OTP configurations, and burn the part.

| NP NXP GUI (                  | PR ) Kit Selection - 7.1.0      |                 |            | Х      |
|-------------------------------|---------------------------------|-----------------|------------|--------|
| Select the kit                | on board device(s), target MC   | U and USB inter | face       |        |
| Kit and Devic                 | es                              |                 |            |        |
| <ul> <li>KITVR5510</li> </ul> |                                 |                 |            | *      |
| VR5510                        | D                               | 6.0.0           | 08/12/2021 |        |
| ▼ KITPF502x                   |                                 |                 |            |        |
| PF5020                        | )                               | 6.0.0           | 08/12/2021 |        |
| PF5023                        | 3                               | 6.0.0           | 08/12/2021 |        |
| PF5024                        | 4                               | 6.0.0           | 08/12/2021 |        |
| ▼ KITPF7100                   |                                 |                 |            |        |
| PF7100                        | )                               | 6.0.0           | 08/12/2021 |        |
| ✓ KITFS26                     |                                 |                 |            |        |
| FS26                          |                                 | 7.0.0           | 08/12/2022 |        |
| ▼ KITFS5600                   |                                 |                 |            |        |
| FS5600                        | )                               | 6.0.0           | 08/12/2021 | -      |
| A kit for NXP PM              | IC evaluation                   |                 |            |        |
|                               |                                 |                 |            | =      |
| Advanced Se                   | ettings                         |                 |            |        |
| Feature Set                   | SPI                             |                 |            |        |
| Target MCU                    | FRDM-KL25Z                      |                 |            |        |
| USB Interface                 | usb-hid                         |                 |            |        |
| Use this cont                 | figuration and Donot ask again! |                 |            |        |
|                               |                                 |                 | OK Cance   | 1      |
|                               |                                 |                 | aaa-(      | 050352 |
| igure 1. NXP GUI for FS26 Aut | omotive PMIC family             |                 |            |        |

# 2 Finding resources and information on the NXP website

NXP Semiconductors provides online resources for this GUI and its supported devices on http://www.nxp.com.

The information page for NXP GUI for Automotive PMIC Families is at <u>http://www.nxp.com/NXP GUI for</u> <u>Automotive PMIC Families</u>. The information page provides overview information, documentation, downloads, and development tools.

## 2.1 Collaborate in the NXP community

The NXP community is for sharing ideas and tips, asking and answering technical questions, and receiving input on just about any embedded design topic.

The NXP community is at <u>http://community.nxp.com</u>.

# 3 FS2600: safety system basis chip with low power for ASIL D / ASIL B

### 3.1 General description

Devices in the FS26 automotive safety System Basis Chip (SBC) family are designed to support entry and midrange safety microcontrollers, like those in the S32K3 series. FS26 devices have multiple power supplies and the flexibility to work with other microcontrollers targeting automotive electrification. Possible FS26 applications include power train, chassis, safety, and low-end gateway technology.

This family of devices consists of several versions that are pin to pin and software compatible. These versions support a wide range of applications with automotive safety integrity levels (ASIL) B or D, offering choices in number of output rails, output voltage settings, operating frequencies, power up sequencing, and integrated system level features.

The FS26 features multiple switch mode regulators and low dropout (LDO) voltage regulators to supply the microcontroller, sensors, peripheral ICs, and communication interfaces. It offers a high-precision reference voltage supply for the system, and for two independent tracking regulators. The FS26 also offers various functionalities for system control and diagnostics, including an analog multiplexer, general-purpose inputs/ outputs (GPIOs), and selectable wake-up events from I/O, long duration timer (LDT), or serial-peripheral interface (SPI) communication.

The FS26 is developed in compliance with the ISO2 6262 standard, and includes enhanced safety features with multiple fail-safe outputs. It uses the latest on-demand latent fault monitoring, and can be part of a safety-oriented system partitioning scheme covering both ASIL B and ASIL D safety integrity levels.

## 3.2 Features and benefits

### 3.2.1 Operating range

- 40 V DC maximum input voltage
- Supports operating voltage range down to battery 3.2 V with VBST
- · Supports operating voltage range down to battery 6 V without VBST
- Low Power OFF mode with 30 µA quiescent current
- Low Power Standby mode with 29 µA quiescent current with VPRE active
- LDO1 or LDO2 activation selectable via OTP configuration
- GPIO1 or GPIO2 activation selectable via SPI communication

### 3.2.2 Power supplies

- VPRE: synchronous buck converter with integrated FETs
  - Configurable output voltage and switching frequency
  - Output DC current capability up to 1.5 A
  - PFM mode for Low Power Standby mode operation
- VCORE: synchronous buck converter with integrated FETs
  - VCORE is dedicated for microcontroller core supply
  - Output DC current up to 0.8 A or 1.65 A (depending on part number)
- Output voltage range setting from 0.8 V to 3.35 V
- VBST: asynchronous boost controller with external low-side switch, diode, and current sense resistor
- VBST is configurable as front-end supply to withstand low-voltage cranking profiles or in back-end supply with configurable output voltage and scalable output DC current capability
- LDO1: LDO regulator for microcontroller I/O support with selectable output voltage between 3.3 V and 5.0 V and up to 400 mA current capability
- LDO2: LDO regulator for system peripheral support with selectable output voltage between 3.3 V and 5.0 V and up to 400 mA current capability
- VREF: High-precision reference voltage with 0.75 % accuracy for external ADC reference and internal tracking reference
- TRK1and TRK2: Voltage tracking regulators with selectable output voltage between VREF, LDO2, or internal LDO reference. Supports high-voltage protection for ECU off board operation. Each tracker has a current capability up to 150 mA

### 3.2.3 System support

- Two wake-up inputs with high-voltage support for system robustness
- Two programmable GPIOs with wake-up capability or HS/LS driver
- · Programmable LDT for system shutdown and wake-up control
- · Monitoring of system voltages (including battery voltage monitoring) through the analog multiplexer
- Selectable wake-up sources from: WAKE/GPIO pins, LDT or SPI activity
- · Device control via 32-bit SPI interface with cyclic redundancy checks (CRC)

### 3.2.4 Compliancy

- Electromagnetic compatibility (EMC) optimization techniques for switching regulators, including spread spectrum, slew rate control, and manual frequency tuning
- Electromagnetic interference (EMI) robustness supporting various automotive EMI test standards

### 3.2.5 Functional safety

- Scalable portfolio from ASIL B to D
- Independent monitoring circuitry, dedicated interface for microcontroller monitoring, simple, or challenger Watchdog function
- Analog built-in self-test (ABIST) and logical built-in self-test (LBIST) at startup
- Analog built-in self-test (ABIST) on demand
- Safety outputs with latent fault detection mechanism (RSTB, FS0B, FS1B)

### 3.2.6 Configuration and enablement

- LQFP48 pins with exposed pad for optimized thermal management
- Permanent device customization via one time programmable (OTP) fuse memory
- · OTP emulation mode for hardware development and evaluation
- Debug mode for software development, MCU programming, and debugging

UM11812

# 4 Getting ready

Working with the FS26 requires the kit contents, additional hardware, and a Windows PC workstation with installed software.

### 4.1 Development board and accessories

The development boards (with accessories) are available on the NXP website. Three different boards are available:

- Programming socket board: KITFS26SKTEVM
   Available on https://www.nxp.com/KITFS26SKTEVM
- Automotive evaluation board: KITFS26AEEVM
- Available on https://www.nxp.com/KITFS26AEEVM

### 4.2 Additional hardware

In addition to the development board, the following hardware is necessary or beneficial when working with this kit.

• Power supply with a range of 8.0 V to 40 V and a current limit set initially to 1.0 A.

## 4.3 Windows PC workstation

The software requires a Windows PC workstation. Meeting these minimum specifications produces great results when working with this evaluation board.

• USB-enabled computer with Windows 7 or Windows 10

### 4.4 Software

The software must be installed before working with the NXP GUI and the evaluation boards. All listed software is available on the NXP GUI information page at <a href="http://www.nxp.com/NXP GUI for Automotive PMIC Families">http://www.nxp.com/NXP GUI for Automotive PMIC Families</a> or from our 'Secure Files' portal at <a href="https://www.nxp.com/mynxp/secure-files">https://www.nxp.com/NXP GUI for Automotive PMIC Families</a> or

## 4.5 Configuring the hardware for startup

The development board setup must be completed before using the NXP GUI. This setup is described in the "Configuring the hardware for startup" section in the dedicated user manual available for each board kit:

- Programming socket board: KITFS26SKTEVM
   Available on https://www.nxp.com/KITFS26SKTEVM
- Automotive evaluation board: KITFS26AEEVM
  - Available on <a href="https://www.nxp.com/KITFS26AEEVM">https://www.nxp.com/KITFS26AEEVM</a>

# 5 Installing and configuring software and tools

The programming/evaluation boards are always delivered with the GUI firmware already flashed. If the MCU firmware is already flashed, this section can be ignored. If it is specified that the firmware must be updated, or if it is malfunctioning, follow these instructions.

## 5.1 Flashing or updating the GUI firmware

### 5.1.1 Flashing the Freedom board firmware on Windows 7/10

If BOOTLOADER is already loaded in the FRDM Board, steps 1 and 2 are not required. Start from step 3.

1. Disable the Storage Service and Windows Search: Run Services, double-click, and stop them as shown in Figure 2.

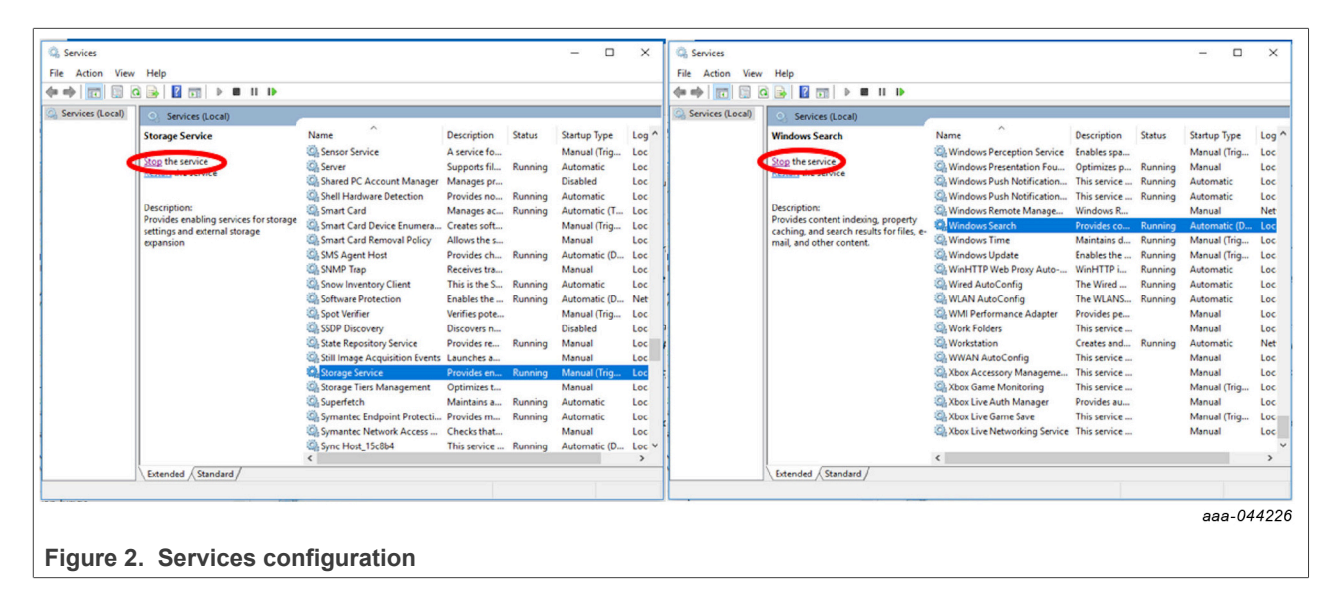

- 2. Press the RST button and connect the USB cable to the SDA port on the Freedom Board.
  - A new BOOTLOADER device appears on the left pane of the File Explorer.
- 3. Drag and drop the file "MSD-DEBUG-FRDM-KL25Z\_Pemicro\_v118.SDA" to the BOOTLOADER drive. Ensure there is enough time for the firmware to be saved in the BOOTLOADER.
- Disconnect the USB cable, then reconnect it to the SDA port.
  - This time WITHOUT pressing the RST button, the FRDM\_KL25Z device appears on the left pane of the File Explorer as pictured in Figure 3.

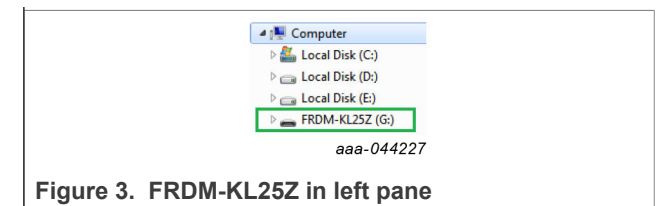

 Locate the file "nxp-gui-fw-frdmkl25z-usb\_hid-device\_version.bin" from the package. Drag and drop this file into the FRDM\_KL25Z device.

Ensure that there is enough time for the firmware to be saved.

6. The Freedom board firmware is successfully loaded. Disconnect the USB-cable and reconnect it to the KL25Z USB port.

# 5.2 Installing the NXP GUI software package

To install the FS2600 NXP GUI, download or obtain the NXP GUI package, unzip an open 1-NXP\_GUI\_Setup folder:

|                                | Name                | Status  | Date modified     | Туре          | Size       |
|--------------------------------|---------------------|---------|-------------------|---------------|------------|
|                                | 0 - Documentation   | $\odot$ | 6/8/2020 10:57 AM | File folder   |            |
|                                | - 1 - NXP_GUI_Setup | C       | 6/8/2020 5:26 PM  | File folder   |            |
|                                | 2 - KL25Z_FW        | $\odot$ | 6/4/2020 1:42 PM  | File folder   |            |
|                                | LICENSE.txt         | $\odot$ | 6/4/2020 11:14 AM | Text Document | 3 KB       |
|                                |                     |         |                   |               | aaa-044228 |
| Figure 4. NXP_GUI_Setup folder |                     |         |                   |               |            |

Then double-click on the NXP\_GUI\_version-Setup.exe and follow the instructions.

|    | Name                              | Status | Date modified    | Туре        | Size       |
|----|-----------------------------------|--------|------------------|-------------|------------|
|    | NXP_GUI-7.1.0-Setup               | g      | 13/12/2022 10:19 | Application | 161 346 KB |
| Fi | gure 5. NXP_GUI_version_Setup.exe |        |                  |             |            |

To install the application on a Windows PC, proceed with the following pop-up windows:

| NXP_GUI 7.1.0 Setup | - D X Welcome to NXP_GUI 7.1.0 Setup                                                                                                    | Ucense Agreement Please review the license terms before installing NXP_GUI 7.1.0. |
|---------------------|----------------------------------------------------------------------------------------------------|-----------------------------------------------------------------------------------|
|                     | Setup will guide you through the installation of NNP_GUI<br>7.1.0.<br>It is recommended that you close all other applications<br>before starting Setup. This will make it possible to update<br>relevant system files without having to reboot your<br>computer.<br>Click Next to continue. | Press Page Down to see the rest of the agreement.                                 |
|                     | Next > Cancel                                                                                                    | Autoric Install System V3.05                                                      |

# **NXP Semiconductors**

# UM11812

### NXP GUI for FS26 Automotive PMIC Family

| Choose Components<br>Choose which features of NXP_GUI 7. 1.0 you want to install.                               | <b>()</b>          | Choose Install Location<br>Choose the folder in which to install NXP_GUI 7.1.0.                                            |                                                          |
|----------------------------------------------------------------------------------------------------|--------------------|----------------------------------------------------------------------------------------------------|----------------------------------------------------------|
| Check the components you want to install and uncheck the components you don't winstall. Click Next to continue. | ant to             | Setup will install NDP_GUI 7.1.0 in the following folder. T<br>Browse and select another folder. Click Install to start th | o install in a different folder, dick<br>e installation. |
| Select components to install:  ChanSection Position Position Position over a componen see its description       | use<br>It ko<br>n. | Destination Folder                                                                                                    | Browse                                                   |
| Space required: 377.7 MB                                                                                        |                    | Space required: 377.7 MB<br>Space available: 252.5 GB                                                                      |                                                          |
| Julisoft Install System v3.05                                                                                   | Cancel             | Nullsoft Install System v3.05                                                                                              | ck Install Cancel                                        |

Figure 7. NXP GUI setup configuration

Select the following options before completing the installation of the setup:

- Run NXP\_GUI
- Show Readme

| ⑦ NXP_GUI 7.1.0 Setup              | - 🗆 X                                              |
|------------------------------------|----------------------------------------------------|
|                                    | Completing NXP_GUI 7.1.0 Setup                     |
|                                    | NXP_GUI 7.1.0 has been installed on your computer. |
|                                    | Click Finish to dose Setup.                        |
|                                    | Sun NXP_GUI 7.1.0                                  |
|                                    | ⊴ Show Readme                                      |
|                                    | < <u>B</u> ack <u>Einish</u> Cancel                |
|                                    | aaa-050228                                         |
| Figure 8. NXP GUI setup completion |                                                    |

#### Select Finish to complete the installation.

When the installation is finished, find the application by searching for *NXPGUI* in the Windows search bar. Click to launch.

### NXP GUI for FS26 Automotive PMIC Family

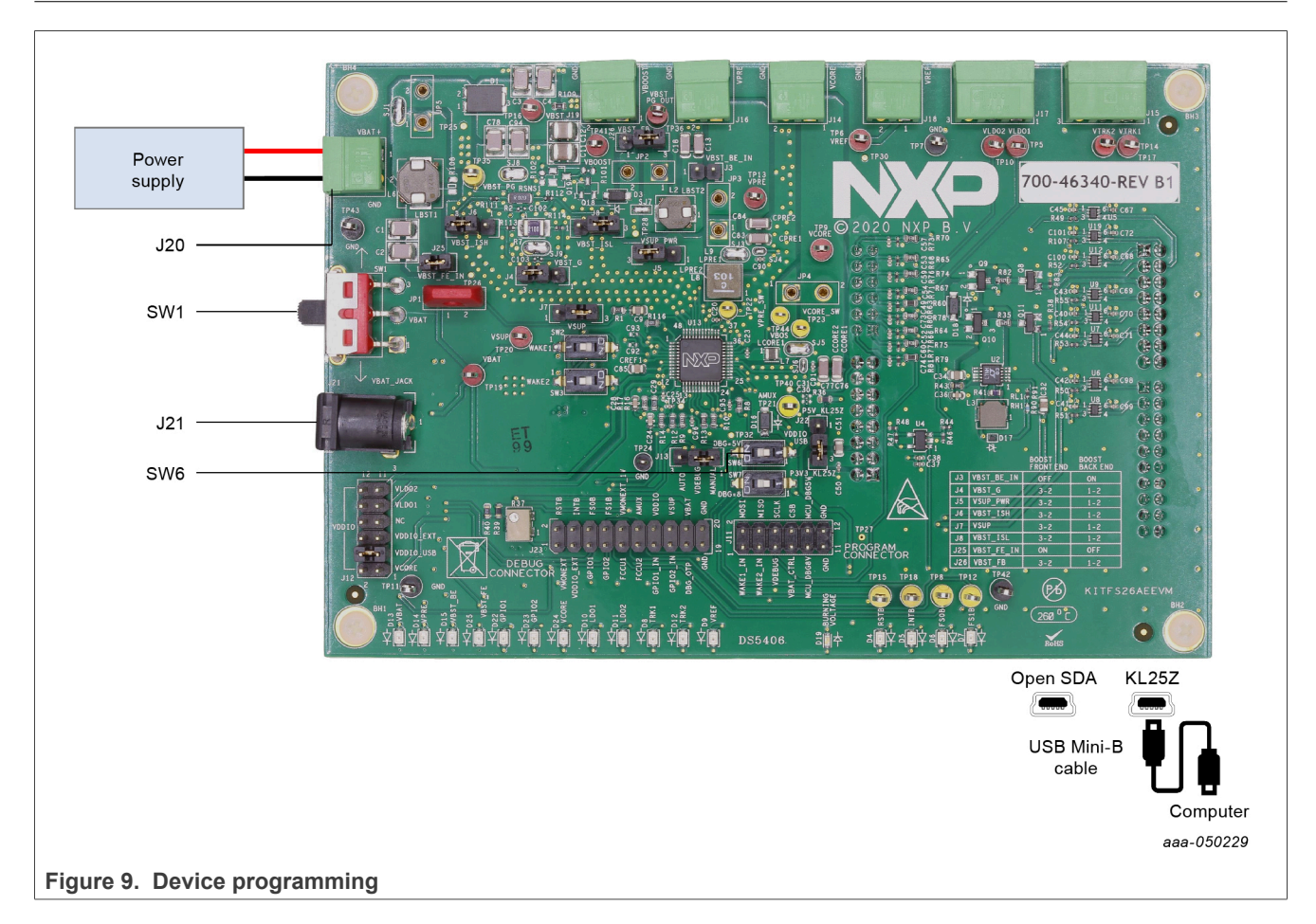

#### Configuring the hardware 6

To configure the hardware and workstation, complete the following procedure:

1. With SW1 in the middle position, set the DC power supply to 12 V and the current limit to 1.0 A. Attach the DC power supply positive and negative outputs to KITFS26AEEVM VBAT Phoenix connector (J20), or connect the 12 V power supply to VBAT Jack (J2).

| Table 1. VBAT Phoenix connector (J20) |             |                              |  |  |  |
|---------------------------------------|-------------|------------------------------|--|--|--|
| Schematic label                       | Signal name | Description                  |  |  |  |
| J20-1                                 | VBAT        | Battery voltage supply input |  |  |  |
| J20-2                                 | GND         | Ground                       |  |  |  |

# 

| Table 2. VBAT three position connector (S | W1) |
|-------------------------------------------|-----|
|-------------------------------------------|-----|

| Schematic label            | Signal name  | Description                         |
|----------------------------|--------------|-------------------------------------|
| SW1pin 2-3                 | VBAT Phoenix | Board supplied by Phoenix connector |
| SW1pin 2 (middle position) | VBAT         | Board not supplied                  |
| SW1pin 2-1                 | VBAT jack    | Board supplied by jack connector    |

2. Connect the Windows PC USB port to the KL25Z USB side of the Freedom board included in the kit, using the provided USB 2.0 cable.

- 3. Turn on SW6 to apply  $V_{DBG}$  to the DEBUG pin or SW7 to apply  $V_{OTP}$ .
- 4. Turn on the power supply.
- 5. Close SW1.

**Note:** At this step, the product is either in Debug mode, and all regulators are turned OFF, or in OTP emulation mode. In the latter, the user can then power up with a preloaded OTP configuration or manually configure the mirror registers before powering up (the power up is effective as soon as SW7 is turned off).

# 7 Using the FS2600 NXP GUI

To follow the steps in this section, ensure the board is connected using the appropriate hardware configuration (see the board user information in UM11503 and UM11504).

Always use the latest version of the NXP GUI.

### 7.1 Establishing the connection between the NXP GUI and the hardware

The device manager allows the connection of the FS26 development board with the NXP GUI.

Before plugging the KL25Z USB port USB to the computer, the MCU is in a "NOT DETECTED" state.

MCU: FRDM-KL25Z State: NOT DETECTED Protocol: SPI Firmware: Device Mode: user-mode

aaa-050262

aaa-050263

Figure 10. MCU state is NOT DETECTED

After plugging in the USB, the MCU state changes to "DISCONNECTED". If the state does not change, press the RST button on the Freedom board.

MCU: FRDM-KL25Z State: DISCONNECTED Protocol: SPI Firmware: Device Mode: user-mode

Figure 11. MCU state is DISCONNECTED

In this state, the communication with the MCU can be started.

MCU: FRDM-KL25Z State: CONNECTED Protocol: SPI Firmware: 0.15 Device Mode: user-mode aaa-050264

Figure 12. MCU state is CONNECTED

The MCU state changes to "CONNECTED" and the firmware version is displayed.

To start the communication with the FS2600, click the **Start** button.

| FS26 Start Device ID: FS26    | Apply test mode Polling SPI Freq (KHz): 6000 * |
|-------------------------------|------------------------------------------------|
|                               | aaa-046877                                     |
| Figure 13. Click Start button |                                                |

When the communication has started successfully, the FS2600 switches to Green.

|                       | FS26 Stop Device ID: FS26 | Apply test mode Polling SPI Freq (KHz): 6000 |  |
|-----------------------|---------------------------|----------------------------------------------|--|
|                       |                           | aaa-046878                                   |  |
| Figure 14. FS26 is no | w green                   |                                              |  |

When the device starts with the DEBUG pin voltage at  $V_{OTP}$  (on the EVBs: SW7 ON, DBG jumper populated, OTP mode led ON), the state machine stops at the M/FS\_STATES: 4-Debug entry state.

The current mode can be read at the bottom of the GUI window and is automatically refreshed when transitioning to another state. Also, it is possible to manually refresh when clicking the current status button.

|                         | FS_STATES : 4-Debug entry |  |
|-------------------------|---------------------------|--|
|                         | aaa-046879                |  |
| Figure 15. Current mode |                           |  |

The user can click **Apply test mode** to send Main and Fail-safe test mode entry keys. If test mode is entered correctly, button changes to **Exit test mode**.

|                           | File View Export NXP Help |                        |
|---------------------------|---------------------------|------------------------|
|                           | FS26 Stop Device ID: FS26 | Exit test mode Polling |
|                           | the state dama            |                        |
|                           |                           | aaa-046880             |
| Figure 16. Button changes | to Exit test mode         |                        |

When test mode is entered, options requiring test mode are enabled, such as Mirrors and device programming.

Click **Polling** to do a continuous check of test mode entry.

If the device versioning bits are already programmed with an existing part number, the NXP GUI decodes and displays the assigned Device ID. The following example displays FS2633D.

|                          | File View E | Export NXP | Help                                        |
|--------------------------|-------------|------------|---------------------------------------------|
|                          | FS2633      | Stop       | Device ID: FS2633D V Exit test mode Polling |
|                          |             | a Window   | a9 00                                       |
|                          |             |            | aaa-05017                                   |
| Figure 17. Device ID dis | play        |            |                                             |

# 7.2 Starting the FS2600 NXP GUI

When the kit is ready and the NXP GUI is installed, click to launch the kit from the Windows search bar.

| NR NXP GUI ( PR                                             | ) Kit Selection - 7.1.0     |                 |            | ×    |
|-------------------------------------------------------------|-----------------------------|-----------------|------------|------|
| Select the kit,on                                           | board device(s), target MC  | U and USB inter | face       |      |
| Kit and Devices                                             |                             |                 |            |      |
| ▼ KITVR5510                                                 |                             |                 |            | -    |
| VR5510                                                      |                             | 6.0.0           | 08/12/2021 |      |
| ▼ KITPF502x                                                 |                             |                 |            |      |
| PF5020                                                      |                             | 6.0.0           | 08/12/2021 |      |
| PF5023                                                      |                             | 6.0.0           | 08/12/2021 |      |
| PF5024                                                      |                             | 6.0.0           | 08/12/2021 |      |
| ▼ KITPF7100                                                 |                             |                 |            |      |
| PF7100                                                      |                             | 6.0.0           | 08/12/2021 |      |
| ✓ KITFS26                                                   |                             |                 |            |      |
| FS26                                                        |                             | 7.0.0           | 08/12/2022 |      |
| ▼ KITFS5600                                                 |                             |                 |            |      |
| FS5600                                                      |                             | 6.0.0           | 08/12/2021 |      |
| <ul> <li>KITES8600</li> <li>A kit for NVP PMIC 4</li> </ul> | evaluation                  |                 |            | •    |
| A NETOT WAP PIPEC C                                         | Evaluation                  |                 |            | _    |
| Advanced Settin                                             | ngs                         |                 |            |      |
| Feature Set SP                                              | Ы                           |                 |            |      |
| Target MCU FR                                               | RDM-KL25Z                   |                 |            |      |
| USB Interface us                                            | sb-hid                      |                 |            |      |
| Use this configur                                           | ration and Donot ask again! |                 |            |      |
|                                                             |                             |                 | OK Cance   |      |
|                                                             |                             |                 | aaa-05     | 0230 |
| on window                                                   |                             |                 |            |      |

### NXP GUI for FS26 Automotive PMIC Family

| FS26 Stop Device ID: FS26 - A                    | pply test mode Poling SPI Freq (Kil                          | z): 6000 -         |                    |                   |                    |                    |                        |               | NE          |
|--------------------------------------------------|--------------------------------------------------------------|--------------------|--------------------|-------------------|--------------------|--------------------|------------------------|---------------|-------------|
| Log Window     Biter Messages     There Messages | B R Replace Map 9 HttT Safety 9 FS Config O Registers ≦ AMIX |                    |                    |                   |                    |                    |                        |               |             |
|                                                  | Safety                                                       | M_DEVICEID (0x00)  | Read 0x010         |                   |                    |                    |                        |               |             |
|                                                  | Write_INIT_Safety                                            | FULL_LAYER_REV[2]  | FULL_LAYER_REV[1]  | FULL_LAYER_REV[0] | METAL LAYER_REV[2] | METAL LAYER REV[1] | METAL_LAYER_REV[0]     | FAM_ID[3]     | FAM_ID[2]   |
|                                                  |                                                              | FAM_ID[1]          | FAM_ID[0]          | DEV_ID[5]         | DEV_ID[4]          | DEV_ID[3]          | DEV_ID[2]              | DEV_ID[1]     | DEV_ID[0]   |
|                                                  |                                                              | M_PROGID (0x01)    | Read 0x0000        |                   |                    |                    |                        |               |             |
|                                                  |                                                              | PROG_IDH[7]        | PROG_IDH[6]        | PROG_IDH[5]       | PROG_IDH[4]        | PROG_IDH[3]        | PROG_IDH[2]            | PROG_IDH[1]   | PROG_IDH[0] |
| 0                                                |                                                              | PROG_IDL[7]        | PROG_IDL[6]        | PROG_IDL[5]       | PROG_IDL[4]        | PROG_IDL[3]        | PROG_IDL[2]            | PROG_IDL[1]   | PROG_IDL[0] |
| ACCESS (LINE)                                    |                                                              | M_STATUS (0x02)    | Read 0x0000        |                   |                    |                    |                        |               |             |
| 007955                                           |                                                              | TWARN_S            | VDBG_VOLT_S        | VBST_ACTIVE_S     | VBSTFB_UV_S        | WK2_S              | WK1_S                  | GPIO2_S       | GPIO1_5     |
| Window log                                       |                                                              | VREF_S             | VBST_S             | vp Ta             | ab content         | TRK1_S             | CORE_S                 | LDO2_S        | LDO1_S      |
|                                                  |                                                              | M_TSD_FLG (0x03)   | Read 0x0000        | Write 02          | .0000              |                    |                        |               |             |
| <b>↑</b>                                         |                                                              | TWARN_I            | RESERVED           | RESERVED          | RESERVED           | RESERVED           | RESERVED               | RESERVED      | RESERVED    |
|                                                  |                                                              | RESERVED           | GPIO1TSD_I         | VPRETSD_I         | TRK2TSD_I          | TRK1TSD_I          | CORETSD_I              | LDO2TSD_I     | LDO1TSD_I   |
| pa a                                             |                                                              | M_TSD_MSK (0x04)   | Read 0x0000        | ) Write 0         | ×0000              |                    |                        |               |             |
| CCeS                                             |                                                              | TWARN_M            | RESERVED           | RESERVED          | RESERVED           | RESERVED           | RESERVED               | RESERVED      | RESERVED    |
| ola                                              |                                                              | RESERVED           | GPIO1TSD_M         | VPRETSD_M         | TRK2TSD_M          | TRK1TSD_M          | CORETSD_M              | LD02TSD_M     | LDO1TSD_M   |
| Р                                                |                                                              | M_REG_FLG (0x05)   | Read 0x0000        | Write O           | :0000              |                    |                        |               |             |
|                                                  |                                                              | RESERVED           | RESERVED           | RESERVED          | RESERVED           | RESERVED           | RESERVE N              | licro and dev | vice status |
|                                                  |                                                              | Select Al M_DEVICE | ID (0x00) ~ (26) F | tead Write R      | ieset              |                    | type register norme of |               |             |

To avoid the kit selection window on every launch, check the "Use this configuration and do not ask again" box. The window shown in Figure 19 opens.

#### Figure 19. NXP GUI framework

The FS2600 GUI interface is now in use. It can be divided in several parts:

- Settings: Import or export files; configure framework
- Device Manager: Start communication with device; enter or exit test mode; SPI communication settings
- Tool Access Bar: Quick access to the FS2600 evaluation tools and features
- Window Log: Microcontroller and device communication events
- Tab Content: Content of each tool or tab there can be more tabs, boxes, or windows
- Micro and Device Status: Displays whether USB or device is connected or disconnected; displays Firmware and GUI version; displays the current state of the FS state machine click **Display** button to refresh

**Note:** The tool access bar shows the GUI tools in the sequence they must be used. The first step is to verify device POWER dissipation and then configure the OTP. When the power is verified and OTP is done, the device can be programmed or emulated with a SCRIPT. MIRROR registers can be read/modified to a configuration validation. To verify states and configure safety reactions, the Access tab allows manipulation of the registers.

### 7.2.1 Framework settings

The NXP GUI main menu has five GUI elements: File, View, Export, NXP, and Help.

|                               | NXP GUI ( PR ) - FS26<br>File View Export NXP Help |
|-------------------------------|----------------------------------------------------|
|                               | FS26 Start Device ID: FS26                         |
| Figure 20. Framework settings | aaa-030232                                         |

### 7.2.1.1 File

Load or save a configuration or exit the application. Load and save are only enabled when OTP tool tab is active.

| 1                       | 👥 NXP GUI ( PR ) - FS26   |
|-------------------------|---------------------------|
|                         | File View Export NXP Help |
|                         | Load                      |
| -                       | Save                      |
|                         | Use Default Configuration |
|                         | Exit                      |
|                         | aaa-050233                |
| Figure 21. File options |                           |

- Load: Loads an existing configuration file previously exported from OTP tool, to continue to modify it on the OTP tool. This file has a .cfg extension. It is identified as: FS26\_ProgIDASILlevel\_CONFIG.cfg. Example: FS26\_A0D\_CONFIG.cfg.
- Save: Saves the current configuration of the OTP tool as a .cfg file.
- Use default configuration: Loads default values into the OTP tool.
- Exit: Exits NXP GUI application.

### 7.2.1.2 View

This main menu has options related to the GUI display.

- Display
- Show
- Naming Conventions

**Display**: It consists of the Connection Tool Bar (enabled by default) option. To show or hide, go to **View**  $\rightarrow$  **Display** and then select **Connection Tool Bar**.

|                            | 👥 NXP GI  | JI ( PR ) - FS26   |   |                     |                |  |
|----------------------------|-----------|--------------------|---|---------------------|----------------|--|
|                            | File Viet | w Export NXP Help  |   |                     |                |  |
|                            | FG        | Display            |   | ✓ Connection Too    | l Bar          |  |
|                            |           | Show               | ∢ |                     |                |  |
|                            | 2         | Naming Conventions | € | witching Regulators | LDO Regulators |  |
|                            |           |                    |   |                     | aaa-050234     |  |
| Figure 22. Display options |           |                    |   |                     |                |  |

### NXP GUI for FS26 Automotive PMIC Family

| File Vi | ew Export NXP Help |                         |
|---------|--------------------|-------------------------|
| ES      | Display +          | Apply test mode Polling |
|         | Show >             | OTP Tool                |
| 2       | Naming Conventions | Registry Map            |
| OTP     |                    | 🔮 Script Editor         |
| James,  |                    | Mirror Editors          |
| LQ.     | FS26-E             | 👮 Interrupt Editor      |
| PROG    |                    | Device Programming      |
| <       |                    | 👮 IO Pins               |
| SCRIPT  | VBST               | Log Window              |
| Skall I |                    | aaa-05023               |

#### Show: This option can be used to access various sections of the GUI.

Figure 23. Show options

**Naming Conventions**: Select Friendly or Register name display for the OTP tool. This option is enabled only when the OTP tool is active.

| NP N                              | XP GUI ( PR ) - FS26   |                                                                                                    |
|-----------------------------------|------------------------|----------------------------------------------------------------------------------------------------|
| File                              | View Export NXP Help   |                                                                                                    |
| E                                 | Display 🕨 🕨            | <ul> <li>Apply test n</li> </ul>                                                                                                    |
|                                   | Show ▶                 | The second second secon |
|                                   | Naming Conventions 🔹 🕨 | Friendly                                                                                                    |
| OT                                | P                      | Register                                                                                                    |
|                                   |                        | aaa-050236                                                                                                    |
| Figure 04 Naming conventions anti |                        |                                                                                                    |

Figure 24. Naming conventions options

**Friendly**: Go to View  $\rightarrow$  Naming Conventions  $\rightarrow$  Friendly. This mode helps to view the the registers names as user-friendly names throughout the OTP tool.

|                              | System Confi | guration                       |     |         |
|------------------------------|--------------|--------------------------------|-----|---------|
| VSUP UV Threshold            | 4            | .8 V/4.3 V                     | *   | o       |
| Exit DFS On WAKE1 Event      | D            | FS Exit on Wake1 Event Enabled | *   | o       |
| Auto-retry Power Up From DFS | A            | uto-retry Enabled              | *   | o       |
| Auto-retry Mode              | U            | imited retry                   | *   | o       |
| Auto-retry Timer Limit       | 2            | 00 ms                          | *   | 0001    |
| Clock Frequency Selection 👔  | 1            | 8 MHz                          | *   | 10      |
| VBOS Input Selection         | F            | orce VBOS_IN = VSUP            |     | 01      |
|                              |              |                                | aaa | -050237 |

Figure 25. Friendly mode

**Register**: Go to View  $\rightarrow$  Naming Conventions  $\rightarrow$  Register. This mode helps to view the register names as the registers' technical names throughout the OTP Tool.

Example: VSUP UV threshold  $\rightarrow$  VSUP\_UVTH\_OTP

UM11812 User manual

### 7.2.1.3 Export

This option allows the user to export the current OTP from the OTP tool into different script formats.

- **OTP**: Exports OTP configuration into OTP script file for programming
- TBB: Exports OTP configuration into a TBB script file for emulation
- I-HEX: Exports to Intel Hex script file
- S-HEX: Exports to Simple Hex script file.

| NP N                         | IXP GUI ( PR ) - FS26 |               |  |
|------------------------------|-----------------------|---------------|--|
| File                         | View Export NXP       | Help          |  |
|                              | SZG OTP               | s26 TAnnly te |  |
|                              | ТВВ                   | Прру с        |  |
|                              | E HEX                 | S-HEX         |  |
| o                            | IP                    | I-HEX         |  |
|                              |                       | aaa-050238    |  |
| ure 26. KIT selection window |                       |               |  |

This option is enabled only in the OTP Tool, and remains disabled in other sections of the GUI.

# 7.3 OTP tab

The OTP tool allows the configuration of OTP registers and generates scripts for OTP emulation or OTP programming. These scripts program parameters that the main state machine and the fail-safe state machine control.

The OTP tool includes four tabs:

- System Configuration
- Switching and LDO Regulators
- Voltage Monitoring
- System Safety Configuration
- OTP ID

These five tabs are used to define the entire FS26 OTP configuration.

When the OTP configuration is defined, TBB/OTP scripts can be generated using the *Export* menu. Generate a TBB file for emulation and an OTP file for OTP programming.

It is possible to save a configuration to use or to modify it later. To export the OTP configuration, click **Save Config.** To import a configuration initially saved from the OTP tool or the Mirrors tab, click the **Import** button.

### 7.3.1 System Configuration tab

The system configuration tab has several sections:

- Block Diagram: This graphic shows the output voltage set for each supply rail (VBST, VPRE, VCORE ...).
- System Configuration: Clock frequency, VSUP undervoltage threshold, auto retry ...
- **Power-up Sequence**: This box is used to define the power sequence of the device if the configuration is modified, the Sequence Diagram is updated automatically.
- I/O Configuration: This last box is used to configure the four I/Os available on the FS2600 (GPIO1, GPIO2, WAKE1, and WAKE2).
- Sequence Diagram: This diagram reflects the power-up sequence of the FS2600 depending on the OTP configuration the power-up sequence timing may not be 100 % accurate.

### NXP GUI for FS26 Automotive PMIC Family

| Block Diagram         System Configuration         Power-up Sequence           F526-D         VKIDFS_DIS_OTP         4.8 V/4.3 V         0         SLOT_BVP_OTP         3.0 V           VBT         \$5.00 V         RETRY_DIS_OTP         Auto-retry Enabled         0         CORE_SLOT_OTP         Bypass Disabled + 000           VBT         \$3.70 V         RETRY_MODE_OTP         Imited retry         0         DOI         Sk0 0         000           VCORE         0.80 V         CLK_FREQ_OTP         18 MHz         10         DO2_3.3 V         Sk0 0         000           DD2         3.3 V         BOS_IN_OTP         Force VBOS_IN = VSUP         0         VKEF_SLOT_OTP         Sk0 0         000           VREF         VREF         111         GPI02_SLOT_OTP         Sk0 0         000                                                                                                    |
|----------------------------------------------------------------------------------------------------|
| FS26-D       VSUP_UVTH_OTP       4.8 V/4.3 V       0       SLOT_OTP       250 us       00         WK1DFS_DIS_OTP       DFS Ext on Wake1 Event Enabled       0       SLOT_BYP_OTP       Bypass Disabled       000         WK1DFS_DIS_OTP       Auto-retry Enabled       0       CORE_SLOT_OTP       Skot       000         WRTRY_DIS_OTP       Auto-retry Enabled       0       CORE_SLOT_OTP       Skot       000         WRTRY_MODE_OTP       Imted retry       0       DO1       Skot       000       DO2         J.3.70       CLK_FREQ_OTP       18 MHz       10       DO2       Skot       000       DO2       Skot       000         DD2       J.3.70       BOS_IN_OTP       Force VBOS_IN = VSUP       000       TRK1_SLOT_OTP       Skot       000         UD01       J.3.70       WREF       BOS_IN_OTP       Force VBOS_IN = VSUP       000       TRK2_SLOT_OTP       Skot       000         VREF       UD02       J.3.70       WREF       III       GPI01_SLOT_OTP       Skot       000         WREF       VREF       IIII       GPI02_SLOT_OTP       Force VBOS_IN = VSUP       01       Skot       000         VREF       IIII       GPI02_SLOT_OTP       Force VIII |
| <u>VR</u> F → 3.3 V                                                                                                    |

#### Figure 27 shows an OTP configuration example.

Figure 27. OTP System Configuration Tab, part 1 of 2: Block Diagram, System, and Power-up Sequence configurations

Figure 28 shows a voltage monitoring recap connection and the resulting power-up sequence diagram.

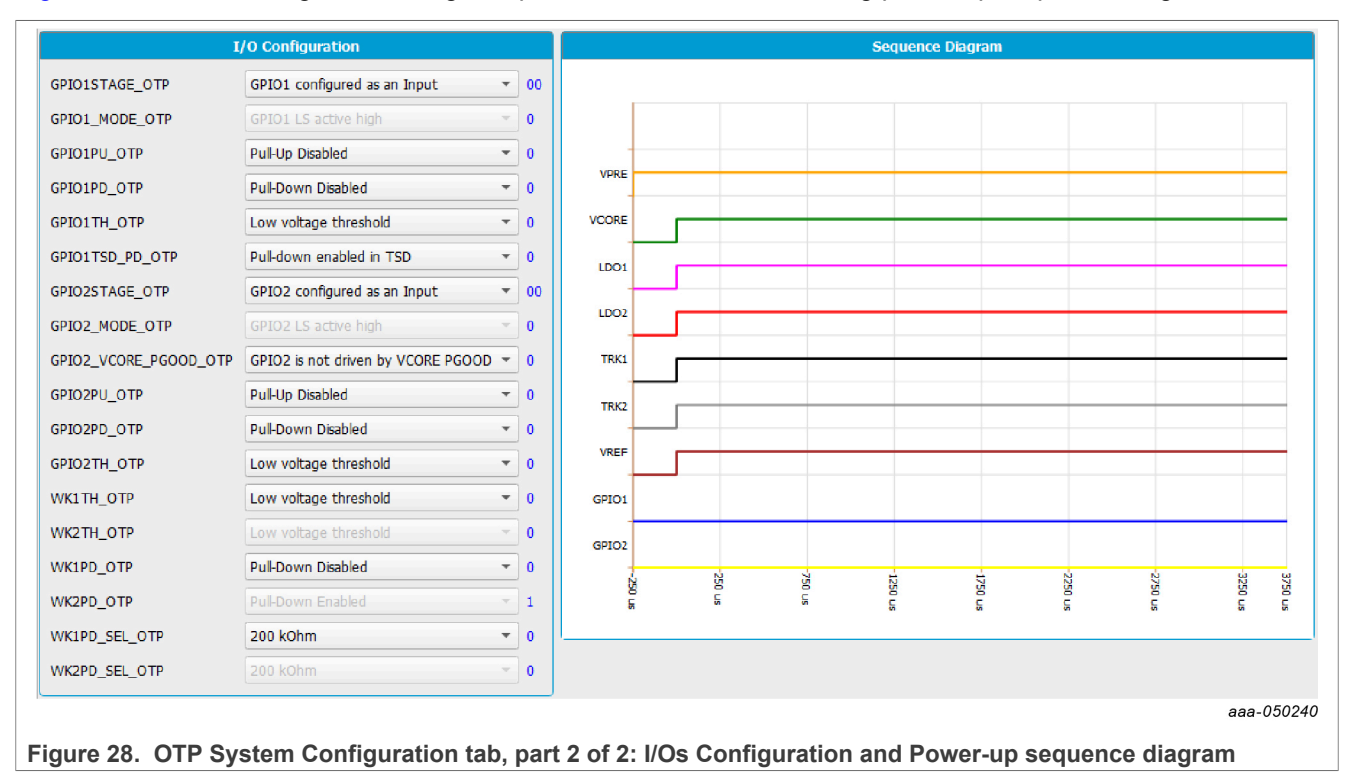

### 7.3.2 Switching Regulators tab

The Switching Regulators tab shown in Figure 29 has three sections:

- VPRE Configuration: Minimum ON and OFF time in PFM mode and the slope compensation are set and cannot be modified. Also, VPRE transition voltage when going to Standby mode (VPRE\_BOS\_OTP) is linked to VPRE output voltage in Standby mode (VPRE\_LP\_OTP). Other parameters can be chosen.
- VBST Configuration: VBST minimum ontime is already set. Other parameters can be chosen.
- VCORE Configuration: VCORE conduction mode is already set. Other parameters can be chosen.

| VPRE_OTP         3.70 V         001010         VBST_OTP         5.00 V         0.0000         VCORE_OTP         0.80 V         0.000000           VPRE_LP_OTP         3.70 V         001010         VBST_OTP         Font-end boost         0         CORE_CTRL_OTP         Valey mode control         0           VPRE_LP_DVS_OTP         22 mV/us         00         VBST_OV_OTP         Auto-enable mode         0         CORE_SS_OTP         2.5 mV/us         00           VPRE_OC_DGLT_OTP         0.66 A         000         VBST_LS_SR_OTP         PU = 2 0hm / PO = 1.7 0hm < 0         CORE_SS_OTP         1.4 A         0           VPRE_SS_OTP         269 us         0         VBST_LS_SR_OTP         200 ns         00         CORE_64_TP         0.0           VPRE_POWNLDLY_OTP         100 us         00         VBST_LS_SR_OTP         2.5 ms/ valey         0.0         CORE_64_GTP         0.0           VPRE_SS_OTP         269 us         00         VBST_LS_SR_OTP         200 ns         00         CORE_64_GTP         20 us         0.0           VPRE_POWNLDLY_OTP         100 us         VBX TO TO TO TO TO TO TO TO TO TO TO TO TO                                                                                                    |
|----------------------------------------------------------------------------------------------------|
| Image: Book_OPTP         3.70 V         001010         Vacade v         000         Vacade v         000         Construction         Construction |

#### Figure 29. OTP SMPS regulators Configuration tab

### 7.3.3 LDO Regulators tab

The LDO Regulators tab shown in Figure 30 has five sections:

- LDO1/LDO2 Configuration: Linear dropout regulators configuration
- VREF Configuration: High-precision voltage linear dropout regulator configuration
- TRK1/TRK2 Configuration: Voltage tracking regulators configuration

| System Configuration | Switching Regulators    |      | egulators Voltage N | Ionitoring System   | Safety Confi | guration OTP ID |            |                |                             | Import | Save Confi |
|----------------------|-------------------------|------|---------------------|---------------------|--------------|-----------------|------------|----------------|-----------------------------|--------|------------|
| LDO                  | 1 Configuration         |      | LD                  | 02 Configuration    |              | VREF Confi      | guration   | TR             | K1 Configuration            |        |            |
| VLDO1_OTP            | 3.3 V                   | • 0  | VLDO2_OTP           | 3.3 V               | · 0          | VREF_OTP        | 3.3 V 👻 0  | TRK1_SEL_OTP   | VREF • 00                   |        |            |
| VLDO1_LP_OTP         | 3.3 V                   | 0    | VLDO2_LP_OTP        | 3.3 V               | • 0          | VLDO_REF_OTP    | 1.2 V - 00 | TRK1TDFS_OTP   | TRK1 disabled only v 0      |        |            |
| LDO1_LP_EN_OTP       | LDO1 Disabled           | • •  | LDO2_LP_EN_OTP      | LDO2 Disabled       | • 0          |                 |            | TRK1TSD_PD_OTP | Pul-down enabled in TSD 💌 0 |        |            |
| LDO1TDFS_OTP         | LDO1 disabled only      | - o  | LDO2TDFS_OTP        | LDO2 disabled only  | • • 0        |                 |            |                |                             |        |            |
| LDO1TSD_PD_OTP       | Pul-down enabled in TSD | • •  | LDO2TSD_PD_OTP      | Pull-down enabled i | n TSD 💌 0    |                 |            |                |                             |        |            |
| TRE                  | 2 Configuration         |      |                     |                     |              |                 |            |                |                             |        |            |
| TRK2_SEL_OTP         | VREF                    | • 00 |                     |                     |              |                 |            |                |                             |        |            |
| TRK2TDFS_OTP         | TRK2 disabled only      | • 0  |                     |                     |              |                 |            |                |                             |        |            |
| TRK2TSD_PD_OTP       | Pul-down enabled in TSD | • 0  |                     |                     |              |                 |            |                |                             |        |            |
|                      |                         |      |                     |                     |              |                 |            |                |                             | a      | aa-05024   |

### Figure 30. OTP LDO Regulators Configuration tab

### 7.3.4 Voltage Monitoring tab

The Voltage Monitoring tab shown in Figure 31 has eight sections:

- VMONPRE/VMONCORE/VMONTRK1/VMONTRK2/VMONEXT Configuration: Defines OV/UV thresholds and deglitch timings for VPRE, VCORE, TRK1 and TRK2 regulators. The monitoring voltages are bound to the respective regulator voltage set in the Switching/LDO Regulators tab (except for VMONEXT).
- VMONLDO1/VMONLDO2/VMONREF Configuration: Defines OV/UV thresholds, normal or degraded UV (except for VREF), pin lift detection enablement and deglitch timings for LDO1, LDO2 and VREF regulators.

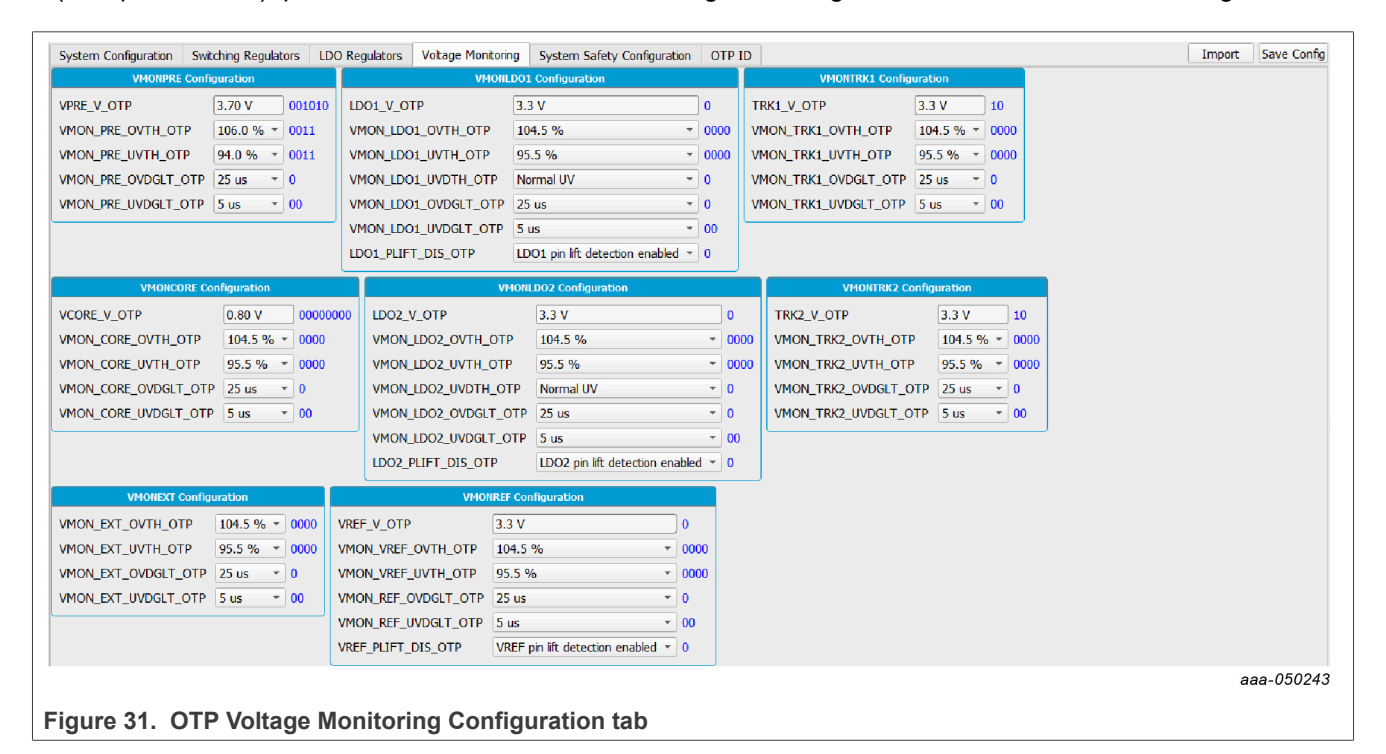

### 7.3.5 System Safety Configuration tab

The System Safety Configuration tab shown in Figure 32 has two sections:

- ABIST1 Configuration: Allows the user to enable or disable ABIST1 execution for each available kind of monitoring
- System Safety Configuration: DFS, FS1B behavior, Watchdog, LBIST, RSTB, ...

| System Configuration | Switching Regulators | LDO Regulator | s Voltage Monitoring | System S | afety Configuration   | OTP ID    |         |          |
|----------------------|----------------------|---------------|----------------------|----------|-----------------------|-----------|---------|----------|
| A                    | BIST1 Configuration  |               |                      | Sy       | ystem Safety Configur | ation     |         |          |
| ABIST1_VPRE_EN_OT    | ABIST                | 1 Enabled * 1 | FAULT_DFS_EN_OTP     |          | Go to DFS when FL     | T_ERR_CNT | = max * | 0        |
| ABIST1_VCORE_EN_O    | TP ABIST             | 1 Enabled 🔹 1 | FS1B_FS0B_EN_OTP     |          | Delayed Assertion E   | Enabled   | *       | 0        |
| ABIST1_LD01_EN_OT    | P ABIST              | 1 Enabled 🔹 1 | PRE_RSTB_DLY_EN_C    | ОТР      | 0 us                  |           | ٠       | 0        |
| ABIST1_LD02_EN_OT    | P ABIST              | 1 Enabled 🝷 1 | DIS85_DIS_OTP        |          | 8 Second Timer En     | abled     | -       | 0        |
| ABIST1_TRK1_EN_OT    | P ABIST              | 1 Enabled 🔹 1 | WD_DIS_OTP           |          | WD Timer Enable       |           | ٣       | 0        |
| ABIST1_TRK2_EN_OT    | P ABIST              | 1 Enabled 🔹 1 | LBIST_STDBY_OTP      |          | Always perform LB     | IST       | •       | 00000000 |
| ABIST1_VREF_EN_OT    | ABIST                | 1 Enabled 🔹 1 | MDFS_DIS_OTP/DFS_    | DIS_OTP  | Deep Fail Safe Avai   | iable     | *       | 0        |
| ABIST1_EXT_EN_OTP    | ABIST                | 1 Enabled * 1 |                      |          |                       |           |         |          |
|                      |                      |               | ,                    |          |                       |           |         |          |

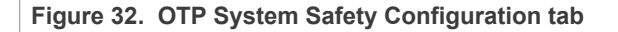

### 7.3.6 OTP ID tab

The OTP ID tab shown in Figure 33 has three sections:

- Program ID: Shows the OTP ID code
- FS Versioning Bits: DFS, FS1B behavior, Watchdog, LBIST, RSTB...

UM11812 User manual

• Versioning Bits: Allows the user to choose one of the generic part numbers from the dropdown list – this automatically updates the related OTP and VOTP configuration bits to match the selected part number (VCORE current capability, LDT, TRK2, FS1B, ABIST2, Watchdog, Fault recovery, FCCU, and LBIST)

|                         |                   |                      | ty configuration | OIPID                 | Import |
|-------------------------|-------------------|----------------------|------------------|-----------------------|--------|
| Program ID              | FS Ve             | ersioning Bits       |                  | Versioning OTP        |        |
| PROG_IDH_OTP A 00000000 | VMON_EXT_DIS_VOTP | VMON Enabled • 0     | DEVICE_NAME      | ESelect Part Number 0 |        |
| PROG_IDL_OTP 0 00000000 | FCCU_DIS_VOTP     | FCCU available 🔹 0   | <u> </u>         |                       |        |
|                         | ERRMON_DIS_VOTP   | ERRMON available 🔹 0 |                  |                       |        |
|                         |                   |                      |                  |                       | aaa-(  |

### Figure 33. OTP ID tab

## 7.4 Device programming

The Device Programming tab shown in <u>Figure 34</u> allows the user to burn the FS2600 OTP using a script initially generated by the OTP tool. In order to enable this window, the device must be in test mode.

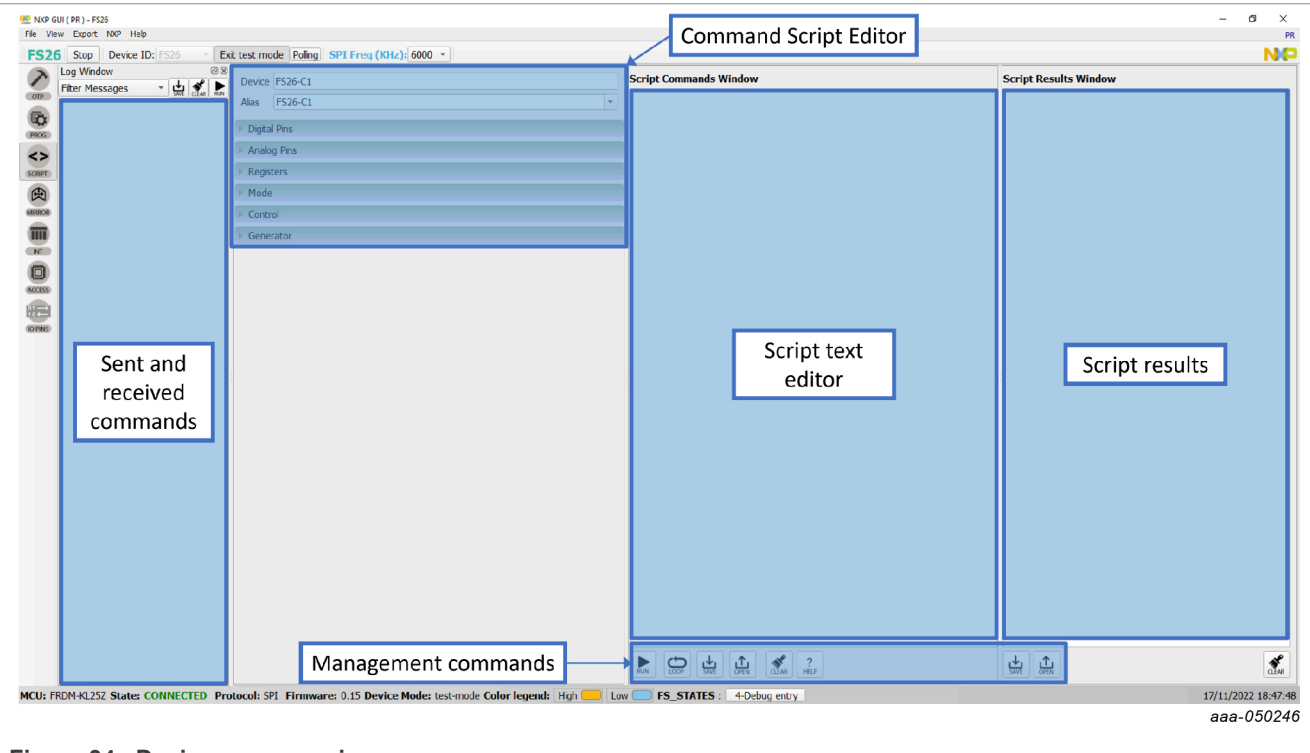

Figure 34. Device programming

To program an OTP configuration, the  $V_{OTP}$  voltage must be applied to the DEBUG pin. To do so, the user must turn on SW7 to apply 8.0 V to the FS26 DEBUG pin.

Click **Browse** to select an OTP script file, then click the **Program** button to run the script. If the DEBUG pin voltage is not set to  $V_{OTP}$ , a pop up appears to ask the user to turn on SW7, or it turns on automatically if jumper J13 is on Automatic mode J13 3-2.

If the required conditions are met (sectors are available), the programming process starts. Otherwise, the execution is canceled. To verify that the sectors are available, click **Read** from the Fuse Box Status window.

OTP is programmed into SECTBE2 of Main and Fail-safe. SECTBE1 and SECTBE0 are reserved for NXP users only.

Blue or '0': Available

All information provided in this document is subject to legal disclaimers.

UM11812

#### Yellow or '1': Not available

When programming is complete, a pop up appears to ask the user to turn off SW7 and SW6 (set DEBUG pin voltage to 0 V).

If the device was programmed correctly, the power-up sequence starts. Fuse box status can be read to check whether sectors are burned. In some conditions, a power up could be required.

### 7.5 Script tab

The registers and OTP emulation can be configured with the Script editor shown in <u>Figure 35</u>. The Script editor is useful for trying various OTP configurations in OTP Emulation mode.

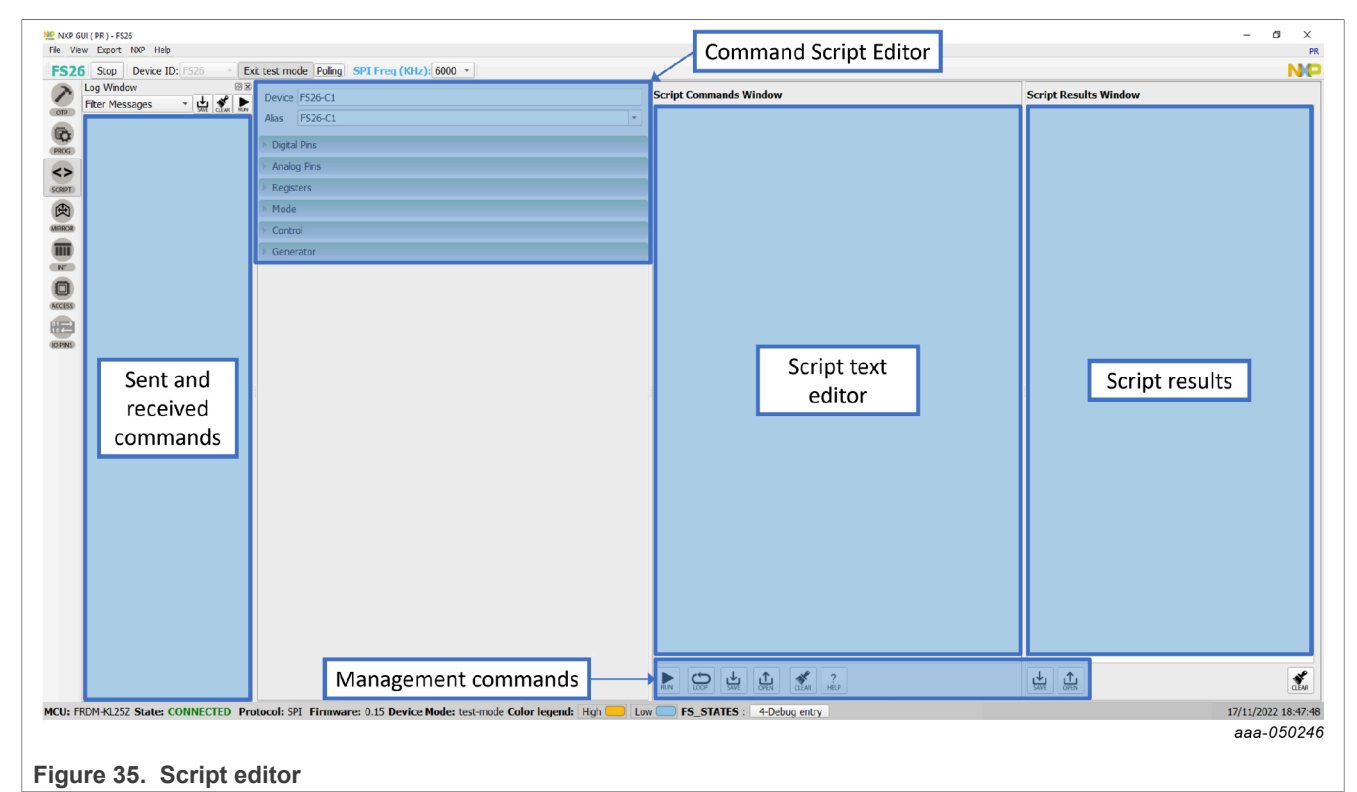

The main subareas of this panel are:

- Command Script Editor: Builds commands to be sent to the device.
- Script Text Editor: Sends a sequence of register configurations from a text file or from a command edited directly in this area.
- Script Results: Displays result status of each command sent to the device.
- Sent and Received Commands: Displays a summary of commands sent and received from the device.
- Management Commands: These commands are used for scripts.

### 7.5.1 Command script editor

Using the script editor, the user can execute any command either directly or from a file. It is also possible to save and modify a script. Using the brush symbol, it is possible to clean windows if necessary.

All commands must follow a specific syntax. The Help menu describes the commands available in the script editor and the syntax to be used.

# NXP GUI for FS26 Automotive PMIC Family

### Figure <u>36</u> shows an example of building a command from the panel.

| This help page describes o                                                                                                    | commands available in t                                                                                                    | he script editor and th                                                                                                    | neir format.                                                                                                    |                      |               |
|----------------------------------------------------------------------------------------------------|----------------------------------------------------------------------------------------------------|----------------------------------------------------------------------------------------------------|----------------------------------------------------------------------------------------------------|----------------------|---------------|
| List of commands<br>SET_REG : sets value of a<br>GET_REG : gets value of a<br>GET_REG : reads value<br>SET_DPIN : sets value of<br>GET_DPIN : gets value of<br>GET_MODE : sets device u<br>DELAY : introduce delay<br>PAUSE : to pause command<br>EXIT : to stop the execution<br>Command format<br>The following table describ                                                                                                    | e selected register,<br>a selected register,<br>of a selected digital pin,<br>f a selected digital pin,<br>f a selected digital pin,<br>f a selected analog pin,<br>mode. List of modes de<br>of certain mill seconds<br>nds execution until the<br>on of commands at any<br>bes command paramete                                                                                                    | Returned value is in r<br>pends on a device.<br>between two successi<br>prompt is closed.<br>r point of time.<br>rs. All paramaters are                                                                                                    | nV.<br>ive script commands.<br>mandatory.                                                                           |                      |               |
| Commands 1st p                                                                                                    | parameter                                                                                                    | 2nd parameter                                                                                                    | 3rd parameter                                                                                                    | 4th parameter        | 5th parameter |
| SET_REG Devic                                                                                                    | ce                                                                                                    | Reg. set                                                                                                    | Reg. name /<br>Reg. address                                                                                         | Reg. value           | -             |
| GET_REG Devic                                                                                                    | ce                                                                                                    | Reg. set                                                                                                    | Reg. name /<br>Reg. address                                                                                         | -                    | -             |
| SET_DPIN Devic                                                                                                    | ce                                                                                                    | Dig, pin value                                                                                                    | -                                                                                                    | -                    | -             |
| GET_DPIN Devic                                                                                                    | ce                                                                                                    | -                                                                                                    | -                                                                                                    | -                    | -             |
| GET_APIN Devic                                                                                                    | ce                                                                                                    | -                                                                                                    | -                                                                                                    | -                    | -             |
| DELAY numb                                                                                                    | ber of milli seconds                                                                                                    | -                                                                                                    | -                                                                                                    | -                    | -             |
| PAUSE -                                                                                                    |                                                                                                    | -                                                                                                    | -                                                                                                    | -                    | -             |
| EXIT -                                                                                                    |                                                                                                    | -                                                                                                    | -                                                                                                    | -                    | ÷             |
| Device: device name (alia<br>Reg. set: register set name<br>Reg. aname: register name<br>Reg. address: register name<br>Reg. address: register value<br>Pin name: name of digital<br>Dig. pin value: value of di<br>Message: a message to be<br>Mode: name of a device m<br>Script example<br>Note that name of registers<br>(/ Sets the 'M_FLAG' regist<br>SET_REG:FS26-00:functio<br>(/ Gets value of the 'M_FLU<br>GET_REG:FS26-00:functio<br>(/ Gets value of the 'FS0B<br>GET_DDIN:FS26-C0:FS0B<br>(/ Gets value of the 'FS0B<br>(/ Introduce delay of 300 i<br>DELAY:300<br>(/ to pause commands exe<br>PAUSE<br>(/ to STOP the execution of<br>EXIT | s used in application),<br>e, Register sets allows to<br>a sadefined in datashee<br>dicress in decimal or hexadeci<br>or analog pin as define<br>digital pin. Allowed strin<br>e displayed in a dialog-<br>node.<br>s, register sets, devices<br>ter in the 'functional' re-<br>conal:M_FLAG:0x00<br>AG' register in the 'func<br>onal:M_FLAG:0x00<br>AG' register in the 'func<br>onal:M_FLAG<br>_MCU<br>_ADC' analog pin.<br>X_ADC<br>milli seconds between to<br>acution until the prompt | b associate registers w<br>t.<br>decimal (with 0x prefix) for<br>addin device datasheet<br>gs are 'low' and 'high<br>It cannot contain ':' c<br>and pins depends on<br>gister set to value 0x0<br>tional' register set.<br>high).<br>wo successive script c<br>is closed<br>int of time | rhich have similar function.<br>fix) format.<br>'.<br>'haracter, which is used as delin<br>particular device.<br>0. | niter of parameters. |               |

#### Figure 36. Script Editor: Help window

### 7.5.2 Management commands

Some commands are used for formatting the scripts. Figure 37 shows the description of each button.

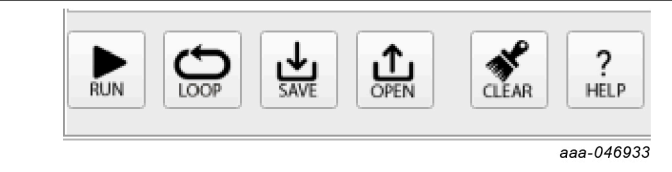

Figure 37. Script editor commands

- Run: Runs the script once.
- Loop: Runs the script continuously in a loop.
- Save: Save the script that is present in the script command window in text file.
- **Open**: Open a saved script from the desired location.
- Clear: Clears the script command window.
- Script Editor Help Window: Describes the commands available in the script editor and their formats.

### 7.5.3 Script editor

The script editor allows the user to create or send existing sequences to the device. The user can read/write individually to a register, to an I/O, or to an analog pin. The user can emulate an OTP configuration as well with this tab.

This tab can be accessed from Toolbar  $\rightarrow$  SCRIPT or View  $\rightarrow$  Show  $\rightarrow$  Script Editor.

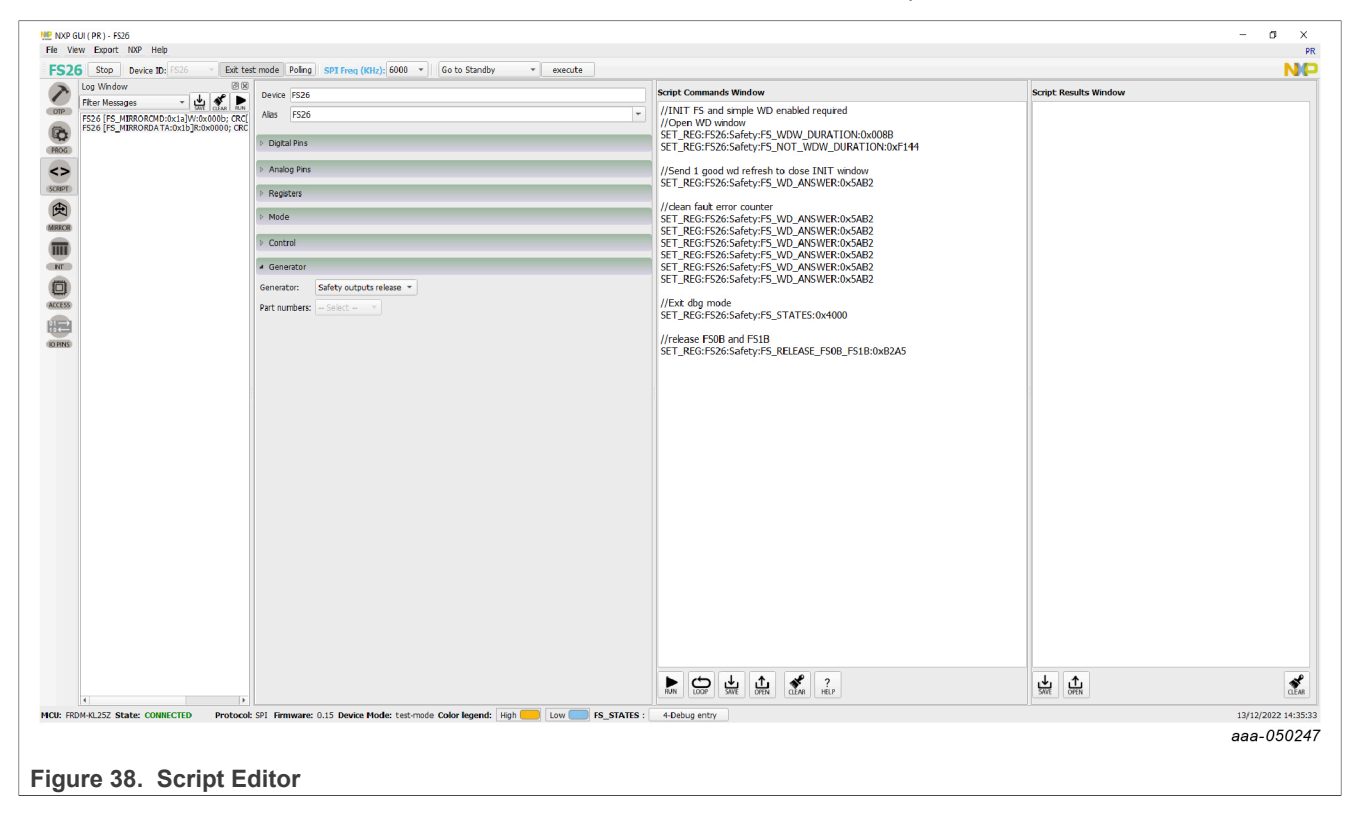

The script can be written by selecting and configuring the pins and registers that are available in the script commands section or by loading a previously exported .txt file.

| Device                      | FS26          |
|-----------------------------|---------------|
| Alias                       | FS26          |
| <ul> <li>Disital</li> </ul> | Dine          |
| v Digita                    | PIIIS         |
| Analo                       | g Pins        |
| ⊳ Regist                    | ers           |
| ⊳ Mode                      |               |
| Control                     | l             |
| ⊿ Gener                     | ator          |
| Generat                     | or: Select    |
| Part nur                    | nbers: Select |

Figure 39. Use script editor to access more commands

Click one type of command to access more options, until the command to build the sequence is found.

• Digital pins: Select the pin name, then pin value (HIGH or LOW). The command is automatically added to the script.

| Digital Pir | าร     |          |
|-------------|--------|----------|
| Pin Name:   | MCU_DB | G5V -    |
| Pin Value:  | HIGH   | -        |
|             | aa     | aa-04693 |

Figure 40. Digital Pins

• Analog pins: Select the pin name and then write the pin value. If the pin is read only, the pin value is not enabled and it gets added to script editor automatically.

| <ul> <li>Digital Pins</li> </ul> |    |
|----------------------------------|----|
| Pin Name: MCU_DBG5V -            | ]  |
| Pin Value: HIGH -                |    |
| aaa-04693                        | 36 |

Figure 41. Digital Pins

• Registers: Select the Operation (Read/Write).

- Read: Select the register group, then the register name. The register is added to script editor automatically.

NXP GUI for FS26 Automotive PMIC Family

| Registers                 |               |
|---------------------------|---------------|
| Operation:                | Read 👻        |
| Reg Group:                | functional 💌  |
| Reg Name/Addr:            | M_AMUX_CTRL - |
| Value:                    | 0x0000        |
| igure 42. Registers: Read |               |

• Write: Select the register group, then the register name. Write the value and click the enter key. The value must be written in HEX. Press the Enter key to add to the editor.

| Registers                   |               |
|-----------------------------|---------------|
| Operation:                  | Write 💌       |
| Reg Group:                  | fs_testmode 🔹 |
| Reg Name/Addr:              | Select 🔻      |
| Value:                      | 0x0000        |
| Figure 43. Registers: Write |               |

- Mode: Write command to exit or enter different device modes.
  - Test mode: Send main and Fail-safe test mode entry keys.
  - User mode: Exit test mode if device is in test mode.
- Generator: Select an existing script to add to the script editor. Some options may require to be in a specific mode or state.

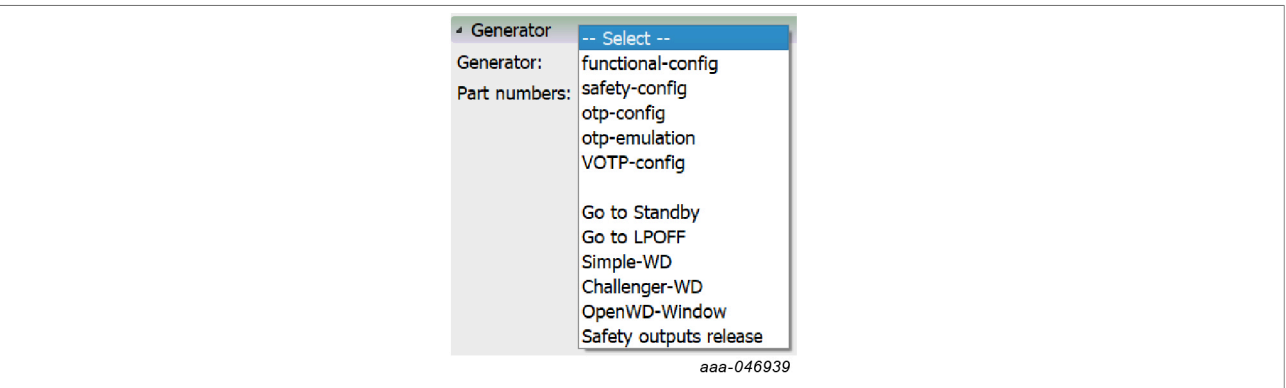

### Figure 44. Generator

- The script operations can be found at the bottom of the script editor window. This section is responsible for:
- Execution of script
- Script management: Create, Open, Save, Run
- · Logging feature: Load, Save, Clear

### NXP GUI for FS26 Automotive PMIC Family

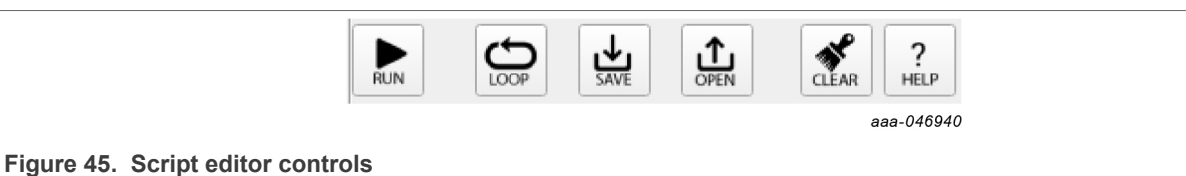

Run: Runs the script once

Loop: Runs the script continuously in a loop

Save: Saves the script that is present in the script command window in a text file

**Open**: Opens a saved script from the desired location

ATE: Saves the script in ATE format

Clear: Clears the script command window

**Script Editor Help Window**: This section describes the commands available in Script editor, and their formats. This option can be accessed from Menu  $\rightarrow$  SCRIPT  $\rightarrow$  Help or View  $\rightarrow$  Show  $\rightarrow$  Script Editor  $\rightarrow$  Help.

### 7.6 Mirrors tab

Test mode must be applied to enable the Mirrors tab. This tab is divided into main and fail-safe mirrors registers, shown in <u>Figure 46</u> and <u>Figure 47</u>, respectively.

The **Read/Write All** buttons can be used to read/write the entire set of mirrors registers. The Mirrors configuration can be exported and imported in the OTP tool as an OTP configuration to generate TBB/OTP scripts files.

| System Configuration               | 1/0s 0                           | onfiguration  | Power Up Sequence                 |  |  |
|------------------------------------|----------------------------------|---------------|-----------------------------------|--|--|
| VSUP_UVTH_OTP 4.8 V/4.3 V N/V      | GPIO1STAGE_OTP GPIO1 of          | nfigu - N/V   | TSLOT_OTP 250 us * N/V            |  |  |
| WK1DFS_DIS_OTP DFS Exit on W * N/V | GPIO1_MODE_OTP GPIO1 LS          | acti - N/V    | SLOT_BYP_OTP Bypass Disable * N/V |  |  |
| RETRY_DIS_OTP Auto-retry Ena * N/V | GPIO1PU_OTP Pul-Up D             | sable - N/V   | CORE_SLOT_OTP Slot 0 - N/V        |  |  |
| RETRY_MODE_OTP Limited retry * N/V | GPIO1PD_OTP Pul-Down             | Disa 👻 N/V    | LDO1_SLOT_OTP Slot 0 * N/V        |  |  |
| RETRY_MSK_OTP 200 ms V/V           | GPIO1TH_OTP Low volta            | ge th - N/V   | LDO2_SLOT_OTP Slot 0 • N/V        |  |  |
| CLK_FREQ_OTP 16 MHz V/V            | GPIO1TSD_PD_OTP Pul-down         | enat - N/V    | TRK1_SLOT_OTP Slot 0 V/V          |  |  |
| BOS_IN_OTP Auto Transitior * N/V   | GPIO2STAGE_OTP GPIO2 co          | nfigu - N/V   | TRK2_SLOT_OTP Slot 0 V/V          |  |  |
| MDFS_DIS_OTP Deep Fail Safe * N/V  | GPIO2_MODE_OTP GPIO2 LS          | acti - N/V    | VREF_SLOT_OTP Slot 0 * N/V        |  |  |
| Write Read                         | GPIO2_VCORE_PGOOD_OTP GPIO2 is   | not c - N/V   | GPIO1_SLOT_OTP Slot 0 V/V         |  |  |
| THE REE                            | GPIO2PU_OTP Pul-Up D             | sable - N/V   | GPIO2_SLOT_OTP Slot 0 - N/V       |  |  |
|                                    | GPIO2PD_OTP Pul-Down             | Disa 👻 N/V    | Write Read                        |  |  |
|                                    | GPIO2TH_OTP Low volta            | ge th 🛩 N/V   |                                   |  |  |
|                                    | WK1TH_OTP Low volta              | ge th - N/V   |                                   |  |  |
|                                    | WK2TH_OTP Low volta              | geth - N/V    |                                   |  |  |
|                                    | WK1PD_OTP Pul-Down               | Disa * N/V    |                                   |  |  |
|                                    | WK2PD_OTP Pul-Down               | Disa - N/V    |                                   |  |  |
|                                    | WK1PD_SEL_OTP 200 kOhr           | n - N/V       |                                   |  |  |
|                                    | WK2PD_SEL_OTP 200 kOhr           | n → N/V       |                                   |  |  |
|                                    | Write                            | Read          |                                   |  |  |
| VPRE Configuration                 | VBST Configurati                 | on            | VCORE Configuration               |  |  |
| VPRE_OTP 3.70 V - N/V              | VBST_OTP 5.00 V - N/V            | VCORE_OTP     | 0.80 V - N/V                      |  |  |
| VPRE_LP_OTP 3.70 V * N/V           | VBST_CFG_OTP Front-end boo * N/V | CORE_CTRL_OTF | Valley mode c * N/V               |  |  |
| VPRE_LP_DVS_OTP 22 mV/us  V/V      | VBST_OV_OTP Auto-enable m * N/V  | CORE_MODE_OT  | P CCM only V/V                    |  |  |
| VPRE_OC_OTP 0.66 A V/V             | VBST_PH_OTP No delay * N/V       | CORE_SS_OTP   | 2.5 mV/us * N/V                   |  |  |
| VPRE_OC_DGLT_OTP 250 us V/V        | VBSTLS_SR_OTP PU = 2 Ohm / * N/V | CORE_ILIM_OTP | 1.4 A × N/V                       |  |  |
| VPRE_SS_OTP 269 us   V/V           | VBST_TON_MIN_OTP 200 ns N/V      | CORE_PH_OTP   | No delay V/V                      |  |  |
| VPRE_PDWN_DLY_OTP 100 us V/V       | VBST_SS_OTP 425 us * N/V         | COREHS_SR_OTF | Rise = 5 V/ns; * N/V              |  |  |
| VPRE_BOS_OTP 3.70 V * N/V          | VBST_MAX_DC_OTP 72.50 % * N/V    | CORE_GM_OTP   | 26 uS * N/V                       |  |  |
| VPRE_PH_OTP No delay * N/V         | VBST_CCOMP_OTP 200 pF * N/V      | CORE_CCOMP_O  | TP 50 pF * N/V                    |  |  |
| VPRE_SR_OTP Fast mode * N/V        | VBST_GMCOMP_OTP 3.9 us * N/V     | CORE_RCOMP_O  | TP 150 kOhm * N/V                 |  |  |
|                                    |                                  |               |                                   |  |  |

# **NXP Semiconductors**

# UM11812

### NXP GUI for FS26 Automotive PMIC Family

| VMONPRE Configuration V                   | IONCORE Configuration             | VMONLD01 Configuration                                 |                                 |
|-------------------------------------------|-----------------------------------|--------------------------------------------------------|---------------------------------|
| VPRE_V_OTP 3.70 V VCORE_V_O               | P 0.80 V * N/V LD01_V_OTF         | 3.3 V ~ N/V                                            |                                 |
| VMON_PRE_OVTH_OTP 106.0 % T N/V VMON_CORE | _OVTH_OTP 104.5 % * N/V VMON_LDO1 | OVTH_OTP 104.5 % ~ N/V                                 |                                 |
| VMON_PRE_UVTH_OTP 94.0 % V/V VMON_CORE    | _UVTH_OTP 95.5 % * N/V VMON_LDO1  | UVTH_OTP 95.5 % * N/V                                  |                                 |
| VMON_PRE_OVDGLT_OTP 25 us V/V VMON_CORE   | _OVDGLT_OTP 25 us  V/V VMON_LDO1  | UVDTH_OTP Normal UV + N/V                              |                                 |
| VMON_PRE_UVDGLT_OTP 5 us  VMON_CORE       | _UVDGLT_OTP 5 us + N/V VMON_LDO1  | OVDGLT_OTP 25 us ~ N/V                                 |                                 |
| Write Read                                | Write Read VMON_LDOI              |                                                        |                                 |
|                                           |                                   | DIS_OTP LDOI pri lift di ~ N/V                         |                                 |
|                                           |                                   | Write Read                                             |                                 |
| VMONLDO2 Configuration                    | VMONTRK1 Configuration            | VMONTRK2 Configuration                                 | VMONEXT Configuration           |
| LD02_V_OTP 3.3 V * N/V                    | TRK1_V_OTP 1.2 V                  | • N/V TRK2_V_OTP 1.2 V • N/V                           | VMON_EXT_OVTH_OTP 104.5 % * N/V |
| VMON_LDO2_OVTH_OTP 104.5 % * N/V          | VMON_TRK1_OVTH_OTP 104.5 %        | N/V VMON_TRK2_OVTH_OTP 104.5 % * N/V                   | VMON_EXT_UVTH_OTP 95.5 % V/V    |
| VMON_LDO2_UVTH_OTP 95.5 % + N/V           | VMON_TRK1_UVTH_OTP 95.5 %         | - N/V VMON_TRK2_UVTH_OTP 95.5 % - N/V                  | VMON_EXT_OVDGLT_OTP 25 us * N/V |
| VMON_LDO2_UVDTH_OTP Normal UV  V/V        | VMON_TRK1_OVDGLT_OTP 25 us        | VMON_TRK2_OVDGLT_OTP 25 us V/V                         | VMON_EXT_UVDGLT_OTP 5 us V/V    |
| VMON_LDO2_OVDGLT_OTP 25 us * N/V          | VMON_TRK1_UVDGLT_OTP 5 us         | N/V VMON_TRK2_UVDGLT_OTP 5 us * N/V                    | Write Read                      |
| VMON_LDO2_UVDGLT_OTP 5 us V/V             | Write Read                        | Write Read                                             |                                 |
| LDO2_PLIFT_DI5_OTP LDO2 pin lift di * N/V |                                   |                                                        |                                 |
| Write Read                                |                                   |                                                        |                                 |
| VMONREF Configuration                     | ABIST1 Configuratio               | n System Safet                                         | y Configuration                 |
| VREF_V_OTP 3.3 V * N/V                    | ABIST1_VPRE_EN_OTP ABIST1 Disabl  | N/V FAULT_DFS_EN_OTP Go to DFS who                     | * N/V                           |
| VMON_VREF_OVTH_OTP 104.5 % V/V            | ABIST1_VCORE_EN_OTP ABIST1 Disabl | <ul> <li>N/V FS1B_FS0B_EN_OTP Delayed Asser</li> </ul> | * N/V                           |
| VMON_VREF_UVTH_OTP 95.5 % V/V             | ABIST1_LDO1_EN_OTP ABIST1 Disabl  | N/V PRE_RSTB_DLY_EN_OTP 0 us                           | * N/V                           |
| VMON_REF_OVDGLT_OTP 25 us V/V             | ABIST1_LDO2_EN_OTP ABIST1 Disabl  | <ul> <li>N/V DIS85_DIS_OTP 8 Second Time</li> </ul>    | * N/V                           |
| VMON_REF_UVDGLT_OTP 5 us * N/V            | ABIST1_TRK1_EN_OTP ABIST1 Disabl  | <ul> <li>N/V WD_DIS_OTP WD Timer Ena</li> </ul>        | * N/V                           |
| VREF_PLIFT_DIS_OTP VREF pin lift dt * N/V | ABIST1_TRK2_EN_OTP ABIST1 Disabl  | N/V LBIST_STDBY_OTP Always perform                     | * N/V                           |
| Write Read                                | ABIST1_VREF_EN_OTP ABIST1 Disabl  | <ul> <li>N/V DFS_DIS_OTP Deep Fail Safe</li> </ul>     | * N/V                           |
|                                           | ABIST1_EXT_EN_OTP ABIST1 Disabl   | * N/V Write                                            | Read                            |
|                                           | Write Read                        |                                                        |                                 |
|                                           |                                   |                                                        | aaa-0502                        |
|                                           |                                   |                                                        |                                 |

### 7.6.1 Read/write operation

To read a bit group, click **Read** from a box. Read values are displayed to the right of each register.

| Main                  | Fail Safe  |                 |                          |
|-----------------------|------------|-----------------|--------------------------|
|                       | Sy         | stem Configu    | ration                   |
| VSUP                  | UVTH_OTP   | 4.8 V/4.3 V -   | 4.8 V/4.3 V              |
| WK1D                  | FS_DIS_OTP | DFS Exit on -   | DFS Exit on Wake1 Ever   |
| RETRY                 | (_DIS_OTP  | Auto-retry E -  | Auto-retry Enabled       |
| RETRY                 | (_MODE_OTP | Limited retry - | Limited retry            |
| RETRY                 | (_MSK_OTP  | 800 ms -        | 800 ms                   |
| CLK_F                 | REQ_OTP    | 18 MHz -        | 18 MHz                   |
| BOS_3                 | N_OTP      | Auto Transi -   | Auto Transition on VPRI  |
| MDFS                  | DIS_OTP    | Deep Fail Sa -  | Deep Fail Safe Available |
|                       |            | Write Rea       | ad                       |
|                       |            |                 | aaa-046943               |
| re 48. Read bit group |            |                 |                          |

To write to a bit group, modify the controls of each register, then click Write.

|                         | )          |                     |                          |
|-------------------------|------------|---------------------|--------------------------|
| Main                    | Fail Safe  |                     |                          |
|                         | Sy         | ystem Configu       | ration                   |
| VSUP_                   | UVTH_OTP   | 4.8 V/4.3 V         | 1.8 V/4.3 V              |
| WK1D                    | FS_DIS_OTP | 6.1 V/5.65 <u>V</u> | ES Exit on Wake1 Ever    |
| RETRY                   | _DIS_OTP   | Auto-retry          | UP UV threshold ed       |
| RETRY                   | _MODE_OTP  | Limited retry -     | Limited retry            |
| RETRY                   | _MSK_OTP   | 800 ms 🔹            | 800 ms                   |
| CLK_F                   | REQ_OTP    | 18 MHz -            | 18 MHz                   |
| BOS_I                   | N_OTP      | Auto Transi -       | Auto Transition on VPRI  |
| MDFS_                   | DIS_OTP    | Deep Fail Sa -      | Deep Fail Safe Available |
|                         |            |                     |                          |
|                         |            | Write               | ad                       |
|                         |            |                     | aaa-046944               |
| ure 49. Write bit aroup |            |                     |                          |

### 7.6.2 Read/write all and write all operation

Read All reads the bits of each block from all mirror registers.

Read values also appear at the right of each register in the window log.

|                     | Read All Write All OTP Import | Export     |
|---------------------|-------------------------------|------------|
|                     |                               | aaa-046945 |
| Figure 50. Read all |                               |            |

To write all OTP bit groups configuration, click Write All.

### 7.6.3 Mirror registers export option

This operation generates a configuration file, which is saved as a text file in the local device. The configuration file can be imported into this tab later. <u>Figure 51</u> shows the generated .txt configuration file.

| Fricer Messages                                                                                                    | System Configuration                                                                                                    |                                                                                                    | 1/Os Configuration                                                                                                    |                                                                               |                                                | Power IIn Seguence                                                                                                    | Read All | VVICE AI | OTP Import | Exp |
|----------------------------------------------------------------------------------------------------|----------------------------------------------------------------------------------------------------|----------------------------------------------------------------------------------------------------|----------------------------------------------------------------------------------------------------|-------------------------------------------------------------------------------|------------------------------------------------|----------------------------------------------------------------------------------------------------|----------|----------|------------|-----|
| FS26 [FS_NIRRORCMD:0x1a]W:0x000f; AUSUP UVTH OTP 4                                                                                                    | 8 V/4.3 V ~ 4.8 V/4.3 V                                                                                                    | GPI01STAGE OT                                                                                             | GPI01 configurer * GPI01 configured as                                                                                                    | s an Input                                                                    | SLOT OTP                                       | 250 us - 250 us                                                                                                    |          |          |            |     |
| 6 [CFG_OVUV_1_OTP:0x0F]R:0x2c<br>6 [SS_MBPOPCMUV_21_3]<br>6 [SS_MBPOPCMUV_21_3]<br>7 [SS_MBPOPCMUV_21_3]                                                                                                    | FS Exit on Wake * DFS Exit on Wake1 Event Enable                                                                                                    | d GPI01_MODE_OT                                                                                           | GPIO1 LS active   GPIO1 LS active high                                                                                                    | h SI                                                                          | .OT_BYP_OTP                                    | Bypass Disabled * Bypass Di                                                                                                    | isabled  |          |            |     |
| FS_MIRRORDATA:0x1b]R:0x0000<br>FS_MIRRORDATA:0x1b]R:0x0000<br>RETRY_DIS_OTP AV                                                                                                    | uto-retry Enable * Auto-retry Enabled                                                                                                    | GPI01PU_OTP                                                                                               | Pull-Up Disabled                                                                                                    | 0                                                                             | DRE_SLOT_OTP                                   | OFF * OFF                                                                                                    |          |          |            |     |
| S_MIRRORCMD:0x1a]W:0x001a;<br>S_MIRRORCMD:0x1a]W:0x001a;<br>S_MIRRORDATA:0x1b]P:0xf00;<br>RETRY_MODE_OTP_Li                                                                                                    | nited retry 👻 👔 👯 FS26 - Mirror Editor                                                                                                    |                                                                                                    |                                                                                                    |                                                                               | ×_SLOT_OTP                                     | OFF + OFF                                                                                                    |          |          |            |     |
| FG_OV_DGLT_OTP:0x1A]R:0xff RETRY_MSK_OTP 80                                                                                                    | 00 ms • € ← → • ♠ ■ >                                                                                                    | > Desktop                                                                                                 | × Č P Sear                                                                                                    | rch Desktop                                                                   | SLOT_OTP                                       | OFF - OFF                                                                                                    |          |          |            |     |
| RORDATA:0x1b]R:0xff00;<br>CLK_FREQ_OTP 11                                                                                                    | 3 MHz + 1                                                                                                    |                                                                                                    |                                                                                                    |                                                                               | SLOT_OTP                                       | OFF + OFF                                                                                                    |          |          |            |     |
| IORCMD:0x1a]W:0x0010; BOS_IN_OTP A                                                                                                    | uto Transition c * /                                                                                                    |                                                                                                    | ~                                                                                                    | E • (                                                                         | SLOT_OTP                                       | OFF + OFF                                                                                                    |          |          |            |     |
|                                                                                                    | eep Fail Safe Av 👻 🕻 🎽 💻                                                                                                    | <ul> <li>Name</li> </ul>                                                                                  | Status                                                                                                    | Date modified                                                                 | SLOT_OTP                                       | OFF * OFF                                                                                                    |          |          |            |     |
| MIRRORDA TA:0x1b]R:0x0000                                                                                                    | > 🧊 3D Objects                                                                                                    |                                                                                                    | No items match your search.                                                                                                    |                                                                               | SLOT OTP                                       | OFF * OFF                                                                                                    |          |          |            |     |
| _MIRORCHOL0x1a]W:0x0011;                                                                                                    | Write > Desktop                                                                                                    |                                                                                                    |                                                                                                    |                                                                               | SLOT OTP                                       | OFF + OFF                                                                                                    |          |          |            |     |
| FG_OVUV_3_OTP:0x11]R:0x7f                                                                                                    | > Documents                                                                                                    |                                                                                                    |                                                                                                    |                                                                               |                                                |                                                                                                    |          |          |            |     |
| ES_NIRRORDA TA:0x10]R:0x0014;                                                                                                    | > b Music                                                                                                    |                                                                                                    |                                                                                                    |                                                                               |                                                | Write Read                                                                                                    |          |          |            |     |
| M_MIRRORCMD:0x1c]W:0x002;                                                                                                    | > 📰 Pictures                                                                                                    |                                                                                                    |                                                                                                    |                                                                               |                                                |                                                                                                    |          |          |            |     |
| TP_SYS_CFG3:0x22]R:0x00                                                                                                    | > 📕 Videos                                                                                                    |                                                                                                    |                                                                                                    |                                                                               |                                                |                                                                                                    |          |          |            |     |
| IRRORCMD:0018JW:000015;<br>IRRORDATA:0x10]R:0x00000                                                                                                    | > 🄛 OSDisk (C:)                                                                                                    |                                                                                                    |                                                                                                    |                                                                               |                                                |                                                                                                    |          |          |            |     |
| G_OVUV_7_OTP:0x15]R:0x00<br>_MIRRORCMD:0x1a]W:0x0016;                                                                                                    |                                                                                                    | ~ c                                                                                                    |                                                                                                    |                                                                               | >                                              |                                                                                                    |          |          |            |     |
| _MIRRORDA TA:0x16JR:0x0100<br>G_OVUV_8_0TP:0x16JR:0x01                                                                                                    | File name: FS26_MI                                                                                                    | RROR_DATA                                                                                                 |                                                                                                    |                                                                               | 7                                              |                                                                                                    |          |          |            |     |
| _MIRRORCMD:0x1a]W:0x001c;<br>_MIRRORDATA:0x1b]R:0xff00;                                                                                                    | Save as type: *.cfg                                                                                                    |                                                                                                    |                                                                                                    |                                                                               | ~                                              |                                                                                                    |          |          |            |     |
| G_UV_DGLT2_OTP:0x1C]R:0xff<br>_MIRRORCMD:0x1a]W:0x0017;                                                                                                    |                                                                                                    |                                                                                                    |                                                                                                    | _                                                                             |                                                |                                                                                                    |          |          |            |     |
| [F5_MIRRORDATA:0x1b]R:0x0000<br>[CF6_OVUV_9_0TP:0x17]R:0x00                                                                                                    | ∧ Hide Folders                                                                                                    |                                                                                                    | Save                                                                                                    | e Cancel                                                                      |                                                |                                                                                                    |          |          |            |     |
| 6 [FS_NIRRORCND:0x18]W:0x0019;<br>6 [FS_NIRRORDATA:0x1b]R:0x0000                                                                                                    | VPRE Configuration                                                                                                    |                                                                                                    | VBST Configuration                                                                                                    |                                                                               | VCORE Cor                                      | nfiguration                                                                                                    |          |          |            |     |
| S_MIRRORCMD:0x1a]W:0x0018; VPRE_OTP                                                                                                    | 5.40 V * 5.40 V                                                                                                    | VBST_OTP                                                                                                  | 8.00 V + 8.00 V                                                                                                    | VCORE_OTP                                                                     | 1.50 V                                         | * 1.50 V                                                                                                    |          |          |            |     |
| _MIRRORDA TA:0x1b JR:0x0000<br>G_OVUV_10_OTP:0x18JR:0x00 VPRE_LP_OTP                                                                                                    | 3.70 V - 3.70 V                                                                                                    | VBST_CFG_OTP                                                                                              | Front-end boost * Front-end boost                                                                                                    | CORE_CTRL_OTP                                                                 | Valey mode cor                                 | nt - Valey mode control                                                                                                    |          |          |            |     |
| 5_MIRRORCMD:0x1a]W:0x001d;<br>5_MIRRORDATA:0x1b]R:0x0100 VPRE_LP_DVS_OTP                                                                                                    | 22 mV/us * 22 mV/us                                                                                                    | VBST_OV_OTP                                                                                               | Auto-enable mod - Auto-enable mode                                                                                                    | CORE_MODE_OTP                                                                 | COM only                                       | · CCM only                                                                                                    |          |          |            |     |
| -G_ABIST1_OTP:0x1D]R:0x01<br>5 MIRRORCMD:0x1a]W:0x001e: VPRF_OC_OTP                                                                                                    | 2.2 A * 2.2 A                                                                                                    | VBST_PH_OTP                                                                                               | 1 Clock Cycle * 1 Clock Cycle                                                                                                    | CORE_SS_OTP                                                                   | 5 mV/us                                        | ▼ 5 mV/us                                                                                                    |          |          |            |     |
|                                                                                                    | 250 us * 250 us                                                                                                    | VISTLS SR OTP                                                                                             | PU = 2 Ohm / PL * PU = 2 Ohm / PD = 1.7 Ohm                                                                                                    | CORE ILIM OTP                                                                 | 3.4 A                                          | * 3.4 A                                                                                                    |          |          |            |     |
| MIRRORDA TA:0x1b]R:0x2000<br>MODE_0TP:0x1E]R:0x20 VPRE_OC_DGLT_OTP                                                                                                    |                                                                                                    |                                                                                                    |                                                                                                    | 0005 00 070                                                                   | 2 Clock Ovdes                                  | x 3 Chick Ovelan                                                                                                    |          |          |            |     |
| RRORDA TA:0x1b]R:0x2000<br>40DE_0TP:0x1E]R:0x20<br>RRORCMD:0x1a]W:0x001f;<br>RRORDA TA:0x1b]R:0x0000<br>VPRE_SC_OTP                                                                                                    | 269 us * 269 us                                                                                                    | VEST TON MIN OTP                                                                                          | 200 ns 200 ns                                                                                                    | TI COKE PH O IP                                                               |                                                | - 2 0000 01005                                                                                                    |          |          |            |     |
| UBRORAD TA:0x1b]E:0x2000<br>MODE_OTP:0x1b]R:0x20<br>UBRORON:0x1b]R:0x00000<br>LBIST_STDBY_OTP:0x1FR:_<br>UBRORON:0x1b]R:<br>VPRE_SS_OTP<br>VPRE_PDWN_DLY_OT                                                                                                    | 269 us * 269 us                                                                                                    | VBST_TON_MIN_OTP<br>VBST_SS_OTP                                                                           | 200 ns 200 ns 425 us 7 425 us                                                                                                    | CORE_PH_0 IP                                                                  | Rise = 5 V/ns; F                               | a * Rise = 5 V/ns; Fall = 2.2 V                                                                                                    | /ns      |          |            |     |
| NIRRORA TA-dub [3:cbc200]         VPRE_OC_BUT           NROBC OTP-but [3:cbc200]         VPRE_OC_DGL_OTP           NIRRORA TA-dub [3:cbc200]         VPRE_OC_DGL_OTP           NIRRORATA-dub [3:cbc200]         VPRE_SC_DTP           VIRRORAD TA-dub [3:cbc200]         VPRE_SC_DTP           VIRRORAD TA-dub [3:cbc200]         VPRE_SC_DTP           VIRRORAD TA-dub [3:cbc200]         VPRE_SC_DTP           VIRRORAD TA-dub [3:cbc200]         VPRE_SC_DTP           VIRRORAD TA-dub [3:cbc200]         VPRE_SC_DTP           VIRRORAD TA-dub [3:cbc200]         VPRE_SC_DTP           VIRRORAD TA-dub [3:cbc200]         VPRE_SC_DTP                                                                                                    | 269 us * 269 us<br>1 ms * 1 ms<br>5.00 V * 5.00 V                                                                                                    | VBST_TON_MIN_OTP<br>VBST_SS_OTP<br>VBST_MAX_DC_OTP                                                        | 200 ns 200 ns 425 us 72,50 % 72,50 %                                                                                                    | COREHS_SR_OTP                                                                 | Rise = 5 V/ns; F<br>53 uS                      | <ul> <li>a * Rise = 5 V/ns; Fall = 2.2 V;</li> <li>* 53 uS</li> </ul>                                                                                                    | /ns      |          |            |     |
| NIRROBATASIC JECO2000<br>NIRROBATASIC JECO2000<br>VPRE_OC_DGAT_OTP<br>NIRROBATASIC JECO200<br>VPRE_SS_OTP<br>VPRE_SS_OTP<br>VPRE_SS_OTP<br>VPRE_SS_OTP<br>VPRE_SS_OTP<br>VPRE_SS_OTP<br>VPRE_SS_OTP<br>VPRESS_OTP<br>VPRESS<br>VPRESS<br>VPRESS<br>V | 269 us * 269 us<br>1 ms * 1 ms<br>5.00 V * 5.00 V<br>No deby * No deby                                                                                                    | VBST_TON_MIN_OTP<br>VBST_SS_OTP<br>VBST_MAX_DC_OTP<br>VBST_CCOMP_OTP                                      | 200 ns 200 ns 425 us 72.50 % 72.50 % 200 pF 200 pF                                                                                                    | CORE_PH_0 TP<br>CORE_GM_0 TP<br>CORE_GM_0 TP                                  | Rise = 5 V/ns; F<br>53 uS<br>60 pF             | <ul> <li>2 cook cycles</li> <li>* Rise = 5 V/ns; Fall = 2.2 V/ns; Fall = 2.2 V/ns;</li></ul>  | /ns      |          |            |     |
| URRORATING         Filescado           VRRE_COLONGER         VPRE_COLONGER           URRORATING         VRRE_COLONGER           URRORATING         VRRE_SOLONGER           URRORATING         VRRE_SOLONGER           URRORATING         VRRE_SOLONGER           URRORATING         VRRE_SOLONGER           URRORATING         VRRE_SOLONGER           URRORATING         VRRE_SOLONGER           URRORATING         VRRE_SOLONGER           URRORATING         VRRE_SOLONGER           URRORATING         VRRE_SOLONGER           URRORATING         VRRE_SOLONGER           URRORATING         VRRE_SOLONGER           URRESOLONGER         VRRE_SOLONGER           URRESOLONGER         VRRE_SOLONGER           URRESOLONGER         VRRE_SOLONGER           URRESOLONGER         VRRE_SOLONGER           URRESOLONGER         VRRE_SOLONGER           URRESOLONGER         VRRE_SOLONGER           URRESOLONGER         VRRE_SOLONGER           URRESOLONGER         VRRE_SOLONGER           URRESOLONGER         VRRE_SOLONGER           URRESOLONGER         VRRE_SOLONGER           URRESOLONGER         VRRE_SOLONGER           URRESOLONGER         VRRE_SOLONGER                                                                                                    | 269 us         *         269 us           1 ms         *         1 ms           5.00 V         *         5.00 V           No deby         *         No deby                                                                                         | VBST_TON_MIN_OTP<br>VBST_SS_OTP<br>VBST_MAX_DC_OTP<br>VBST_CCOMP_OTP<br>VBST_GMCOMP_OTP                   | 200 ns 200 ns<br>425 us 4 425 us<br>72.50 % 7 25.0 %<br>200 pF 8 200 pF<br>3.9 uS 7 3.9 uS                                                                                                    | CORE_PH_OTP<br>CORE_GM_OTP<br>CORE_CCOMP_OTP<br>CORE_CCOMP_OTP                | Rise = 5 V/ns; F<br>53 US<br>60 pF<br>200 k0hm | <ul> <li>2 cool cycles</li> <li>Rise = 5 V/ns; Fall = 2.2 V/ns; Fall = 2.2 V/ns; Fa</li></ul> | /ns      |          |            |     |
| Quession Transity Records         WRE_OC_DBLT_OTP           Quession Transity Records         WRE_OC_DBLT_OTP           QUESSION Transity Records <td>269 us         *         269 us           1 ms         *         1 ms           5.00 V         *         5.00 V           No deby         *         No deby           Fast mode         *         Fast mode           10 uS         *         10 uS</td> <td>VBST_TON_MIN_OTP<br/>VBST_SS_OTP<br/>VBST_MAX_DC_OTP<br/>VBST_CCDMP_OTP<br/>VBST_GMCOMP_OTP<br/>VBST_PCOMP_OTP</td> <td>200 ns         200 ns           425 us         425 us           72.50 %s         72.50 %s           200 pF         200 pF           3.9 uS         3.9 uS           1000 kr0hm         1000 kr0hm</td> <td>CORE_PM_01P<br/>CORE_GM_01P<br/>CORE_GM_01P<br/>CORE_CCOMP_01P<br/>CORE_RCOMP_01P</td> <td>Rise = 5 V/ns; F<br/>53 uS<br/>60 pF<br/>200 kOhm</td> <td><ul> <li>2 cock cycles</li> <li>a v</li> <li>Rise = 5 V/ns; Fall = 2.2 V/</li> <li>53 uS</li> <li>60 pF</li> <li>200 kOhm</li> <li>1 ukl</li> </ul></td> <td>/ns</td> <td></td> <td></td> <td></td>                                                                                                    | 269 us         *         269 us           1 ms         *         1 ms           5.00 V         *         5.00 V           No deby         *         No deby           Fast mode         *         Fast mode           10 uS         *         10 uS | VBST_TON_MIN_OTP<br>VBST_SS_OTP<br>VBST_MAX_DC_OTP<br>VBST_CCDMP_OTP<br>VBST_GMCOMP_OTP<br>VBST_PCOMP_OTP | 200 ns         200 ns           425 us         425 us           72.50 %s         72.50 %s           200 pF         200 pF           3.9 uS         3.9 uS           1000 kr0hm         1000 kr0hm | CORE_PM_01P<br>CORE_GM_01P<br>CORE_GM_01P<br>CORE_CCOMP_01P<br>CORE_RCOMP_01P | Rise = 5 V/ns; F<br>53 uS<br>60 pF<br>200 kOhm | <ul> <li>2 cock cycles</li> <li>a v</li> <li>Rise = 5 V/ns; Fall = 2.2 V/</li> <li>53 uS</li> <li>60 pF</li> <li>200 kOhm</li> <li>1 ukl</li> </ul>                                                                                                    | /ns      |          |            |     |

UM11812 User manual

### 7.6.4 OTP import to mirror registers

This option is used to import the configuration file previously saved. Click **OTP Import** and select the .txt configuration file previously saved from this tab.

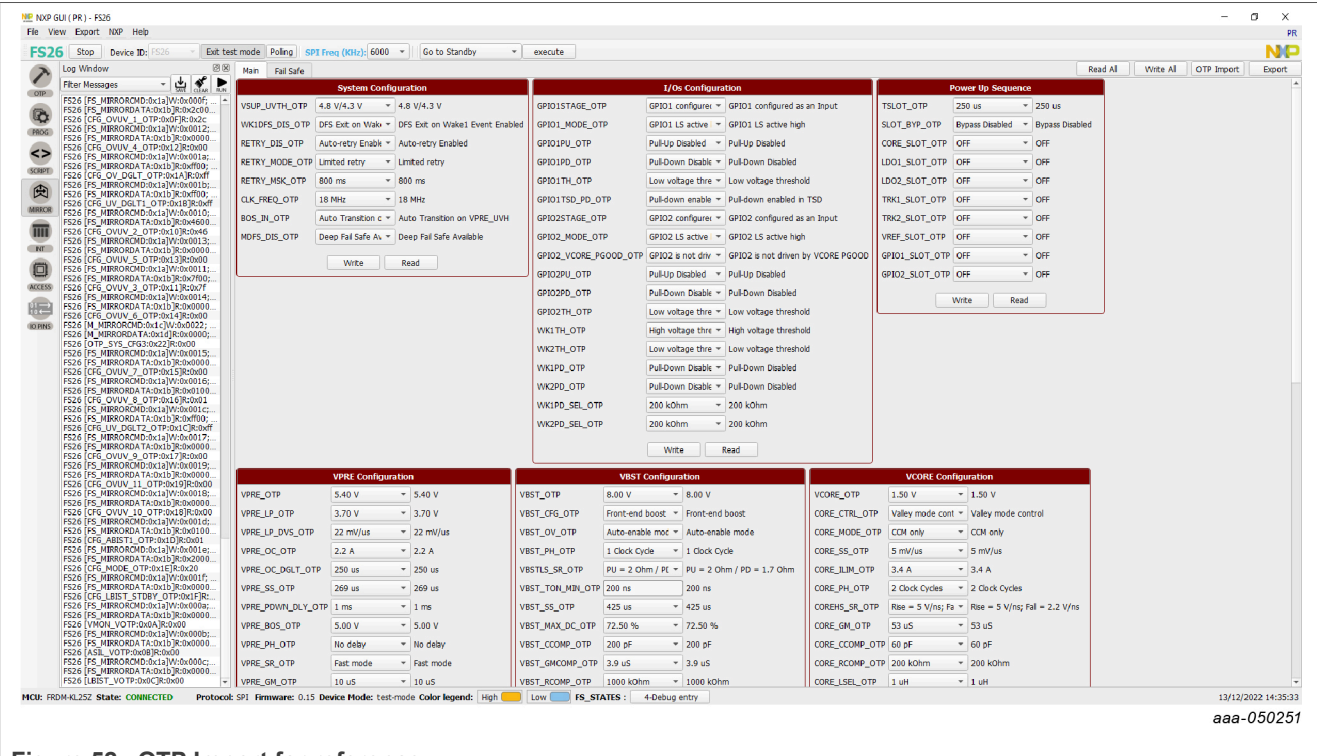

Figure 52. OTP Import for reference

## 7.7 INT tab

To access the Interrupt Editor window, click Menu  $\rightarrow$  INT or View  $\rightarrow$  Show  $\rightarrow$  Interrupt Editor.

The Interrupt Editor window has two tabs: the Interrupt Configuration tab and the Safety Diagnostic tab.

### 7.7.1 Interrupt Configuration tab

The Interrupt Configuration tab shown in <u>Figure 53</u> allows the monitoring of the regulators, the wake inputs, the I/Os, and the communication events or status. It also allows the reading, writing and polling of overvoltage/ undervoltage, overtemperature, and overcurrent.

| Syster                                                                                      |          | on Jun          | ety Diagn                  | IOSUCS         |                |         |                 |      |                |       |           |                 |      |                |                  |           |                |        |                | Kea             |
|---------------------------------------------------------------------------------------------|----------|-----------------|----------------------------|----------------|----------------|---------|-----------------|------|----------------|-------|-----------|-----------------|------|----------------|------------------|-----------|----------------|--------|----------------|-----------------|
|                                                                                             | n Supply | y Over/L        | Inder Vo                   | oltage         | 0              | ver Tem | peratur         | 'e   |                |       | (         | Over Curr       | ent  |                |                  | ŀ         | 1iscell        | aneous |                |                 |
|                                                                                             | Clear    | Clear<br>Status | Mask                       | Mask<br>Status |                | Clear   | Clear<br>Status | Mask | Mask<br>Status |       | Clear     | Clear<br>Status | Mask | Mask<br>Status |                  | Clear     | Clear<br>Statu | s Mask | Mask<br>Status | Sense<br>Status |
| VSUP UVH                                                                                    |          | 0               |                            | Not Mask       | LDO1 Shutdown  |         | 0               |      | Not Mask       | VPRE  |           | 0               |      | Not Mask       | WAKE1 Event      |           | 0              |        | Not Mask       | 0               |
| VSUP OV                                                                                     |          | 0               |                            | Not Mask       | LDO2 Shutdown  |         | 0               |      | Not Maski      | VBST  |           | 0               |      | Not Mask       | WAKE2 Event      |           | 0              |        | Not Mask       | 0               |
| VSUP UV6                                                                                    |          | 0               |                            | Not Mask       | VCORE Shutdown |         | 0               |      | Not Maski      | VCORE |           | 0               |      | Not Mask       | GPIO1 Event      |           | 0              |        | Not Mask       | 0               |
| VBOS UVH                                                                                    |          | 0               |                            | Not Mask       | VTRK1 Shutdown |         | 0               |      | Not Maski      | LDO1  |           | 0               |      | Not Mask       | GPIO2 Event      |           | 0              |        | Not Mask       | 0               |
| VPRE UVH                                                                                    |          | 0               |                            | Not Mask       | VTRK2 Shutdown |         | 0               |      | Not Maskı      | LDO2  |           | 0               |      | Not Mask       | LDT Event        |           | 0              |        | Not Mask       |                 |
| VBST_OV                                                                                     | ✓        | 1               |                            | Not Mask       | Clear all      | Rei     | ad              | Pol  |                | TRK1  |           | 0               |      | Not Mask       | Invalid register | •         | 1              |        | Not Mask       |                 |
| Clea                                                                                        | ar al    | Read            | Pol                        |                | (              |         |                 |      |                | TRK2  |           | 0               |      | Not Mask       | SPI Clock        |           | 0              |        | Not Mask       |                 |
|                                                                                             |          |                 |                            |                |                |         |                 |      |                |       | Clear all | Read            | Pol  |                | SPI CRC          |           | 0              |        | Not Mask       |                 |
|                                                                                             |          |                 |                            |                |                |         |                 |      |                | L     |           |                 |      | )              |                  | Clear all | Rea            | ad     | Pol            |                 |
|                                                                                             |          |                 | .                          |                |                |         |                 |      |                |       |           |                 |      |                |                  |           |                |        |                |                 |
| VENL                                                                                        |          |                 | 1                          |                |                |         |                 |      |                |       |           |                 |      |                |                  |           |                |        |                |                 |
| VBOOST                                                                                      |          |                 | 1                          |                |                |         |                 |      |                |       |           |                 |      |                |                  |           |                |        |                |                 |
| VBOOST                                                                                      |          |                 | 1                          |                |                |         |                 |      |                |       |           |                 |      |                |                  |           |                |        |                |                 |
| VBOOST<br>CORE_S<br>LDO1_S                                                                  |          |                 |                            |                |                |         |                 |      |                |       |           |                 |      |                |                  |           |                |        |                |                 |
| VBOOST<br>CORE_S<br>LDO1_S<br>LDO2_S                                                        |          |                 |                            |                |                |         |                 |      |                |       |           |                 |      |                |                  |           |                |        |                |                 |
| VBOOST<br>CORE_S<br>LDO1_S<br>LDO2_S<br>FRK1_S                                              |          |                 |                            |                |                |         |                 |      |                |       |           |                 |      |                |                  |           |                |        |                |                 |
| VBOOST<br>CORE_S<br>LDO1_S<br>LDO2_S<br>TRK1_S<br>TRK1_S<br>TRK2_S<br>3FE_S                 |          |                 |                            |                |                |         |                 |      |                |       |           |                 |      |                |                  |           |                |        |                |                 |
| VBOOST<br>CORE_S<br>LDO1_S<br>LDO2_S<br>TRK1_S<br>TRK2_S<br>REF_S<br>/BSTEB_UV              | s        |                 | 1<br>0<br>0<br>0<br>0<br>0 |                |                |         |                 |      |                |       |           |                 |      |                |                  |           |                |        |                |                 |
| VBOOST<br>CORE_S<br>LDO1_S<br>LDO2_S<br>TRK1_S<br>TRK2_S<br>REF_S<br>/BSTFB_UV<br>/DBG_VOIT | S        |                 |                            |                |                |         |                 |      |                |       |           |                 |      |                |                  |           |                |        |                |                 |
| VBOOST<br>CORE_S<br>LDO1_S<br>LDO2_S<br>TRK1_S<br>TRK2_S<br>REF_S<br>/BSTFB_UV<br>/DBG_VOLT | _S<br>_S |                 |                            |                |                |         |                 |      |                |       |           |                 |      |                |                  |           |                |        |                |                 |

Figure 53. Interrupt Configuration tab

These commands can be used to manage the interrupts:

- Clear all: All interrupts in the box are cleared. The user can also click the individual check boxes from the Clear column.
- **Read**: Gives the status of all interrupts in the box.
- **Poll**: Reads interrupts' values in a loop. A few tips are given below to help the user:
- Blue means Low or not activated.
- Yellow means High or activated.
- To **mask** a specific interrupt, the user can check the interrupt's box from the **Mask** column.
- Click Read on each box to read the current status or Read All to update the whole tab.

### 7.7.2 Safety Diagnostics tab

The Safety Diagnostics tab allows the monitoring of safety events such as VMON status, bad WD, SPI communication errors, FCCU pins, safety outputs, ABIST1 and ABIST2 status.

| Interrup | t Conf | ifiguratio | on Saf          | ety Diagr | nostics        |               |         |                 |         |                |                 |            |       |                 |                 |             |                   | Read            |
|----------|--------|------------|-----------------|-----------|----------------|---------------|---------|-----------------|---------|----------------|-----------------|------------|-------|-----------------|-----------------|-------------|-------------------|-----------------|
|          |        | FS V       | MON Sta         | atus      |                |               | Safet   | y Diagr         | nostics |                |                 |            | Sa    | fe 10           |                 | Flags a     | nd Status         |                 |
|          | c      | Clear      | Clear<br>Status | Mask      | Mask<br>Status |               | Clear   | Clear<br>Status | Mask    | Mask<br>Status | Sense<br>Status |            | Clear | Clear<br>Status | Sense<br>Status | Clear       | , Clear<br>Status | Sense<br>Status |
| EXT_UV   |        |            | 0               |           | Not Mask       | BAD_WD_DATA   |         | 0               |         | Not Mask       |                 | EXT_RSTB   |       | 0               |                 | OTP_CORRUPT | 0                 |                 |
| EXT_O    |        |            | 0               |           |                | BAD_WD_TIMING |         | 0               |         |                |                 | RSTB_EVENT | ✓     | 1               |                 | REG_CORRUPT | 0                 |                 |
| REF_UV   |        |            | 0               |           | Not Maski      | FS_DIGREF_OV  |         | 0               |         |                |                 | RSTB_DIAG  | ✓     | 1               |                 | TM_ACTIVE   | 1                 |                 |
| REF_OV   |        |            | 0               |           |                | ABIST2_PASS   |         | 0               |         |                |                 | RSTB_REQ   |       | 0               |                 | DBG_MODE    | 1                 |                 |
| TRK2_U   | v      |            | 0               |           | Not Maski      | ABIST2_DONE   |         | 0               |         |                |                 | FS0B_DIAG  |       | 0               |                 | FS_COM      | 0                 |                 |
| TRK2_C   | v      |            | 0               |           |                | SPI_FS_CLK    |         | 0               |         |                |                 | FS0B_REQ   |       | 0               |                 | FS_WD       | 0                 |                 |
| TRK1_U   | v      |            | 0               |           | Not Maski      | SPI_FS_REQ    |         | 0               |         |                |                 | FS1B_DIAG  |       | 0               |                 | F5_IO       | 0                 |                 |
| TRK1_C   | v 🗆    |            | 0               |           |                | SPI_FS_CRC    |         | 0               |         |                |                 | FS1B_REQ   |       | 0               |                 | FS_REG_OVUV | 0                 |                 |
| LDO2_U   | v      |            | 0               |           | Not Maski      | FS_OSC_DRIFT  |         | 0               |         |                |                 | GOTO_INIT  |       | 0               |                 | FS_BIST     | 0                 |                 |
| LDO2_C   | V      |            | 0               |           |                | FCCU1         |         | 0               |         | Not Mask       |                 | RSTB_DRV   |       | 0               |                 | Clear al R  | ad Pol            |                 |
| LDO1_U   | v      |            | 0               |           | Not Maski      | FCCU2         |         | 0               |         | Not Mask       |                 | RSTB_SNS   |       | 0               |                 |             |                   |                 |
| LDO1_C   | v      |            | 0               |           |                | FCCU12        |         | 0               |         |                |                 | FS0B_DRV   |       | 0               |                 |             |                   |                 |
| CORE_U   | v      |            | 0               |           | Not Mask       | ERRMON        |         | 0               |         | Not Mask       |                 | FS0B_SNS   |       | 0               |                 |             |                   |                 |
| CORE_C   | V      |            | 0               |           |                | ABIST1_PASS   |         | 0               |         |                |                 | FS1B_DRV   |       | 0               |                 |             |                   |                 |
| VPRE_U   | v 🗆    |            | 0               |           | Not Mask       | ERRMON_PIN    |         | 0               |         |                |                 | FS1B_SNS   |       | 0               |                 |             |                   |                 |
| VPRE_O   | v 🗆    |            | 0               |           |                | FCCU1_RT      |         | 0               |         |                |                 | Clear      | al R  | ead Pol         |                 |             |                   |                 |
| E        | Clear  | al         | Read            | Pol       |                | FCCU2_RT      |         | 1               |         |                |                 |            |       |                 |                 |             |                   |                 |
|          |        |            |                 |           | )              | C             | ear all | Read            |         | Pol            |                 |            |       |                 |                 |             |                   |                 |
|          |        |            |                 |           |                |               |         |                 |         |                |                 |            |       |                 |                 |             |                   | aaa-05i         |
|          |        |            |                 |           |                |               |         |                 |         |                |                 |            |       |                 |                 |             | ·                 |                 |

Figure 54. Safety Diagnostics tab

ABIST1\_PASS yellow means the ABIST1 is done and its status is PASS, since the user can read '1' from its register. '0' or blue after execution means fail.

Sense status can only be read (RSTB\_DRV, RSTB\_SNS, FS0B\_DRV, ...).

## 7.8 Access tab

### 7.8.1 Register map

All FS2600 SPI registers can be accessed in write and read mode using this tab shown in <u>Figure 55</u>. These registers are divided into three sections:

- Functional: Main functional SPI registers (diagnostics, configuration, and controls)
- Safety: Safety SPI registers (diagnostics and configuration)
- Write INIT safety: Safety registers that can be configured during INIT FS state (for example, WD configuration and WD window)

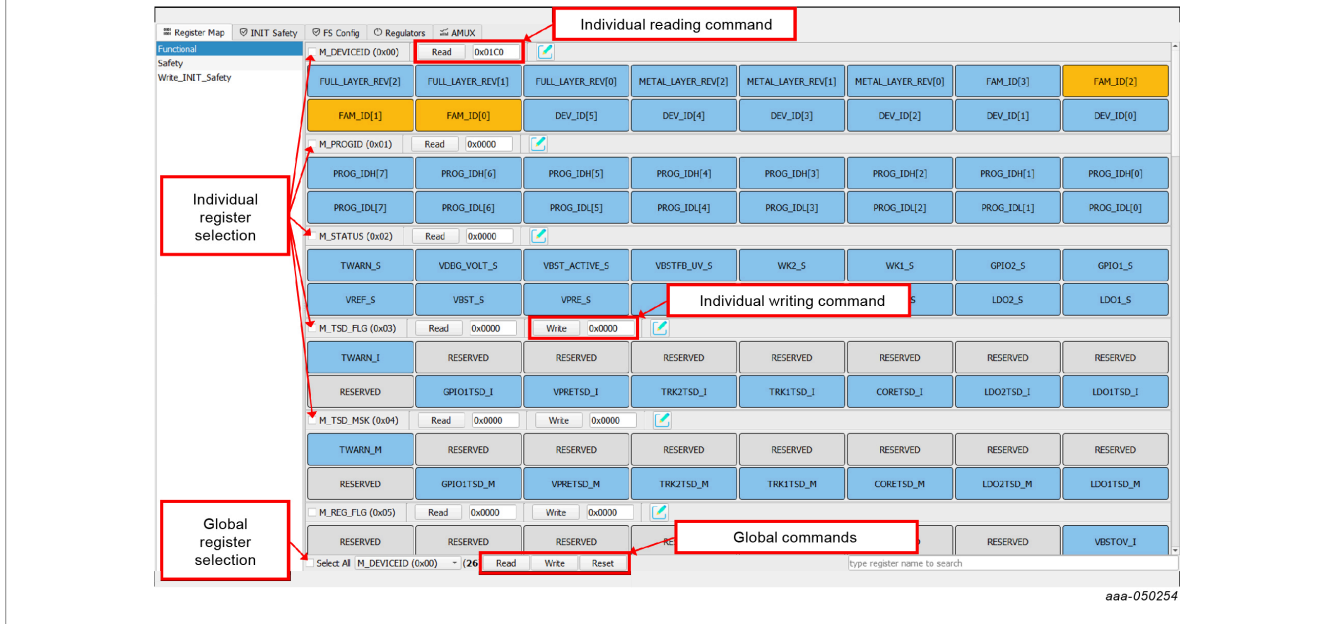

Figure 55. Register map access

To read the values of a register, click the **READ** button. The value is read from the device and is displayed on a label near the **READ** button. It is also displayed in the log window.

To write the bit values individually, click the desired bit. The corresponding bit button color changes. The value is updated in the log window. Click the **WRITE** button to write to the register. To write the values through a text box near the **WRITE** button, enter the appropriate write value. Then click the **WRITE** button to write to the register.

When registers have been selected, global commands can also be used:

- WRITE: Writes data to all the selected register at once.
- **READ**: Reads data back from the selected register at once.
- **RESET**: Resets all the input text boxes to 0x00. Write bits are set to '0'. Change register bit buttons are set to the default setting.

The value can also be written by selecting the Edit option near the **WRITE** button. Bits and corresponding values are displayed in a pop window as shown in <u>Figure 56</u>. Select the options of all write bits, close the input dialog box, and click the **WRITE** button. Selected input combinations are written to the register.

### NXP GUI for FS26 Automotive PMIC Family

| v          | M_SYS_CFG (0x0D) | Read 0x0000  | 0 Write                                                         | 0x0000                                                                         |                                                         |                                                                |              |              |
|------------|------------------|--------------|-----------------------------------------------------------------|--------------------------------------------------------------------------------|---------------------------------------------------------|----------------------------------------------------------------|--------------|--------------|
|            | RETRY_CNT[7]     | RETRY_CNT[6] | RETRY_CNT[!                                                     | 5] RETRY_CN                                                                    | RETRY_CNT[3]                                            | RETRY_CNT[2]                                                   | RETRY_CNT[1] | RETRY_CNT[0] |
| ſ          | RETRY_CLR        | RESERVED     | RESERVED                                                        | INTB_TE                                                                        | INT_PWIDTH                                              | FSS_FMOD                                                       | RESERVED     | FSS_EN       |
|            |                  |              | M_SYS_C                                                         | FG (0x0D) Bit-Map Dialog                                                       | Register Content                                        | ×                                                              |              |              |
|            |                  |              | RETRY_CLR:<br>INTB_TEST:<br>INT_PWIDTH:<br>FSS_FMOD:<br>FSS_EN: | No effect<br>No effect<br>25 us<br>Low Frequency modulation<br>FSS is Disabled | RETRY_CNT [7:0]:<br>INT_PWIDTH:<br>FSS_FMOD:<br>FSS_EN: | 100 ms<br>25 us<br>Low Frequency modulation<br>FSS is Disabled |              |              |
|            |                  |              |                                                                 |                                                                                |                                                         |                                                                |              | aaa-046952   |
| re 56. Bit | t map dialo      | g            |                                                                 |                                                                                |                                                         |                                                                |              |              |

Writing an INIT safety register automatically updates the corresponding NOT register.

### 7.8.2 INIT safety tab

This tab allows the configuration of a safety output reaction in case of fault for voltage monitoring, FCCU, ERRMON Watchdog monitoring, as shown in <u>Figure 57</u>. See the FS2600 data sheet for a complete description of these registers.

It is required to be in **INIT\_FS** state to configure these registers.

Click the combo box controls to select the desired configuration, then click Write.

| NIT Safety                                                                   |                      |                                                               |                                    | Read All | Write All | Expo |
|------------------------------------------------------------------------------|----------------------|---------------------------------------------------------------|------------------------------------|----------|-----------|------|
| VMON Reaction                                                                |                      | Safety Inputs                                                 |                                    |          |           |      |
| MON_PRE_OV_FS_REACTION VMON_PRE O'  VMON_PRE OV asserts RSTb and FS0b        | FCCU12_FILT          | 6 us 👻 6 us                                                   |                                    |          |           |      |
| MON_PRE_UV_FS_REACTION VMON_PRE UV - VMON_PRE UV asserts FS0b only           | ERRMON_FS_REACTION   | N RSTb and FS0 - RSTb and FS0b only is asserted low i         | n case of fault detected on ERRMON |          |           |      |
| MON_CORE_OV_FS_REACTION VMON_CORE  VMON_CORE OV asserts RSTb and FS0b        | ERRMON_ACK_TIME      | 8 ms * 8 ms                                                   |                                    |          |           |      |
| MON_CORE_UV_FS_REACTION VMON_CORE  VMON_CORE UV asserts FS0b only            | ERRMON_FLT_POLARIT   | TY Low level is a 1 - Low level is a fault after a negative e | dge transition                     |          |           |      |
| MON_LDO1_OV_FS_REACTION VMON_LDO1 ( > VMON_LDO1 OV asserts RSTb and FS0b     | FCCU2_FS_REACTION    | RSTB and FS0 - RSTB and FS0b only is asserted low i           | n case of fault on FCCU2           |          |           |      |
| MON_LDO1_UV_FS_REACTION VMON_LDO1 + VMON_LDO1 UV asserts F50b only           | FCCU1_FS_REACTION    | RSTB and FS0 - RSTB and FS0b only is asserted low i           | n case of fault on FCCU1           |          |           |      |
| MON_LDO2_OV_FS_REACTION VMON_LDO2 · * VMON_LDO2 OV asserts RSTb and FS0b     | FCCU12_FS_REACTION   | RSTB and FS0 - RSTB and FS0b only is asserted low i           | n case of fault on FCCU1 and FCCU2 |          |           |      |
| MON_LDO2_UV_FS_REACTION VMON_LDO2   * VMON_LDO2 UV asserts FS0b only         | FCCU2_FLT_POL        | LOW LEVEL IS * LOW LEVEL IS A FAULT                           |                                    |          |           |      |
| MON_TRK1_OV_FS_REACTION VMON_TRK1 ( > VMON_TRK1 OV asserts RSTb and FS0b     | FCCU1_FLT_POL        | LOW LEVEL IS - LOW LEVEL IS A FAULT                           |                                    |          |           |      |
| MON_TRK1_UV_FS_REACTION VMON_TRK1 I * VMON_TRK1 UV asserts F50b only         | FCCU12_FLT_POL       | FCCU1=0 or F - FCCU1=0 or FCCU2=1 level is a fault            |                                    |          |           |      |
| MON_TRK2_OV_FS_REACTION VMON_TRK2 + VMON_TRK2 OV asserts RSTb and FS0b       | FCCU_CFG             | FCCU1 and FC - FCCU1 and FCCU2 inputs monitoring              | activated by pair                  |          |           |      |
| MON_TRK2_UV_FS_REACTION VMON_TRK2 + VMON_TRK2 UV asserts F50b only           |                      |                                                               |                                    |          |           |      |
| MON_REF_OV_FS_REACTION VMON_REF O' VMON_REF OV asserts RSTb and FS0b         |                      | Write Read                                                    |                                    |          |           |      |
| MON_REF_UV_FS_REACTION VMON_REF UV - VMON_REF UV asserts FS0b only           |                      |                                                               |                                    |          |           |      |
| MON_EXT_OV_F5_REACTION VMON_EXT O VMON_EXT OV asserts RSTb and FS0b          |                      |                                                               |                                    |          |           |      |
| MON_EXT_UV_FS_REACTION VMON_EXT U + VMON_EXT UV asserts FS0b only            |                      |                                                               |                                    |          |           |      |
|                                                                              |                      |                                                               |                                    |          |           |      |
| Write Read                                                                   |                      |                                                               |                                    |          |           |      |
| Fault Monitor                                                                |                      | FS1B Configuration                                            |                                    |          |           |      |
| .T_ERR_CNT 1 - 1                                                             | 1                    | FS1B_TDELAY 0 ms = 0 ms                                       |                                    |          |           |      |
| IS8S RSTb LOW 8s - RSTb LOW 8s Counter enabled                               | 1                    | F51B_TDUR 100 ms + 100 ms                                     |                                    |          |           |      |
| ACKUP_SAFETY_PATH_FS1B RSTb assertion * RSTb assertion                       |                      |                                                               |                                    |          |           |      |
| ACKUP_SAFETY_PATH_FS0B RSTb assertion * RSTb assertion                       |                      | Write Read                                                    |                                    |          |           |      |
| STB_DUR 10 ms • 10 ms                                                        |                      |                                                               |                                    |          |           |      |
| LT_ERR_REACTION RSTb and FS0 ▼ RSTb and FS0b are asserted low if FLTERRCNT ≥ | e intermediate value |                                                               |                                    |          |           |      |
| LT_ERR_CNT_LIMIT 6 • 6                                                       |                      |                                                               |                                    |          |           |      |
|                                                                              |                      |                                                               |                                    |          |           |      |
| Write Read                                                                   |                      |                                                               |                                    |          |           |      |

Figure 57. INIT safety tab

Read All and Write All buttons are implemented to facilitate configuration.

### 7.8.3 FS Config tab

This tab helps to configure safety features, such as Watchdog and Fault Error counter. Click **Read All** to get the current configuration.

| FS Config                                                                                          |                                                                          |                                                                                                    |                                                                                                    |                                                      | Read Al Write Al Export |
|----------------------------------------------------------------------------------------------------|--------------------------------------------------------------------------|----------------------------------------------------------------------------------------------------|----------------------------------------------------------------------------------------------------|------------------------------------------------------|-------------------------|
| Release FS Outputs                                                                                 | Clear Errors                                                             |                                                                                                    | WatchDog Config                                                                                                    |                                                      |                         |
| Release F508 Release F508<br>Release F518 Release F508-F518<br>Release F508-F518 Release F508-F518 | WD Chalenger WD Chalenger<br>WD Simple WD Simple<br>EnMon Ack ERRMON ACK | WD_ERR_CNT         0           FLT_ERR_CNT         1           WD_ERR_LIMIT         6           FLT_ERR_CNT_LIMIT         6           FLT_ERR_CNT_LIMIT         6           WD_FS_REACTION         RSTb and |                                                                                                    | serted low if WD Error counter value = WDERRCNT[1:0] |                         |
| WD<br>WDW_RECOVERY 64 ms ~<br>WDM_DC(Duty Cycle) Closed Windov ~<br>WDM_PERIOD 3 ms ~<br>Wrte      | Window<br>64 ms<br>Closed Window : 50 % / Open Window<br>3 ms<br>Read    | ABIST2_VPRE No ABI<br>ABIST2_CORE No ABI<br>ABIST2_LOOI No ABI<br>ABIST2_LDOI No ABI<br>ABIST2_LDO2 No ABI<br>ABIST2_TRK2 No ABI                                                                            | No         ABIST           ST         *         No         ABIST           ST         *         No         ABIST           ST         *         No         ABIST           ST         *         No         ABIST           ST         *         No         ABIST           ST         *         No         ABIST           ST         *         No         ABIST | Low Power Configuration                              |                         |
|                                                                                                    |                                                                          | ABIST2_REF No ABI<br>ABIST2_EXT No ABI                                                                                                    | ST • No ABIST<br>ST • No ABIST<br>Write Read                                                                                                    |                                                      |                         |
| aure 58. FS Conf                                                                                   | ïq tab                                                                   |                                                                                                    |                                                                                                    |                                                      | aaa-0502                |

### 7.8.4 Regulators tab

The regulator tab shown in <u>Figure 59</u> is used to configure the FS2600 SMPS, LDO, or GPIOs. SPI can enable or disable each regulator. Check the enable (EN) or disable (DIS) box, then click the **Write** button. These registers do not provide regulator status. The VPRE regulator can be only enabled or disabled in test mode.

|                          | iiii Register Map | ☑ INIT Safety | S FS Config | C Regulators | and AMUX   |
|--------------------------|-------------------|---------------|-------------|--------------|------------|
|                          | Regulators        |               |             |              |            |
|                          | Regula            | tors          |             |              |            |
|                          |                   | GPIO2         |             |              |            |
|                          |                   | GPIO2 Low     |             |              |            |
|                          |                   |               |             |              |            |
|                          | GPI01             | VREF          |             |              |            |
|                          | GPIO1 High        | VREF EN       |             |              |            |
|                          | GPIO1 LOW         | VREFDIS       |             |              |            |
|                          | VBST              | VTRK2         |             |              |            |
|                          | VBST EN           | VTRK2 EN      |             |              |            |
|                          | VBST DIS          | VTRK2 DIS     |             |              |            |
|                          | VTRK1             | VCORE         |             |              |            |
|                          | VTRK1 EN          | VCORE EN      |             |              |            |
|                          | VTRK1 DIS         | VCORE DIS     |             |              |            |
|                          | LDO2              | LDO1          |             |              |            |
|                          | LDO2 EN           | LDO1 EN       |             |              |            |
|                          | LDO2 DIS          | LDO1 DIS      |             |              |            |
|                          | Writ              | •             |             |              |            |
|                          |                   |               |             |              |            |
|                          |                   |               |             |              | aaa-046955 |
| igure 59. Regulators tab |                   |               |             |              |            |

### 7.8.5 AMUX tab

The AMUX tab shown in <u>Figure 60</u> allows the selection of an AMUX pin channel. The pin channel gets its current value by using the KL25Z AMUX ADC pin. The user can do a single read, or display various channels dynamically on the voltage or temperature graph.

The displayed values already apply the divider and temperature formulas. Voltage regulators are also monitored independently on the KL25Z ADC pins.

To use the dynamic graph, select the channel then click the + button to add to the graph. To start polling, click the **Poll** button. Click the **Poll** button again to stop measurements.

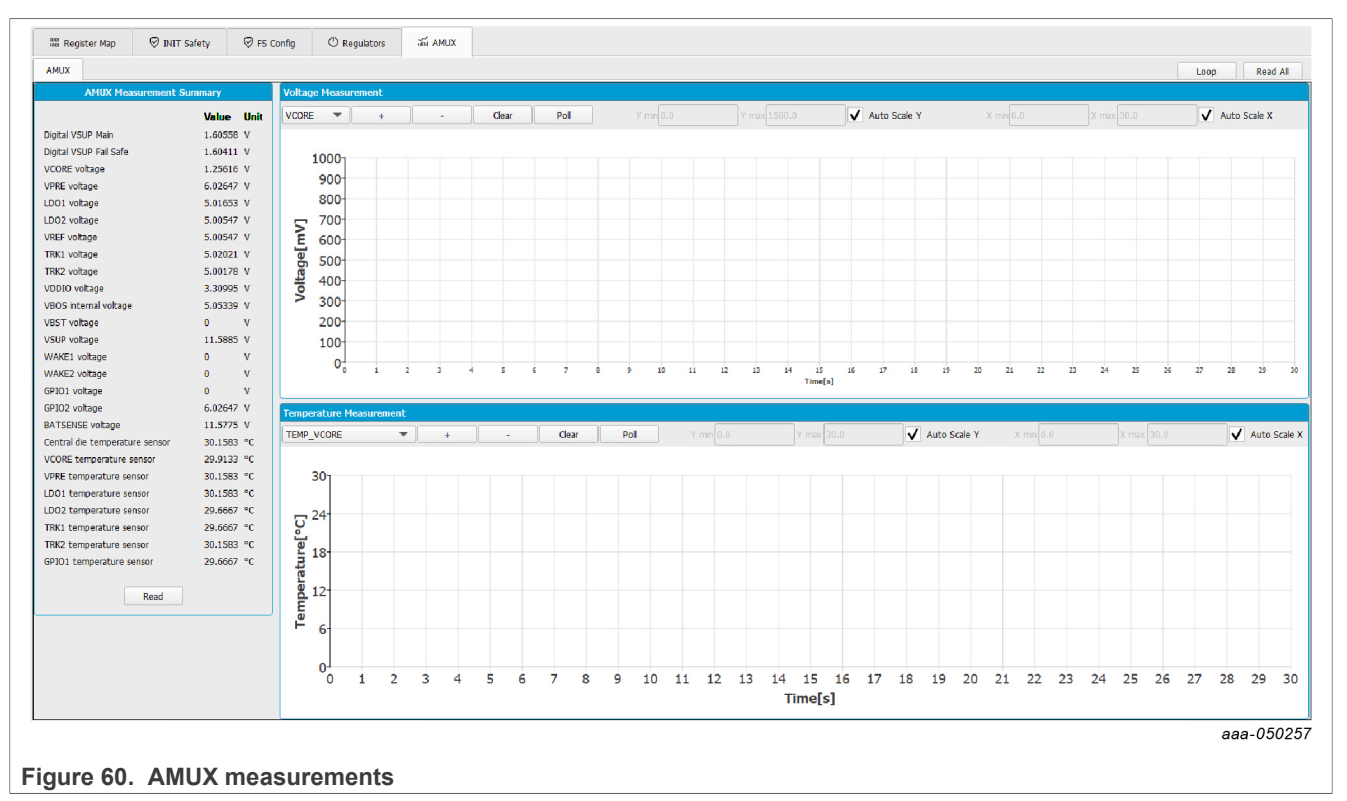

## 7.9 I/O pins tab

This section can control some I/Os connected to the KL25Z plugged-in Freedom. It can read the device safety outputs externally, or control different voltage sources in order to apply sequences to apply Debug mode without moving any switches.

The input pins are the pins that can be read from the MCU. They are input pins from the MCU point of view. This section contains the safety outputs FS0B, FS1B, and RSTB. It can be read once with the **Read** button, or the user can select at which frequency the user wants to the read the pins. Select the duration, then start polling with the **Poll** button.

| NXP GUI (PR) - FS26                                                                                                    |                                                   |                          |
|----------------------------------------------------------------------------------------------------|---------------------------------------------------|--------------------------|
| He VIEW EXPORT INXP Help                                                                                                |                                                   |                          |
| FS26 Stop Device ID: FS26   Exit test                                                                                   | mode Polling SPI Freq (KHz): 6000 - Go to Standby | ▼ execute                |
| Log Window                                                                                                    | Input Pins                                        | Output Pins              |
| OTP Filter Messages                                                                                                    | FSOB_MCU : Duration 100 ms 💠 Poll Read            | MCU_DBG8V: OLow OHigh    |
| FS26 [CFG_OVUV_4_OTP:0x12]R:0x00<br>FS26 [FS_MIRRORCMD:0x1a]W:0x001a; CR                                                | FS1B_MCU : Duration 100 ms 🗣 Poll Read            | MCU_DBG5V : 🕓 Low 🔿 High |
| PROG FS26 [FS_MIRRORDATA:0x1b]R:0xff00; CR<br>FS26 [CFG_OV_DGLT_OTP:0x1A]R:0xff<br>FS26 [CFG_UVDOCUDENT_OTP:0x1A]R:0xff | RSTB_MCU : Duration 100 ms 🗢 Poll Read            | VBAT_ctrl : O Low O High |
| FS26 [FS_MIRKORCMD):0x1a]W:0x00f0; CR<br>FS26 [FS_MIRRORDATA:0x1b]R:0xff0; CR<br>FS26 [CF_UV DGLT1 OTP:0x1B]R:0xff      |                                                   | I <u></u>                |
| SCRIPT         FS26 [FS_MIRRORCMD:0x1a]W:0x0010; CF           FS26 [FS_MIRRORDATA:0x1b]R:0x4600; C                      |                                                   |                          |
| FS26 [CFG_OVUV_2_OTP:0x10]R:0x46<br>FS26 [FS_MIRRORCMD:0x1a]W:0x0013; CF                                                |                                                   |                          |
| FS26 [CFG_OVUV_5_OTP:0x13]R:0x00<br>FS26 [CFG_MIRCORCMD:0x1a]W:0x0011: CF                                               |                                                   |                          |
| FS26 [FS_MIRRORDATA:0x1b]R:0x7f00; CF<br>FS26 [CFG_OVUV_3_OTP:0x11]R:0x7f                                               |                                                   |                          |
| FS26 [FS_MIRRORCMD:0x1a]W:0x0014; CF<br>FS26 [FS_MIRRORDATA:0x1b]R:0x0000; C<br>FS26 [CFG_OVIUV_6_OTD:0x14]B:0x00       |                                                   |                          |
| ACCESS FS26 [M_MIRRORCMD:0x1c]W:0x0022; CR                                                                              |                                                   |                          |
| HS26 [M_MIRRORDATA:0x1d]R:0x0000; CF<br>HS26 [OTP_SYS_CFG3:0x22]R:0x00<br>FS26 [CTP_SYS_CFG3:0x22]R:0x00                |                                                   |                          |
| FS20         [FS_MIRRORDATA:0x14]W:0x0015; C           FS26         [FS_MIRRORDATA:0x1b]R:0x0000; C                     |                                                   |                          |
| 7 OTD.0.1 EID.0.00                                                                                                    |                                                   | aaa-0502                 |

Figure 61. I/O pins tab

The output pins are thresholds that can be controlled with the MCU. These pins are described in the FS26 Hardware User Manuals UM11503 and UM11504.

- MCU\_DBG8V: 8 V on DEBUG pin
- MCU\_DBG5V: 5 V on DEBUG pin
- VBAT\_Ctrl: open or close VBAT power supply

They can be used instead of the manual switches SW6 and SW7. In order to use MCU\_DBG5V and MCU\_DBG8V for DEBUG pin control, J13 must be set for Auto mode (J13 position 3-2). Select **High** or **Low** to control the pins. The default is **Low**.

In order to use VBAT\_Ctrl, the jumper JP1 next to the VBAT switch must be off. Once JP1 is removed, use VBAT\_Ctrl instead of SW1 to turn the power supply on or off.

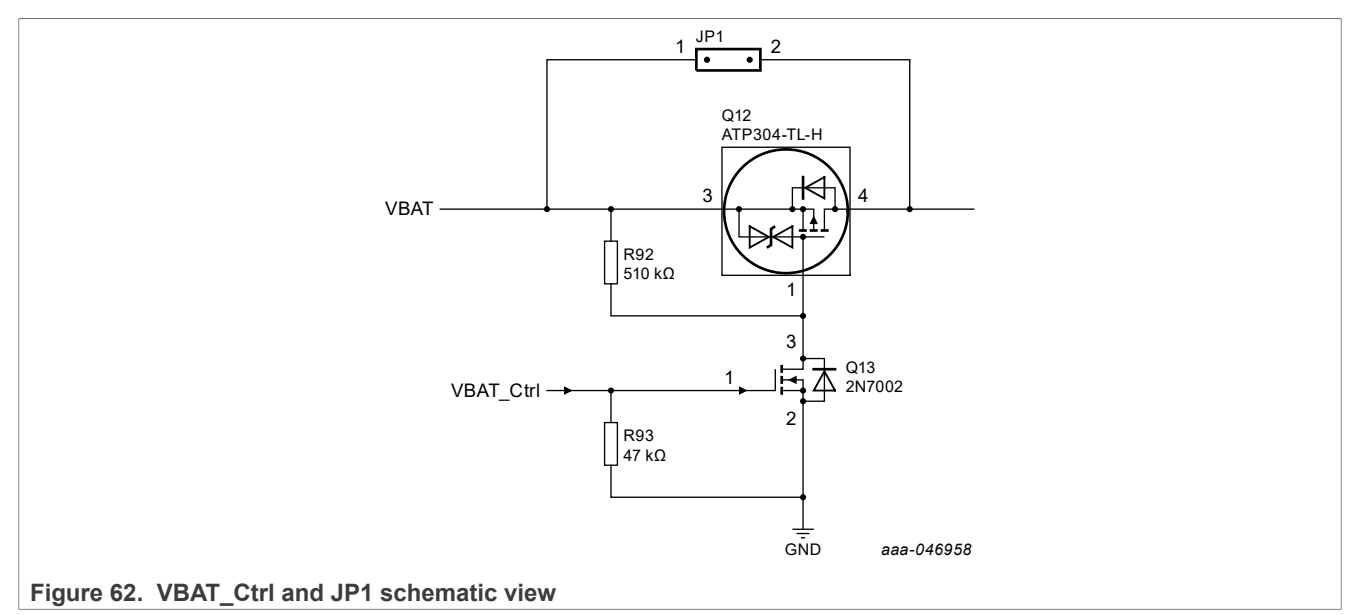

These pins are also accessible from the script editor and can be used to create script sequences.

# 8 Using an FS26 evaluation board

Before starting the process, consult the development board scheme and the hardware user manual to configure the required use case.

Learn about OTP before operating with the device. The device has a high level of flexibility due to the parameter configurations available in the OTP. It impacts the functionality of the device. It is key to understand how OTP parameters can be programmed, the interaction with mirror registers, and the FS2600 SoC.

The OTP-related operations can only be performed in OTP mode (Emulation or programming). When using emulation, the device loses the configuration when the power supply is switched off, when the device enters deep fail-safe, or when it enters standby mode.

Once the NXP GUI is installed (<u>Section 5</u>), follow these instructions for a quick power up (<u>Section 8.1</u>), debug (<u>Section 8.2</u>), programming, or to enter the various operating modes (<u>Section 8.3</u>, <u>Section 8.7</u>, <u>Section 8.8</u>) of the FS26 SBC.

### 8.1 Power up

If the FS26 device contains an OTP configuration, connect a power supply to the VBAT Phoenix connector or the VBAT jack connector. See Section "VBAT connectors" from the hardware user manual.

NXP recommends setting the power supply to an initial value of 12 V and limiting the current to 1.0 A.

Make sure the board has the correct jumper configuration. Every kit is delivered with a default configuration shown in <u>Figure 63</u>. This configuration is suitable for a boost in front-end topology.

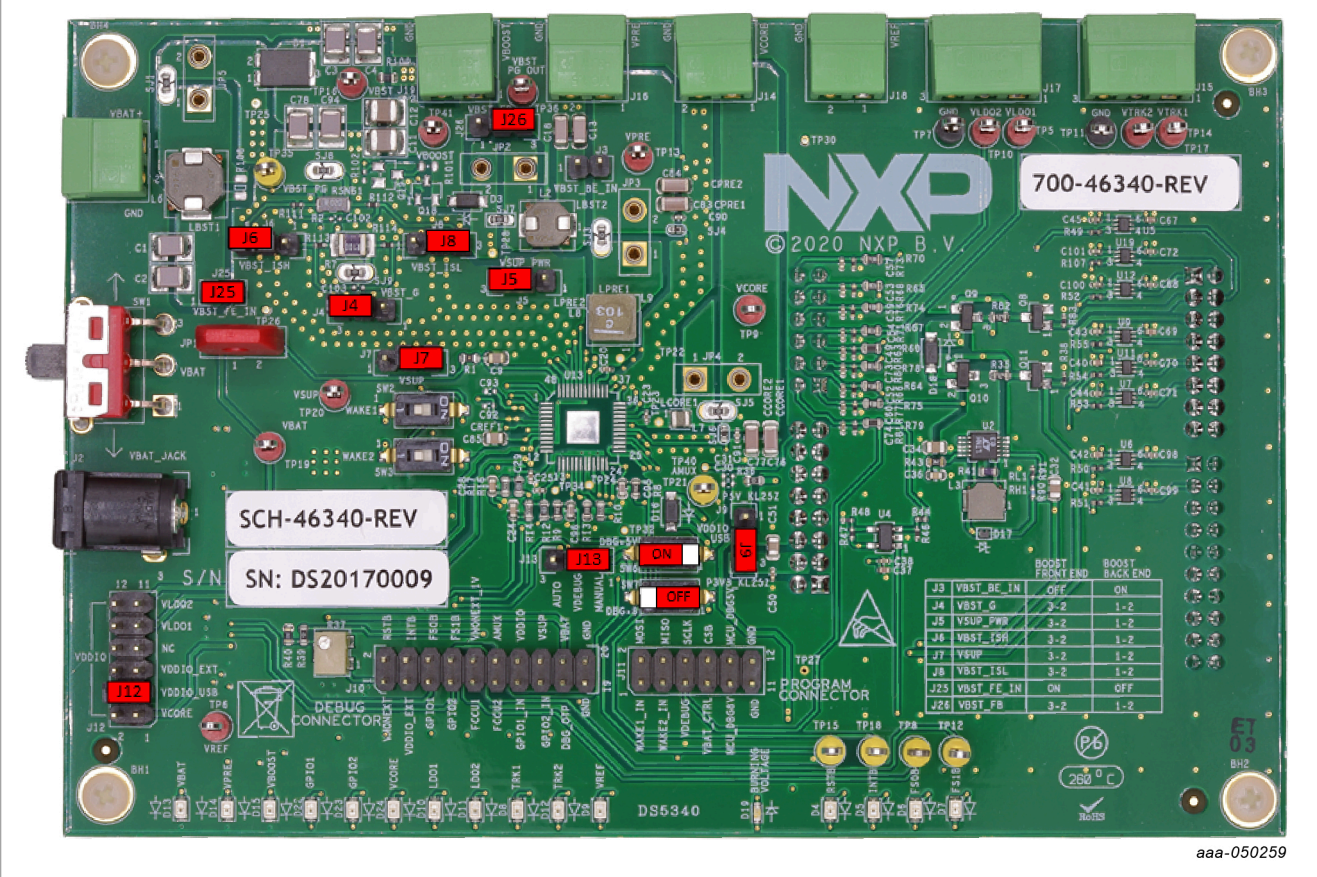

Figure 63. Jumpers default configuration

© 2023 NXP B.V. All rights reserved

Verify that the KL25Z is plugged in, as well as the USB cable on the KL25Z USB connector side. Connecting the USB cable is important, for these reasons: It enables communication with the NXP GUI, provides voltages and references to some circuits on the board, and generates the VDDIO reference for the IC (J12 is set to VDDIO\_USB by default).

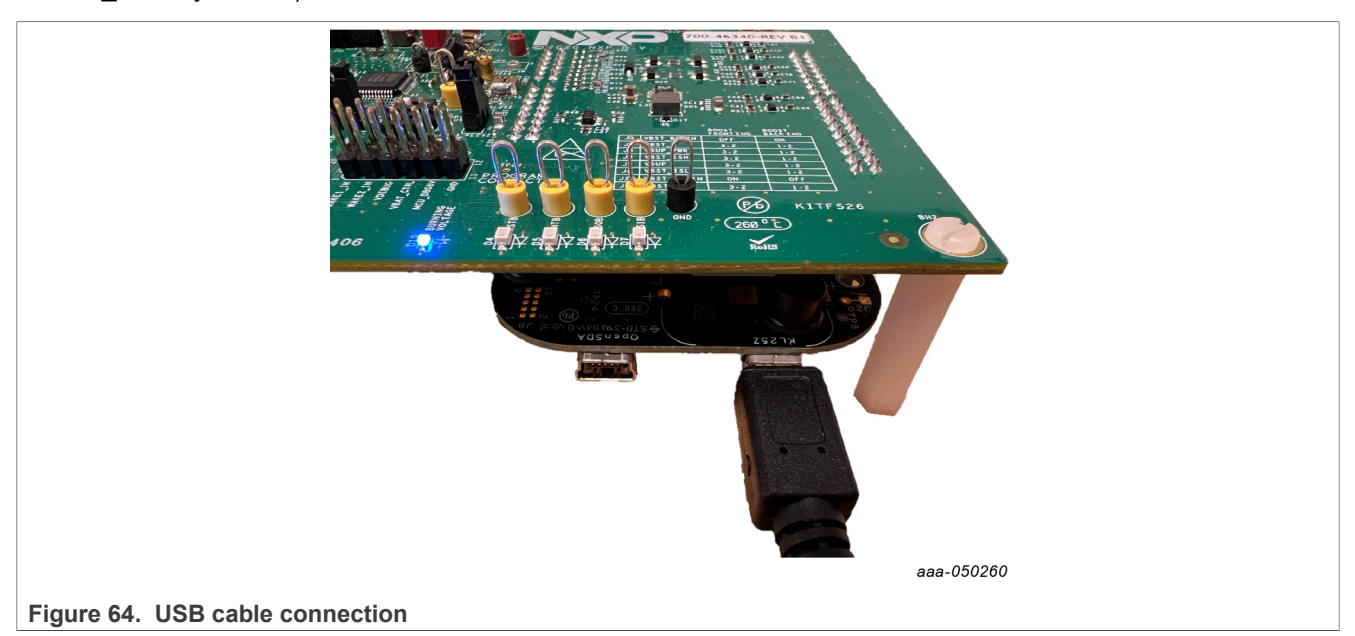

After validating or considering all the previous statements, use switch SW1 to power on the board.

If the OTP configuration has many safety features enabled, the device may restart or power off after a few seconds. To prevent this, enter Debug mode to waive some of those features.

## 8.2 Debug mode entry

The Debug mode is intended for MCU programming (MCU flash mode) and software debugging. During the power-up sequence, the Fail-safe state machine starts in Debug mode and goes directly to the INIT\_FS state. To enter Debug mode without first entering OTP Emulation mode, follow the next steps once the kit is ready:

- 1. Make sure the device is powered off (SW1 in middle position).
- 2. Turn on SW6 to apply VDBG (~5.0 V) to the DEBUG pin. Make sure the jumper J13 has the right configuration. The default is **Manual**.

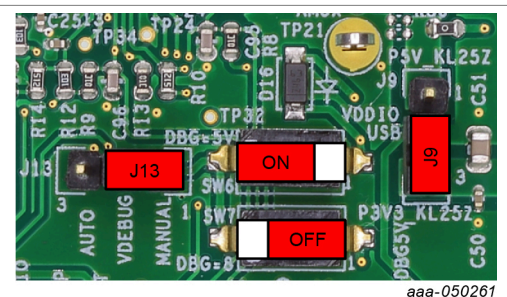

- Figure 65. Jumpers and switches configuration for Debug mode entry
- 3. Power on VBAT (SW1) and the device enters Debug mode. In this mode, the Watchdog is disabled, the RSTB 8 s counter is disabled, and FS0B is low and cannot be released.

### NXP GUI for FS26 Automotive PMIC Family

| FS_STATES (0x) | 17) Read O                                | 2009 Write           | 0x0000       |              |              |              |                  |
|----------------|-------------------------------------------|----------------------|--------------|--------------|--------------|--------------|------------------|
| TM_ACTIVE      | EXIT_DBG_MODE                             | DBG_MODE             | OTP_CORRUPT  | REG_CORRUPT  | RESERVED     | RESERVED     | RESERVED         |
| RESERVED       | RESERVED                                  | RESERVED             | FS_STATES[4] | FS_STATES[3] | FS_STATES[2] | FS_STATES[1] | FS_STATES[0      |
| Figure 66. D   | BG_MODE bit                               | in FS_STATES         | S register   |              |              |              | aaa-04           |
| Figure 66. DI  | BG_MODE bit                               | in FS_STATES         | S register   |              |              |              | aaa-040          |
| Figure 66. DI  | BG_MODE bit<br>12) Read 0x<br>VDBG_VOLT_S | IN FS_STATES         | VBSTFB_UV_S  | WK2_S        | WK1_S        | IO2_S        | aaa-040<br>I01_S |
| Figure 66. DI  | BG_MODE bit                               | in FS_STATES<br>4c60 | S register   | WK2_S        | WK1_S        | IO2_5        |                  |

## 8.3 Test mode entry

To enter test mode, the device must be in Debug mode. Test mode can be accessed by writing the appropriate key sequences.

Access Test mode from the NXP GUI device manager, or write the keys in the script editor.

### From device manager:

Click Apply test mode to send the Main and Fail-safe test mode entry keys.

| File            | View    | Export | NXP Help        |                        |            |
|-----------------|---------|--------|-----------------|------------------------|------------|
| FS              | 526     | Stop   | Device ID: FS26 | Apply test mode Poling |            |
|                 |         |        |                 |                        | aaa-046964 |
| re 68. Apply te | est mod | le     |                 |                        |            |

### From script editor:

Copy and paste the keys in the script editor:

// Main Test mode entry

SET\_REG:FS26:M\_TestMode:M\_TM\_ENTRY:0x0000

SET\_REG:FS26:M\_TestMode:M\_TM\_ENTRY:0xD5A7

SET\_REG:FS26:M\_TestMode:M\_TM\_ENTRY:0xB8EE

SET\_REG:FS26:M\_TestMode:M\_TM\_ENTRY:0x0F37

//Fail Safe Test mode entry

SET\_REG:FS26:FS\_TestMode:FS\_TM\_ENTRY:0x0000

SET\_REG:FS26:FS\_TestMode:FS\_TM\_ENTRY:0xD5A7

SET\_REG:FS26:FS\_TestMode:FS\_TM\_ENTRY:0xB8EE

SET\_REG:FS26:FS\_TestMode:FS\_TM\_ENTRY:0x0F37

GET\_REG:FS26:FS\_TestMode:FS\_TM\_STATUS1

### NXP GUI for FS26 Automotive PMIC Family

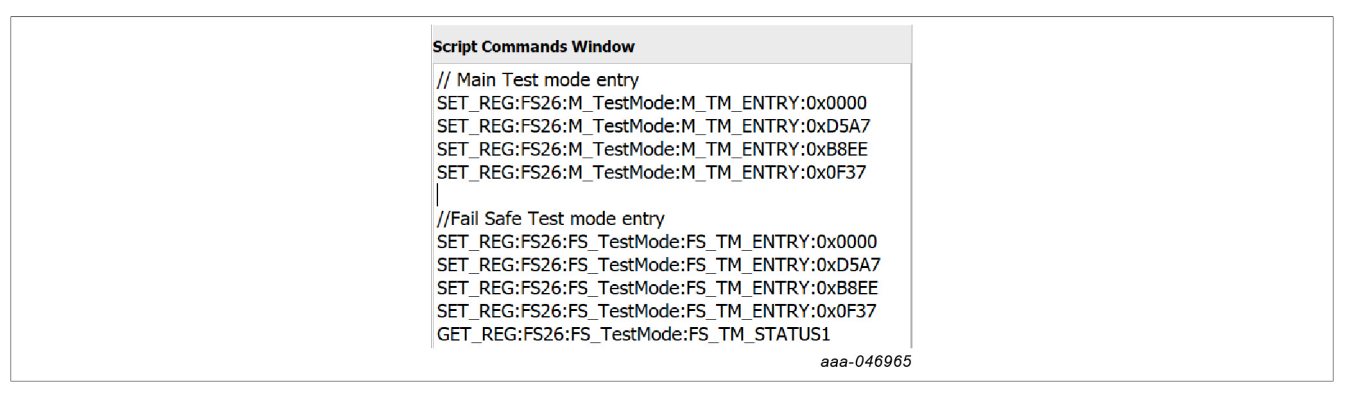

Click Run script.

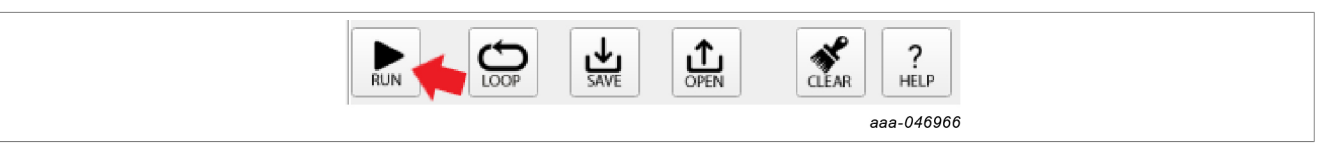

### 8.4 Emulate an OTP configuration

OTP mode is intended for OTP emulation and OTP programming. When an OTP configuration is emulated, the configuration remains available until the POR of the digital circuitry. The Fail-safe configuration is lost in Low Power mode (LPOFF mode or Standby mode) since the Fail-safe digital is off in these modes. The Main digital configuration is lost when VSUP is removed, which means  $V_{BOS} < V_{BOS} = V_{BOS}$ .

During the power-up sequence, the Main and the Fail-safe state machines stops prior to starting the regulators, waiting for SPI communication to send an OTP configuration to the device. When the OTP configuration is complete, the Fail-safe state machine starts in Debug mode when the voltage at the DEBUG pin is below  $V_{NORM\ max}$  (NXP recommends applying 0 V or GND).

Before starting, make sure that the power conditions from <u>Section 8.1</u> are valid.

If not in OTP Emulation mode:

- 1. Ensure the device is powered off (SW1 in middle position).
- 2. Turn on SW7 to apply ~8 V to the DEBUG pin. Make sure the jumper J13 has the right configuration. The default is **Manual**.

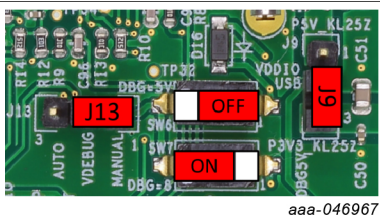

Figure 69. Jumpers and switches configuration for OTP emulation mode entry

 Power on VBAT (SW1) and the device enters OTP Emulation mode. The status of the LEDs should be as shown in <u>Figure 70</u>.

NXP GUI for FS26 Automotive PMIC Family

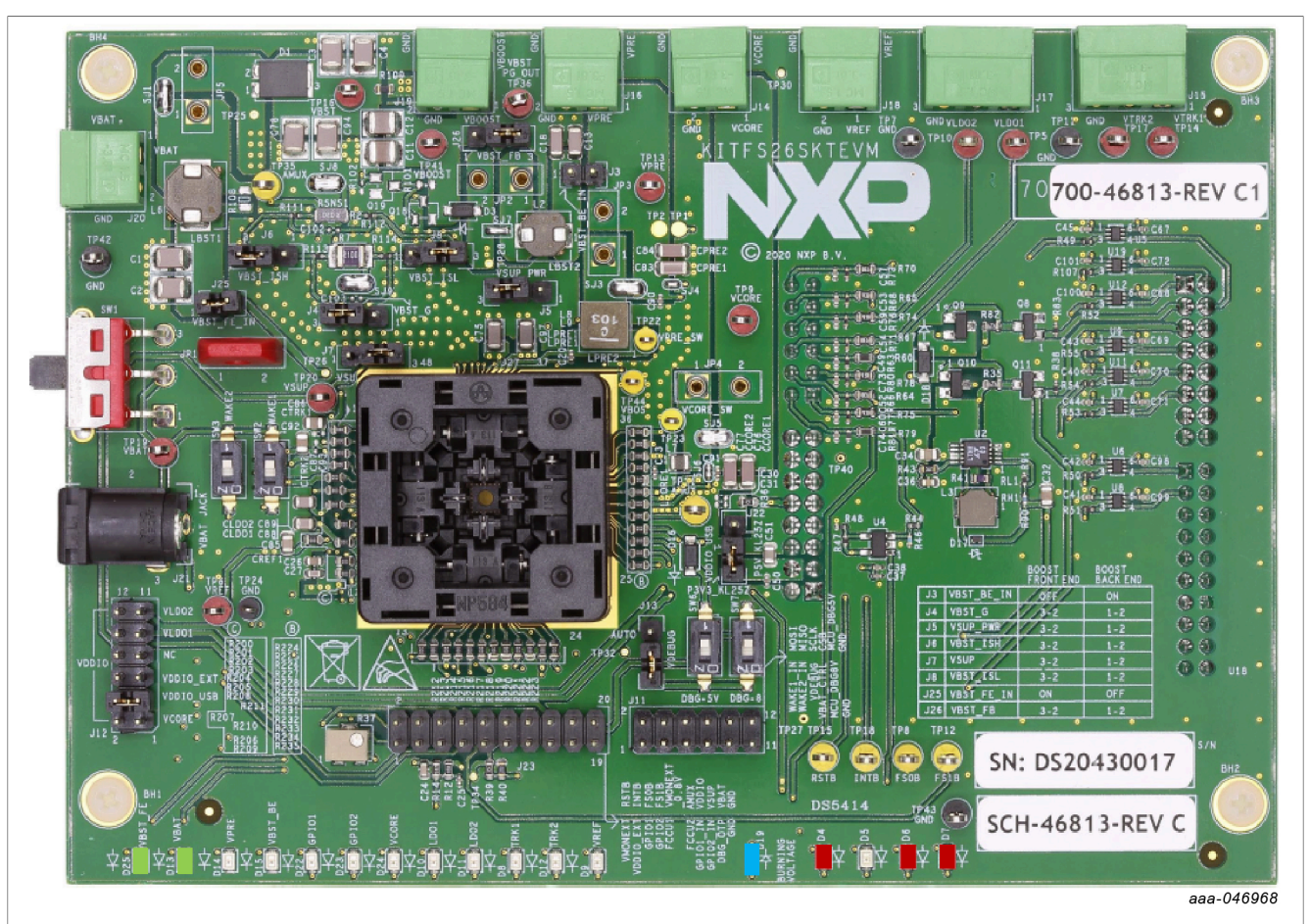

Figure 70. OTP emulation mode LEDs status

If already in OTP Emulation mode:

- 1. Open the NXP GUI.
- 2. Connect the device.
- 3. Open the script editor.

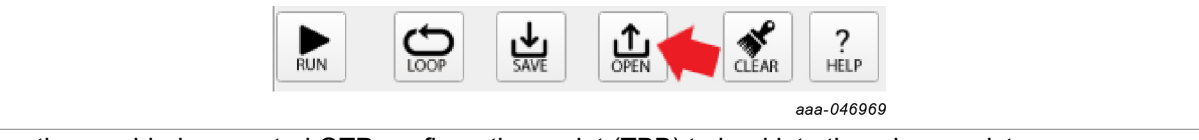

4. Open the provided or created OTP configuration script (TBB) to load into the mirror registers.

A TBB script usually contains the test mode entry keys. If they are not present in the script, see <u>Section 8.3</u> to enter test mode.

After running the script, read the mirror registers to verify the loaded OTP configuration in the OTP Mirrors tab. Turn the SW7 off to apply 0 V on the DEBUG pin in order to start the power-up sequence and move to the **INIT\_FS** state.

### 8.5 Programming the device with an OTP configuration

Instructions in this section are intended to burn an OTP configuration permanently into the fuses. The device sectors can be programmed only **one time**. Make sure that sectors are available.

The user can program an OTP configuration from the **Device Programming** tab or from the **Script editor**. See <u>Section 7.4</u>.

- 1. If not in OTP Emulation mode, see <u>Section 8.4</u>.
- 2. Apply test mode.
- 3. Go to the Device programming tab (**PROG**) on the left panel.
- 4. Click **Read** to get the device current fuse box status.
- 5. Click **Browse** and select the desired OTP configuration script.
- 6. Click Program to initiate the device programming.
- 7. A window appears to ask the user to turn off SW6 and SW7. Proceed to apply 0 V at the DEBUG pin.
- 8. OTP programming is now complete. The device has started and is now in the **INIT\_FS** state.

Enabled regulators should have their respective LEDs turned on. See Figure 71.

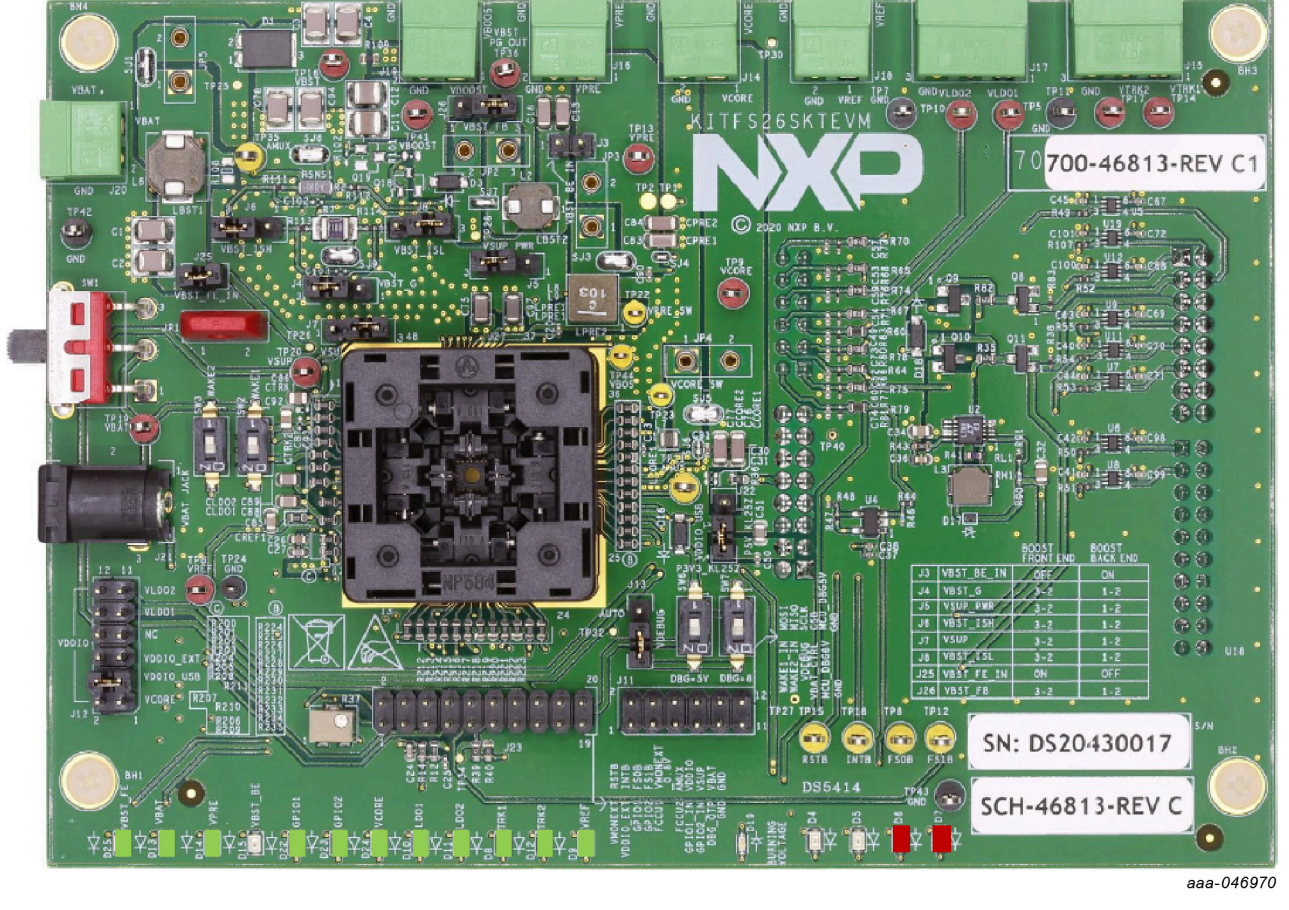

Figure 71. Status of LEDs once OTP programming is complete

Note: Regulators LEDs status depends on the OTP configuration used.

## 8.6 Go to INIT\_FS

Use these instructions before powering up the device, to get to the INIT\_FS state from Debug mode or from OTP Emulation mode.

### In Debug mode:

- 1. Device is powered off (SW1 in the middle position).
- 2. Switch on the SW6 to access Debug mode.
- 3. Power on the device (using SW1).
- 4. If no programmed or emulated OTP configuration is preloaded, only VPRE will turn on. See <u>Section 8.4</u> or <u>Section 8.5</u> for more details.
- 5. Power-up sequence is complete and the device is now in INIT\_FS state. The user can verify this from the Micro and Device Status bar.

### In OTP Emulation mode:

- 1. Device is powered off (SW1 in the middle position).
- 2. Switch on the SW7 to access OTP Emulation mode.
- 3. Power on the device (using SW1).
- 4. The device state machines stop to Debug entry state (see the Micro and Device Status bar).
- 5. If no programmed or emulated OTP configuration is preloaded, only VPRE will turn on. See <u>Section 8.4</u> or <u>Section 8.5</u> for more details.
- 6. Turn off SW7 (0 V on DEBUG pin) to allow the state machines to resume. The device follows its power-up sequence according to the programmed or emulated OTP configuration.
- 7. Power-up sequence is complete and device is now in INIT\_FS state. The user can verify this from the Micro and Device Status bar.

|                          | FS_STATES : 9-INIT FS |
|--------------------------|-----------------------|
|                          | aaa-046971            |
| Figure 72. INIT-FS state |                       |

# 8.7 Go to Normal mode

To enter Normal mode from the GUI, the user must be in Debug mode and in INIT\_FS state. When using the simple Watchdog (WD), the user can send a script to release the device safety output pins FS0B and FS1B. If the Watchdog is set to challenger, the sequence must be sent manually.

### Using the Script editor

- 1. Once in INIT\_FS state, the user must verify ABIST1 is PASS from the Safety diagnostics tab.
- 2. Configure or check the Watchdog type from the Mirrors tab.
- Use one of the following scripts to release the safety output pins. Use script A for simple Watchdog or script B for challenger Watchdog. The script to release the safety output pins is available in the device manager Script tab: from Script editor tab → Generator → Safety outputs release → Run.
  - a. Sequence to enter Normal mode with a simple Watchdog: //INIT FS and simple WD enabled required //Open WD window SET\_REG:FS26:Safety:FS\_WDW\_DURATION:0x008B SET\_REG:FS26:Safety:FS\_NOT\_WDW\_DURATION:0xF144 //Send 1st good wd refresh to close INIT window SET\_REG:FS26:Safety:FS\_WD\_ANSWER:0x5AB2 //clean fault error counter SET\_REG:FS26:Safety:FS\_WD\_ANSWER:0x5AB2

UM11812

NXP GUI for FS26 Automotive PMIC Family

SET REG:FS26:Safety:FS WD ANSWER:0x5AB2 SET REG:FS26:Safety:FS WD ANSWER:0x5AB2 SET REG:FS26:Safety:FS WD ANSWER:0x5AB2 SET REG:FS26:Safety:FS\_WD\_ANSWER:0x5AB2 SET REG:FS26:Safety:FS WD ANSWER:0x5AB2 //Exit dbg mode SET REG:FS26:Safety:FS STATES:0x4000 //release FS0B and FS1B SET\_REG:FS26:Safety:FS\_RELEASE\_FS0B\_FS1B:0xB2A5 b. Sequence to enter Normal mode with a challenger Watchdog: //INIT FS and WD Challenger required //Open WD window SET REG:FS26:Safety:FS WDW DURATION:0x008B SET REG:FS26:Safety:FS NOT WDW DURATION:0xF144 //Send 1st WD refresh to close INIT window SET\_REG:FS26:Safety:FS\_WD\_ANSWER:0xa54d //clean fault error counter SET REG:FS26:Safety:FS WD ANSWER:0x4a9a SET REG:FS26:Safety:FS WD ANSWER:0x9535 SET REG:FS26:Safety:FS WD ANSWER:0x2a6a SET REG:FS26:Safety:FS WD ANSWER:0x54d4 SET\_REG:FS26:Safety:FS\_WD\_ANSWER:0xa9a9 SET REG:FS26:Safety:FS WD ANSWER:0x5353 //Exit dbg mode SET\_REG:FS26:Safety:FS\_STATES:0x4000 //release FS0B and FS1B SET REG:FS26:Safety:FS RELEASE FS0B FS1B:0xA565

### Sending commands manually

To release the safety output pins manually and step by step, proceed with the following instructions:

 Configure the WD window. Since it is not possible to send a WD refresh periodically, the user must disable the WD window. From the FS Config tab (ACCESS tab on the left panel), go to the WD Window box, select 'Disable (INFINITE OPEN WINDOW)', and click Write.

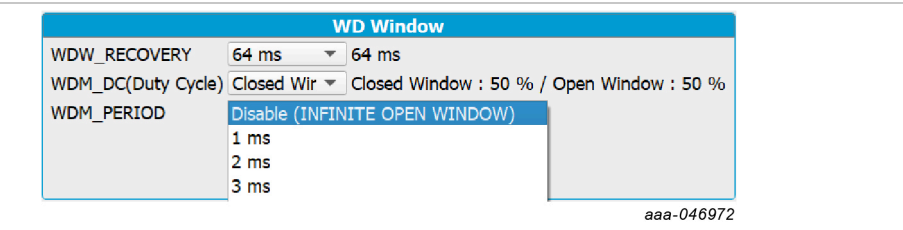

#### Figure 73. Disable WD window

Or execute it from the Script editor: Generator  $\rightarrow$  OpenWD-Window  $\rightarrow$  Run.

2. From the same tab (FS Config), in the **Clear Errors** box, click **WD Challenger** or **WD Simple** (depending on the WD type) one time to send a first good WD refresh and move on the Fail-safe state machine.

Figure 74. Send a WD refresh

Or execute it from the Script editor: Generator  $\rightarrow$  Simple-WD/Challenger-WD  $\rightarrow$  Run.

- 3. Send the right number of good WD refreshes in order to clean the Fault Error counter. Example: Default number is '6'. Click six times on the **WD Challenger** or the **WD Simple** button. Verify that the Fault Error counter is now '0' (FLT\_ERR\_CNT) in the **FS Config** tab.
- 4. Exit Debug mode. Go to the **Register Map** tab, then in the Safety registers, set the **EXIT\_DBG\_MODE** to '1' to exit Debug mode.

| ✓ FS_STATES (0x17)         Read         0x2009         Write         0x6009 |               |          |              |              |              |              |              |
|-----------------------------------------------------------------------------|---------------|----------|--------------|--------------|--------------|--------------|--------------|
| TM_ACTIVE                                                                   | EXIT_DBG_MODE | DBG_MODE | OTP_CORRUPT  | REG_CORRUPT  | RESERVED     | RESERVED     | RESERVED     |
| RESERVED                                                                    | RESERVED      | RESERVED | FS_STATES[4] | FS_STATES[3] | FS_STATES[2] | FS_STATES[1] | FS_STATES[0] |
| )                                                                           |               |          |              |              |              |              | aaa-046974   |

Figure 75. Set EXIT\_DBG\_MODE to '1'

5. In the **Release FS Outputs** box from the **FS Config** tab, send a 'Release FS0B' or a 'Release FS0B-FS1B' command to move to Normal mode.

|                               | Release I         | FS Outputs        |
|-------------------------------|-------------------|-------------------|
|                               | Release FS0B      | Release FS0B      |
|                               | Release FS1B      | Release FS1B      |
|                               | Release FS0B-FS1B | Release FS0B-FS1B |
|                               |                   |                   |
|                               |                   | 0/6075            |
|                               |                   | aaa-040975        |
| Figure 76. Release FS outputs |                   |                   |

6. Once these steps are completed, the device should be in Normal mode. To verify the current state, read the FS\_STATES status in the **Micro and Device Status** bar, or click it to update.

| <b>FS</b> | STATES | : | 11-Normal |
|-----------|--------|---|-----------|
|           | JIAILU |   | TT NOTHIN |

aaa-046976

Figure 77. Read FS\_STATES

## 8.8 Go to Low Power mode

From the INIT\_FS or the Normal mode state, the device can go into one of the two Low Power modes: LPOFF mode (all regulators are disabled) or Standby mode (VPRE and selected LDOs remain enabled).

Prior to going into Low Power mode, the user must select a way to wake up the device afterward. Use the ACCESS tab to find the M\_WIO\_CFG register in the Register map, then set the appropriate bits to '1' to enable the respective wake-up source(s) (IO1/2, WAKE1/2...).

| ✓         M_WIO_CFG (0x10)         Read         0x0000         Write         0x0000         ✓ |          |          |          |          |          |          |            |
|-----------------------------------------------------------------------------------------------|----------|----------|----------|----------|----------|----------|------------|
| RESERVED                                                                                      | RESERVED | RESERVED | RESERVED | IO2WUPOL | IO1WUPOL | WAKE2POL | WAKE1POL   |
| RESERVED                                                                                      | RESERVED | CSBWUEN  | LDTWUEN  | IO2WUEN  | IO1WUEN  | WK2WUEN  | WK1WUEN    |
|                                                                                               |          |          |          |          |          |          | aaa-046977 |

Figure 78. M\_WIO\_CFG register

The user can now either run the preset script 'Go to Standby', from the Generator in the Script editor, to go into Standby mode, or run the preset script 'Go to LPOFF' to go into LPOFF mode.

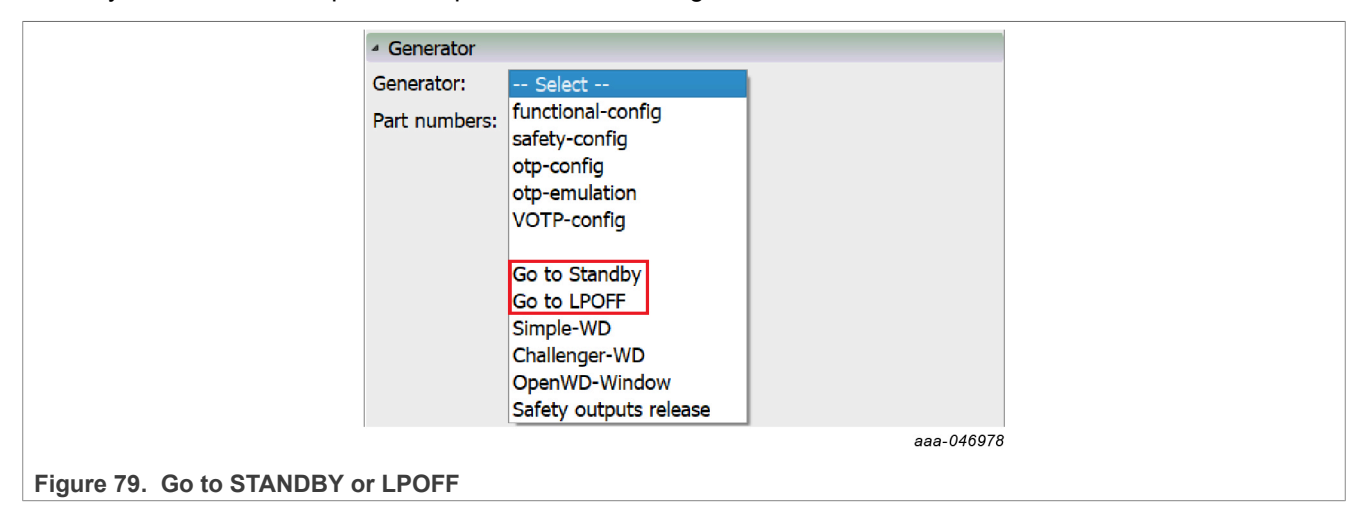

# 9 References

- 1. FS2600 data sheet --- product information on FS2600, Safety system basis chip, fit for ASIL D
- 2. **Programming socket board: UM11504 KITFS26SKTEVM hardware user guide** Available on: <u>https://www.nxp.com/KITFS26SKTEVM</u>
- 3. Automotive evaluation board: UM11503 KITFS26AEEVM hardware user guide Available on: <u>https://www.nxp.com/KITFS26AEEVM</u>
- 4. NXP GUI page Available on: <u>https://www.nxp.com/design/analog-expert-software-and-tools/nxp-gui-for-automotive-pmic-families:PMIC-GUI-SW</u>

| Revision | history  |                                                                                                    |
|----------|----------|----------------------------------------------------------------------------------------------------|
| Rev      | Date     | Description                                                                                                    |
| v.2      | 20230322 | <ul> <li>Global editing for grammar and style.</li> <li><u>Section 3.2.1</u>: Changed " Low Power Standby mode with 25 μA quiescent current with VPRE active" to " Low Power Standby mode with 29 μA quiescent current with VPRE active".</li> <li><u>Section 3.2.2</u>: Changed "Output DC current up to 0.8 A or 1.6 A (depending on part number)" to "Output DC current up to 0.8 A or 1.65 A (depending on part number)" to "Output DC current up to 0.8 A or 1.65 A (depending on part number)".</li> <li><u>Section 6</u> <ul> <li>Changed "Attach the DC power supply positive and negative outputs to KITFS26 AEEVM VBAT Phoenix connector (J1), or connect the 12 V power supply toVBAT Jack (J2)." to "Attach the DC power supply positive and negative outputs to KITFS26AEEVM VBAT Phoenix connector (J20), or connect the 12 V power supply toVBAT Jack (J2)."</li> <li>Table 1: Changed three occurrences of "J1" to "J20".</li> </ul> </li> <li>Updated: Figure 1; Figure 5; Figure 6; Figure 7; Figure 8; Figure 9; Figure 10; Figure 11; Figure 12; Figure 18; Figure 19; Figure 20; Figure 21; Figure 22; Figure 23; Figure 24; Figure 25; Figure 26; Figure 27; Figure 28; Figure 29; Figure 30; Figure 31; Figure 32; Figure 33; Figure 34; Figure 38; Figure 39; Figure 42; Figure 46; Figure 47; Figure 51; Figure 52; Figure 53; Figure 54; Figure 55; Figure 57; Figure 58; Figure 60; Figure 61; Figure 63; Figure 64; Figure 65;</li> </ul> |
| v.1      | 20220629 | Initial version                                                                                                    |

### NXP GUI for FS26 Automotive PMIC Family

# **10** Legal information

### **10.1 Definitions**

**Draft** — A draft status on a document indicates that the content is still under internal review and subject to formal approval, which may result in modifications or additions. NXP Semiconductors does not give any representations or warranties as to the accuracy or completeness of information included in a draft version of a document and shall have no liability for the consequences of use of such information.

## 10.2 Disclaimers

Limited warranty and liability — Information in this document is believed to be accurate and reliable. However, NXP Semiconductors does not give any representations or warranties, expressed or implied, as to the accuracy or completeness of such information and shall have no liability for the consequences of use of such information. NXP Semiconductors takes no responsibility for the content in this document if provided by an information source outside of NXP Semiconductors.

In no event shall NXP Semiconductors be liable for any indirect, incidental, punitive, special or consequential damages (including - without limitation - lost profits, lost savings, business interruption, costs related to the removal or replacement of any products or rework charges) whether or not such damages are based on tort (including negligence), warranty, breach of contract or any other legal theory.

Notwithstanding any damages that customer might incur for any reason whatsoever, NXP Semiconductors' aggregate and cumulative liability towards customer for the products described herein shall be limited in accordance with the Terms and conditions of commercial sale of NXP Semiconductors.

**Right to make changes** — NXP Semiconductors reserves the right to make changes to information published in this document, including without limitation specifications and product descriptions, at any time and without notice. This document supersedes and replaces all information supplied prior to the publication hereof.

**Applications** — Applications that are described herein for any of these products are for illustrative purposes only. NXP Semiconductors makes no representation or warranty that such applications will be suitable for the specified use without further testing or modification.

Customers are responsible for the design and operation of their applications and products using NXP Semiconductors products, and NXP Semiconductors accepts no liability for any assistance with applications or customer product design. It is customer's sole responsibility to determine whether the NXP Semiconductors product is suitable and fit for the customer's applications and products planned, as well as for the planned application and use of customer's third party customer(s). Customers should provide appropriate design and operating safeguards to minimize the risks associated with their applications and products.

NXP Semiconductors does not accept any liability related to any default, damage, costs or problem which is based on any weakness or default in the customer's applications or products, or the application or use by customer's third party customer(s). Customer is responsible for doing all necessary testing for the customer's applications and products using NXP Semiconductors products in order to avoid a default of the applications and the products or of the application or use by customer's third party customer(s). NXP does not accept any liability in this respect.

Terms and conditions of commercial sale — NXP Semiconductors products are sold subject to the general terms and conditions of commercial sale, as published at http://www.nxp.com/profile/terms, unless otherwise agreed in a valid written individual agreement. In case an individual agreement is concluded only the terms and conditions of the respective agreement shall apply. NXP Semiconductors hereby expressly objects to applying the customer's general terms and conditions with regard to the purchase of NXP Semiconductors products by customer.

**Export control** — This document as well as the item(s) described herein may be subject to export control regulations. Export might require a prior authorization from competent authorities.

**Evaluation products** — This product is provided on an "as is" and "with all faults" basis for evaluation purposes only. NXP Semiconductors, its affiliates and their suppliers expressly disclaim all warranties, whether express, implied or statutory, including but not limited to the implied warranties of non-infringement, merchantability and fitness for a particular purpose. The entire risk as to the quality, or arising out of the use or performance, of this product remains with customer.

In no event shall NXP Semiconductors, its affiliates or their suppliers be liable to customer for any special, indirect, consequential, punitive or incidental damages (including without limitation damages for loss of business, business interruption, loss of use, loss of data or information, and the like) arising out the use of or inability to use the product, whether or not based on tort (including negligence), strict liability, breach of contract, breach of warranty or any other theory, even if advised of the possibility of such damages.

Notwithstanding any damages that customer might incur for any reason whatsoever (including without limitation, all damages referenced above and all direct or general damages), the entire liability of NXP Semiconductors, its affiliates and their suppliers and customer's exclusive remedy for all of the foregoing shall be limited to actual damages incurred by customer based on reasonable reliance up to the greater of the amount actually paid by customer for the product or five dollars (US\$5.00). The foregoing limitations, exclusions and disclaimers shall apply to the maximum extent permitted by applicable law, even if any remedy fails of its essential purpose.

**Translations** — A non-English (translated) version of a document, including the legal information in that document, is for reference only. The English version shall prevail in case of any discrepancy between the translated and English versions.

Security — Customer understands that all NXP products may be subject to unidentified vulnerabilities or may support established security standards or specifications with known limitations. Customer is responsible for the design and operation of its applications and products throughout their lifecycles to reduce the effect of these vulnerabilities on customer's applications and products. Customer's responsibility also extends to other open and/or proprietary technologies supported by NXP products for use in customer's applications. NXP accepts no liability for any vulnerability. Customer should regularly check security updates from NXP and follow up appropriately.

Customer shall select products with security features that best meet rules, regulations, and standards of the intended application and make the ultimate design decisions regarding its products and is solely responsible for compliance with all legal, regulatory, and security related requirements concerning its products, regardless of any information or support that may be provided by NXP.

NXP has a Product Security Incident Response Team (PSIRT) (reachable at <u>PSIRT@nxp.com</u>) that manages the investigation, reporting, and solution release to security vulnerabilities of NXP products.

Suitability for use in automotive applications (functional safety) -This NXP product has been qualified for use in automotive applications. It has been developed in accordance with ISO 26262, and has been ASIL classified accordingly. If this product is used by customer in the development of, or for incorporation into, products or services (a) used in safety critical applications or (b) in which failure could lead to death, personal injury, or severe physical or environmental damage (such products and services hereinafter referred to as "Critical Applications"), then customer makes the ultimate design decisions regarding its products and is solely responsible for compliance with all legal, regulatory, safety, and security related requirements concerning its products, regardless of any information or support that may be provided by NXP. As such, customer assumes all risk related to use of any products in Critical Applications and NXP and its suppliers shall not be liable for any such use by customer. Accordingly, customer will indemnify and hold NXP harmless from any claims, liabilities, damages and associated costs and expenses (including attorneys' fees) that NXP may incur related to customer's incorporation of any product in a Critical Application.

### NXP GUI for FS26 Automotive PMIC Family

NXP — wordmark and logo are trademarks of NXP B.V.

## 10.3 Trademarks

Notice: All referenced brands, product names, service names, and trademarks are the property of their respective owners.

NXP GUI for FS26 Automotive PMIC Family

# **Tables**

|  | Tab. 1. | VBAT Phoenix connector (J20) | 11 | Tab. 2. | VBAT three position connector (SW1) | 11 |
|--|---------|------------------------------|----|---------|-------------------------------------|----|
|--|---------|------------------------------|----|---------|-------------------------------------|----|

# NXP GUI for FS26 Automotive PMIC Family

# Figures

| Fig. 1.  | NXP GUI for FS26 Automotive PMIC family2   |
|----------|--------------------------------------------|
| Fig. 2.  | Services configuration8                    |
| Fig. 3.  | FRDM-KL25Z in left pane8                   |
| Fig. 4.  | NXP_GUI_Setup folder9                      |
| Fig. 5.  | NXP_GUI_version_Setup.exe9                 |
| Fig. 6.  | NXP GUI setup                              |
| Fig. 7.  | NXP GUI setup configuration10              |
| Fig. 8.  | NXP GUI setup completion10                 |
| Fig. 9.  | Device programming11                       |
| Fig. 10. | MCU state is NOT DETECTED13                |
| Fig. 11. | MCU state is DISCONNECTED13                |
| Fig. 12. | MCU state is CONNECTED13                   |
| Fig. 13. | Click Start button13                       |
| Fig. 14. | FS26 is now green13                        |
| Fig. 15. | Current mode                               |
| Fig. 16. | Button changes to Exit test mode 14        |
| Fig. 17. | Device ID display14                        |
| Fig. 18. | KIT selection window15                     |
| Fig. 19. | NXP GUI framework 16                       |
| Fig. 20. | Framework settings17                       |
| Fig. 21. | File options17                             |
| Fig. 22. | Display options17                          |
| Fig. 23. | Show options18                             |
| Fig. 24. | Naming conventions options                 |
| Fig. 25. | Friendly mode                              |
| Fig. 26. | KIT selection window 19                    |
| Fig. 27. | OTP System Configuration Tab, part 1 of    |
|          | 2: Block Diagram, System, and Power-up     |
|          | Sequence configurations20                  |
| Fig. 28. | OTP System Configuration tab, part 2 of 2: |
|          | I/Os Configuration and Power-up sequence   |
|          | diagram20                                  |
| Fig. 29. | OTP SMPS regulators Configuration tab21    |
| Fig. 30. | OTP LDO Regulators Configuration tab21     |
| Fig. 31. | OTP Voltage Monitoring Configuration tab22 |
| Fig. 32. | OTP System Safety Configuration tab22      |
| Fig. 33. | OTP ID tab23                               |
| Fig. 34. | Device programming23                       |
| Fig. 35. | Script editor24                            |
| Fig. 36. | Script Editor: Help window25               |
| Fig. 37. | Script editor commands26                   |
| Fig. 38. | Script Editor26                            |
| Fig. 39. | Use script editor to access more           |
| -        | commands27                                 |

| Fig. 40.   | Digital Pins                           | 27       |
|------------|----------------------------------------|----------|
| Fig. 41.   | Digital Pins                           | 27       |
| Fig. 42.   | Registers: Read                        | 28       |
| Fig. 43.   | Registers: Write                       | 28       |
| Fig. 44.   | Generator                              | 28       |
| Fig. 45.   | Script editor controls                 | 29       |
| Fig. 46.   | Main mirrors tab                       | 29       |
| Fig. 47.   | Fail-safe mirrors tab                  | 30       |
| Fig. 48.   | Read bit group                         | 30       |
| Fig. 49.   | Write bit group                        | 31       |
| Fig. 50.   | Read all                               | 31       |
| Fig. 51.   | Export option for reference            | 32       |
| Fig. 52.   | OTP Import for reference               | 33       |
| Fig. 53.   | Interrupt Configuration tab            | 34       |
| Fig. 54.   | Safety Diagnostics tab                 | 35       |
| Fig. 55.   | Register map access                    | 36       |
| Fig. 56.   | Bit map dialog                         | 37       |
| Fig. 57.   | INIT safety tab                        | 37       |
| Fig. 58.   | FS Config tab                          | 38       |
| Fig. 59.   | Regulators tab                         | 38       |
| Fig. 60.   | AMUX measurements                      | 39       |
| Fig. 61.   | I/O pins tab                           | 40       |
| Fig. 62.   | VBAT Ctrl and JP1 schematic view       | 41       |
| Fig. 63.   | Jumpers default configuration          | 42       |
| Fig. 64.   | USB cable connection                   | 43       |
| Fig. 65.   | Jumpers and switches configuration for |          |
|            | Debug mode entry                       | 43       |
| Fia 66     | DBG MODE bit in ES_STATES register     | 44       |
| Fig. 67    | VDBG_VOLT_S bit in M_STATUS register   | 44       |
| Fig. 68.   | Apply test mode                        |          |
| Fig. 69.   | Jumpers and switches configuration for |          |
| g. ee.     | OTP emulation mode entry               | 45       |
| Fig 70     | OTP emulation mode LEDs status         | 46       |
| Fig. 71    | Status of LEDs once OTP programming is |          |
| · ·g. · ·. | complete                               | 47       |
| Fig 72     | INIT-FS state                          | 48       |
| Fig. 73    | Disable WD window                      | 49       |
| Fig. 74    | Send a WD refresh                      | 10       |
| Fig. 75    | Set EXIT DBG MODE to '1'               | 50       |
| Fig. 76    | Release FS outputs                     | 50<br>50 |
| Fig. 77    | Read FS_STATES                         | 50       |
| Fig. 78    | M WIO CEG register                     | 50<br>51 |
| Fig. 70.   | Go to STANDBY or LPOFF                 | 51<br>51 |
| i iy. 19.  |                                        |          |

## NXP GUI for FS26 Automotive PMIC Family

# Contents

| 1       | Introduction2                               |
|---------|---------------------------------------------|
| 2       | Finding resources and information on the    |
|         | NXP website                                 |
| 2.1     | Collaborate in the NXP community            |
| 3       | FS2600: safety system basis chip with low   |
| •       | nower for $\Delta$ SII D / $\Delta$ SII B 4 |
| 3 1     | General description                         |
| 3.1     | Eastures and benefits                       |
| 321     | Operating range                             |
| 2.2.1   | Dowor supplies                              |
| 3.Z.Z   | Fower supplies                              |
| 3.2.3   | System support                              |
| 3.2.4   | Compliancy                                  |
| 3.2.5   | Functional safety                           |
| 3.2.6   | Configuration and enablement                |
| 4       | Getting ready7                              |
| 4.1     | Development board and accessories           |
| 4.2     | Additional hardware7                        |
| 4.3     | Windows PC workstation7                     |
| 4.4     | Software7                                   |
| 4.5     | Configuring the hardware for startup7       |
| 5       | Installing and configuring software and     |
|         | tools8                                      |
| 5.1     | Flashing or updating the GUI firmware8      |
| 5.1.1   | Flashing the Freedom board firmware on      |
|         | Windows 7/108                               |
| 5.2     | Installing the NXP GUI software package9    |
| 6       | Configuring the hardware                    |
| 7       | Using the FS2600 NXP GUI                    |
| 71      | Establishing the connection between the     |
| 1.1     | NXP GUL and the hardware 13                 |
| 72      | Starting the ES2600 NXP GUI 15              |
| 7.2     | Framework settings                          |
| 7011    | Filo 17                                     |
| 7.2.1.1 |                                             |
| 7010    | View                                        |
| 7.2.1.3 | Export                                      |
| 7.3     |                                             |
| 7.3.1   | System Configuration tab                    |
| 7.3.2   | Switching Regulators tab21                  |
| 7.3.3   | LDO Regulators tab21                        |
| 7.3.4   | Voltage Monitoring tab21                    |
| 7.3.5   | System Safety Configuration tab             |
| 7.3.6   | OTP ID tab22                                |
| 7.4     | Device programming23                        |
| 7.5     | Script tab24                                |
| 7.5.1   | Command script editor 24                    |
| 7.5.2   | Management commands26                       |
| 7.5.3   | Script editor                               |
| 7.6     | Mirrors tab                                 |
| 7.6.1   | Read/write operation30                      |
| 7.6.2   | Read/write all and write all operation      |
| 7.6.3   | Mirror registers export option              |
| 7.6.4   | OTP import to mirror registers 33           |
| 77      | INT tab 34                                  |
|         |                                             |

| 7.7.1 | Interrupt Configuration tab        | 34 |
|-------|------------------------------------|----|
| 7.7.2 | Safety Diagnostics tab             | 35 |
| 7.8   | Access tab                         |    |
| 7.8.1 | Register map                       | 36 |
| 7.8.2 | INIT safety tab                    |    |
| 7.8.3 | FS Config tab                      | 38 |
| 7.8.4 | Regulators tab                     | 38 |
| 7.8.5 | AMUX tab                           | 39 |
| 7.9   | I/O pins tab                       | 40 |
| 8     | Using an FS26 evaluation board     | 42 |
| 8.1   | Power up                           | 42 |
| 8.2   | Debug mode entry                   | 43 |
| 8.3   | Test mode entry                    | 44 |
| 8.4   | Emulate an OTP configuration       | 45 |
| 8.5   | Programming the device with an OTP |    |
|       | configuration                      | 47 |
| 8.6   | Go to INIT_FS                      | 48 |
| 8.7   | Go to Normal mode                  | 48 |
| 8.8   | Go to Low Power mode               | 51 |
| 9     | References                         | 52 |
| 10    | Legal information                  | 54 |

Please be aware that important notices concerning this document and the product(s) described herein, have been included in section 'Legal information'.

#### © 2023 NXP B.V.

For more information, please visit: http://www.nxp.com

Date of release: 22 March 2023 Document identifier: UM11812